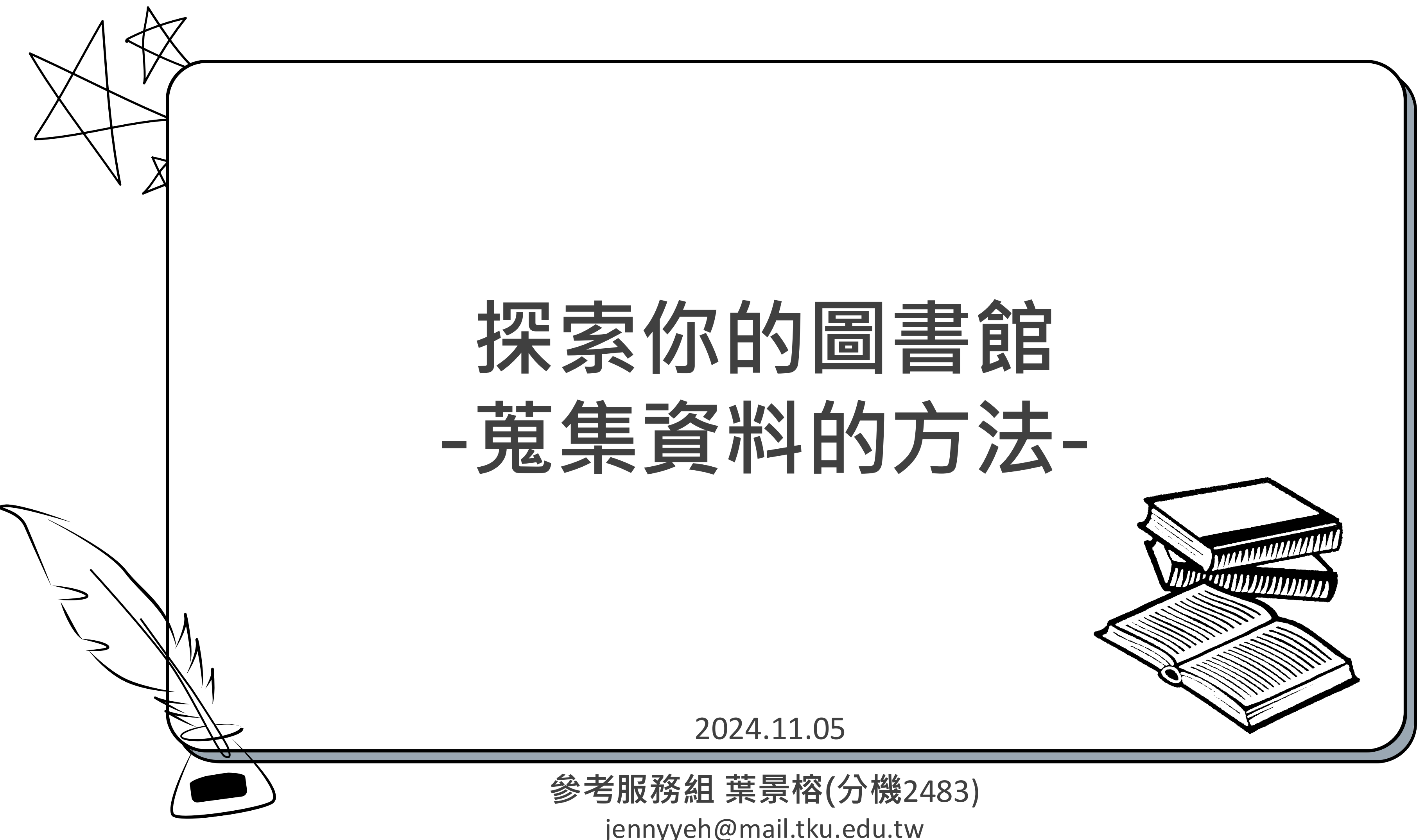

# Contents

- ① 蒐集資料TIPS
   ② 探索本館館藏資源
   ③ 館際合作/RapidILL
- ④ ChatGPT停看聽

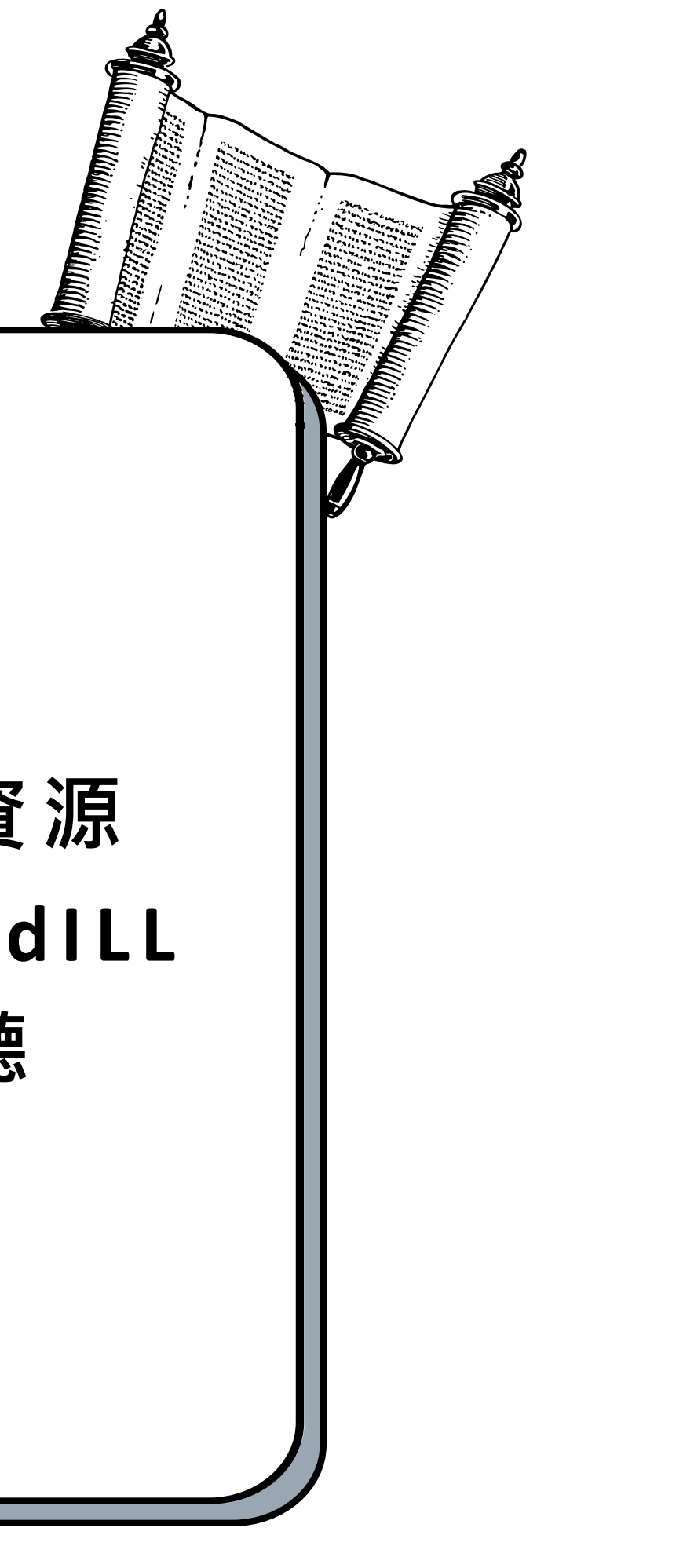

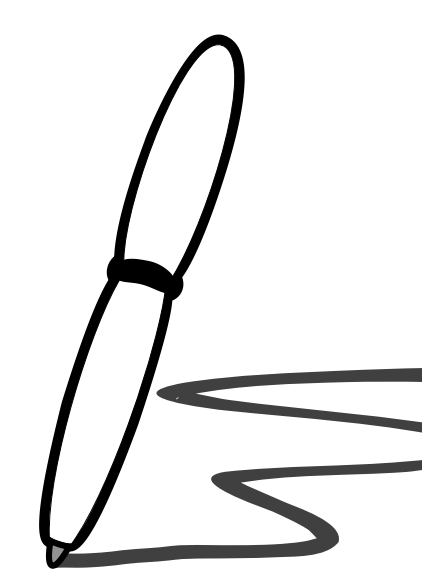

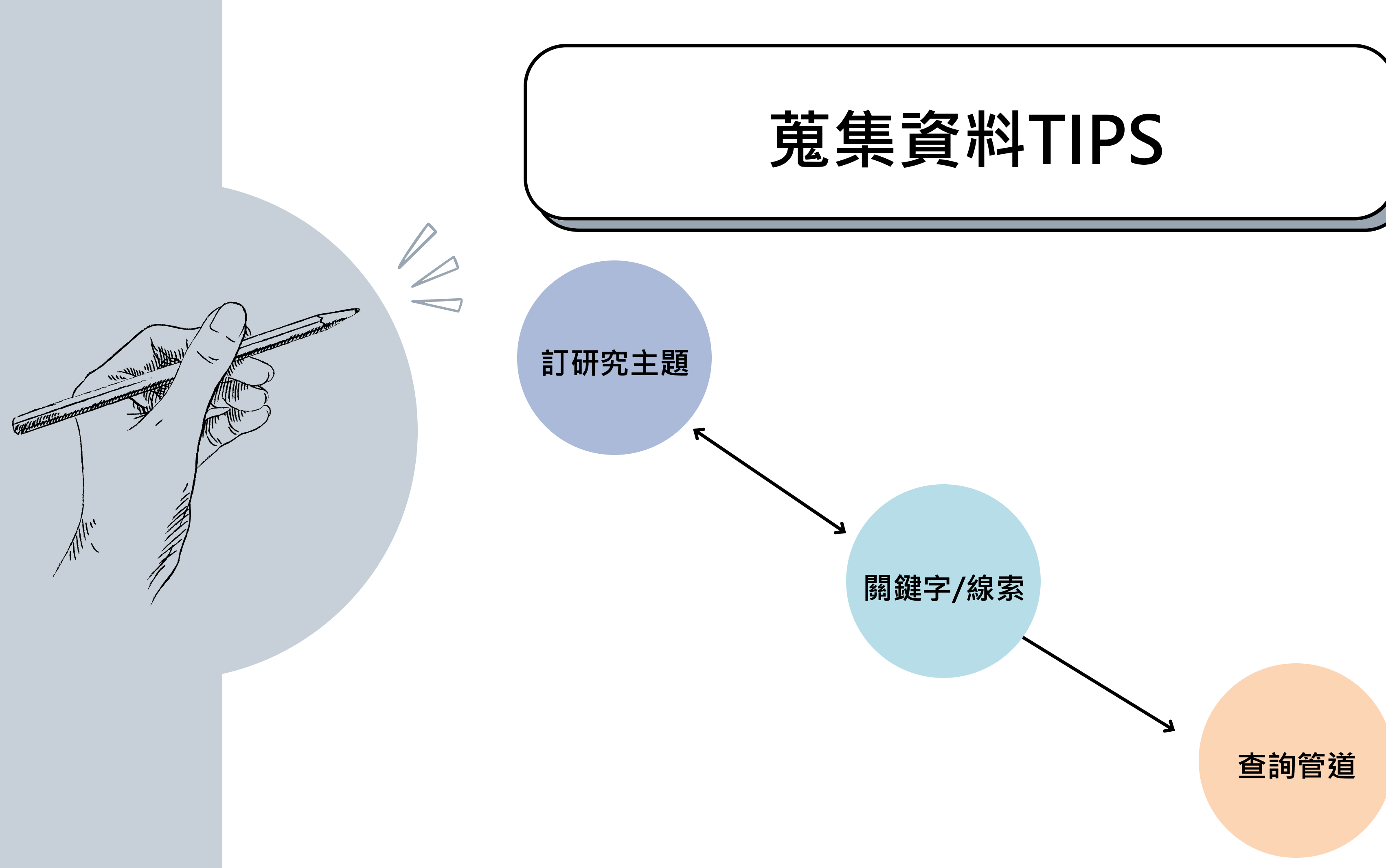

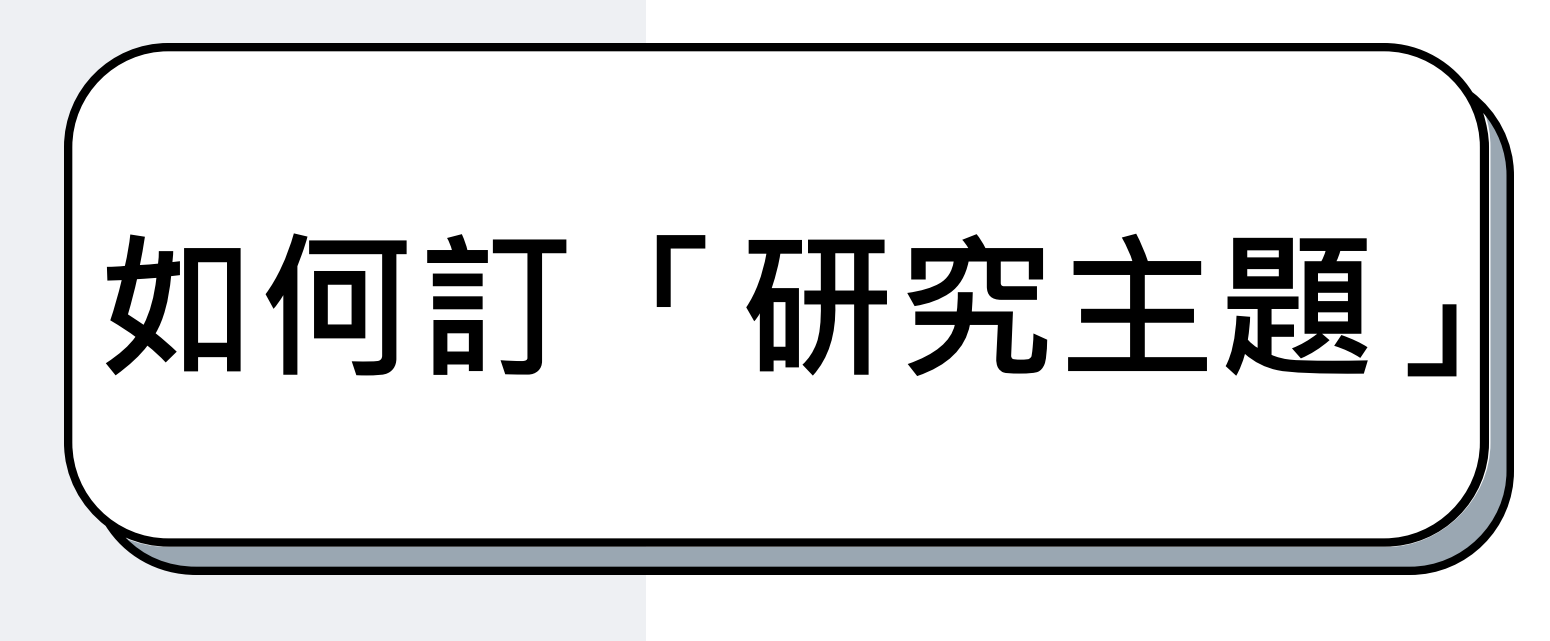

▶ 回想一下自己的興趣 ▶ 指導教授的研究領域 ▶ 與指導教授商討出可以研究的題目 ▶ 時事新聞議題 ▶ 個人的實務經驗 ▶ 社會或實務工作所關注的議題 ▶ 學長姐的學位論文

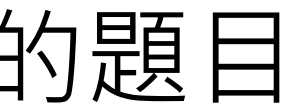

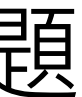

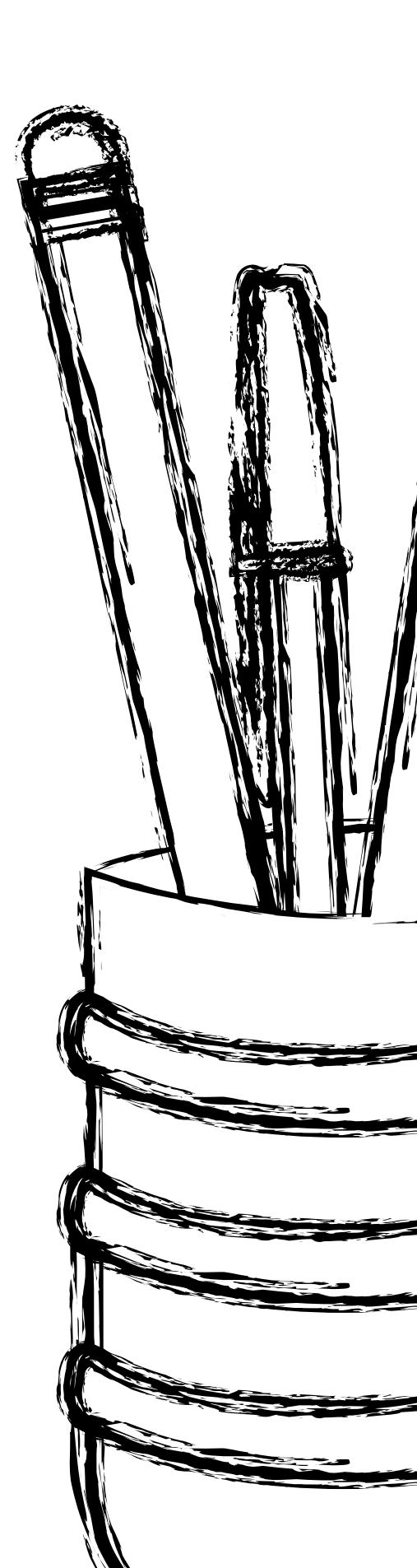

### 專任師資 - 總覽列表

副教授兼系主任

教授兼校友處執行長

教授兼村上着

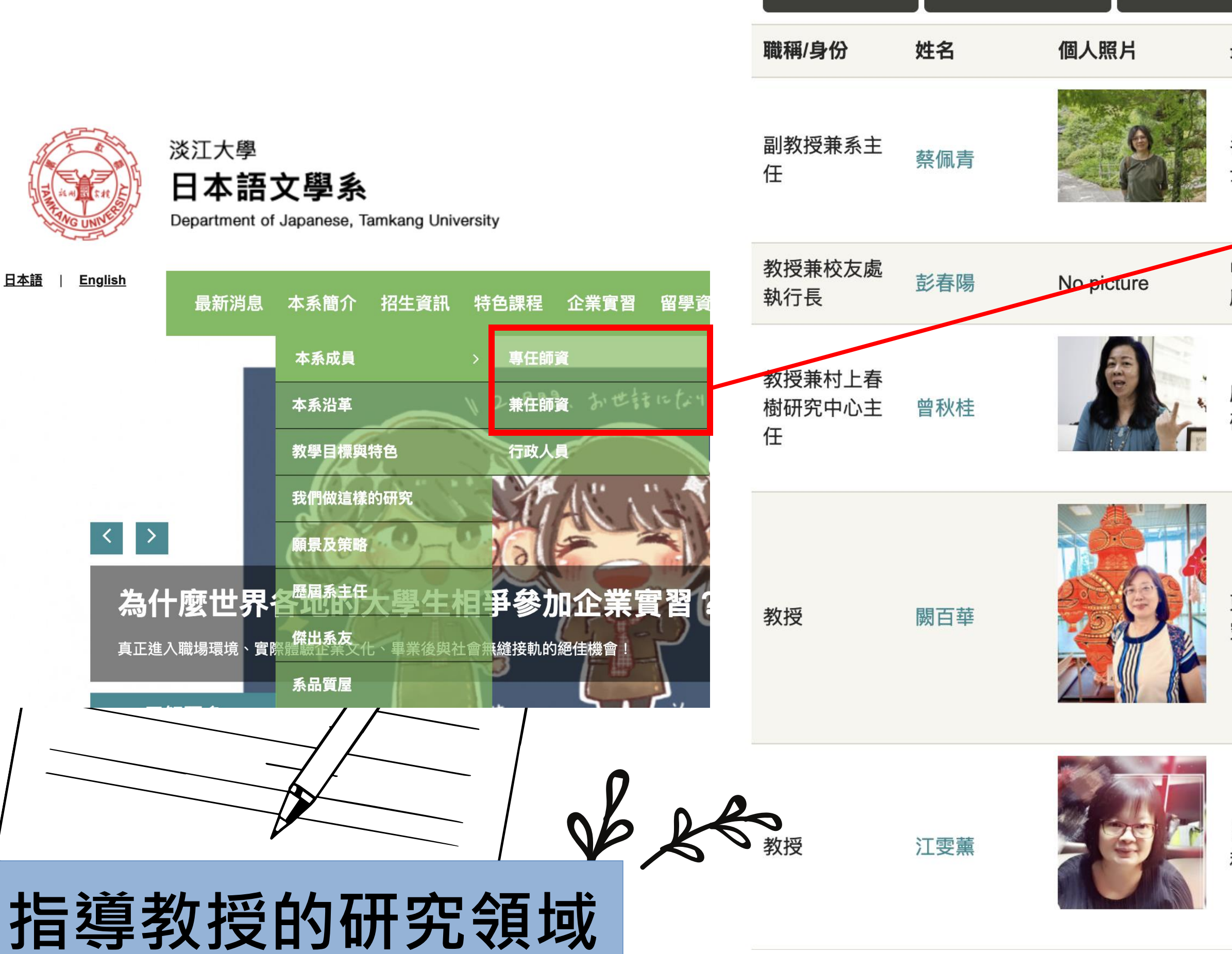

| 樹研究中心主任                         | 教授                | 副教授                                                 | 助理教授                             | 講師                    |                   |        |
|---------------------------------|-------------------|-----------------------------------------------------|----------------------------------|-----------------------|-------------------|--------|
| 最高學歷                            | 重                 | 長領域                                                 |                                  |                       |                   | 授課駐校時間 |
| 名古屋大學文學 <sup>·</sup><br>士       | 博<br>日<br>引       | ]本古典文學<br>§,日語文法教                                   | ,日本傳統文<br>敗學                     | 化,日語                  | 教材開               | 查詢     |
| 中央大學文學研<br>所博士課程修畢              | 究<br>E            | ]本近代文學                                              | 、中日比較文                           | 學、日語                  | 教學                | 查詢     |
| 廣島大學社會科<br>研究所博士                | 日<br>学<br>(引<br>司 | ]本近代文學<br><sup>4</sup> 、宮崎駿動]<br>長文環研究)、<br>  讀、日本語 | 、村上春樹文<br>画研究、日本<br>日本語古典文<br>教學 | 學、中日<br>殖民地台<br>ζ法、日ス | 比較文<br>灣文學<br>本漢文 | 查詢     |
| 東北大學教育學<br>究所博士                 | 研<br>行<br>育       | 2年國教的日<br>日學校教育<br>予                                | 語教育、日語<br>、日本社會文                 | 教學、SI<br>化、台日         | DGs與<br>比較教       | 查詢     |
| 日本岡山大學文 <sup>,</sup><br>科學研究所博士 | 化<br>E            | ]本語學、日ス                                             | 本語教學                             |                       |                   | 查詢     |

### TIPS:淡江大學圖書館首頁>>查詢>>淡江大學電子學位論文

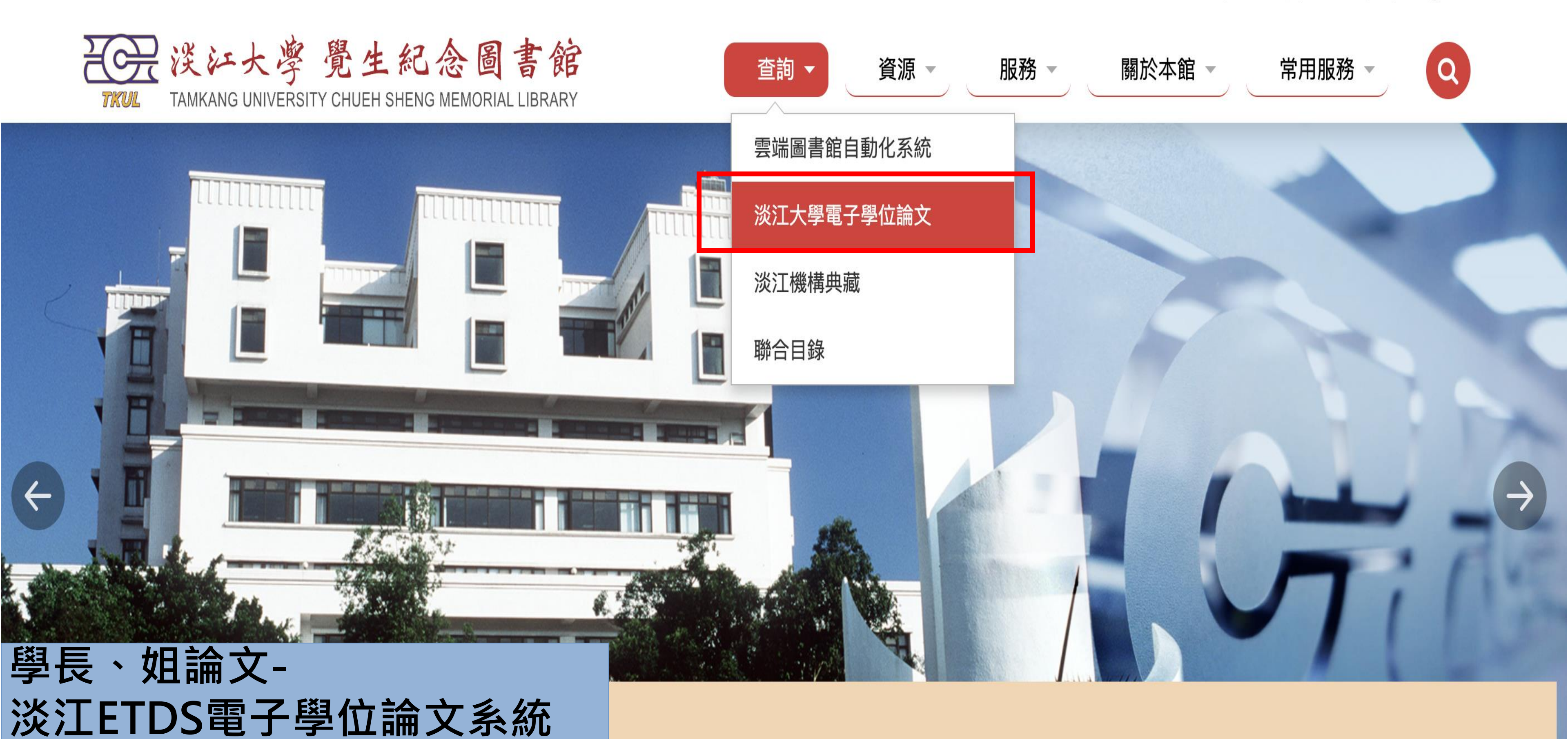

::: 淡江大學 / 行事曆 / 網站導覽 / English

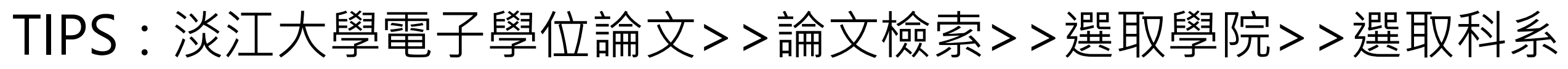

學院別 外國語文學院 日本語文學系碩士功

### § 瀏覽學位論文清單

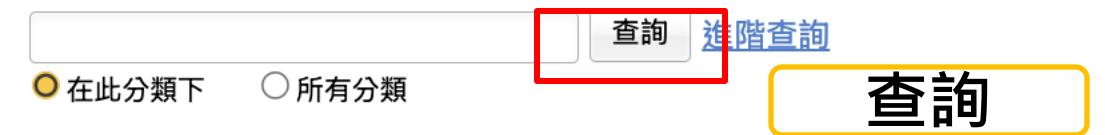

### 此類目下共有145篇論文

|    |    |     | 排序方式 學年度 #序                                                                                                    |
|----|----|-----|----------------------------------------------------------------------------------------------------|
| 選取 | 序號 | 研究生 | 論文名稱 / 校院名稱 / 系所名稱 / 學年度 / 學位類別 / 頁數                                                                                         |
|    | 1  | 梁日康 | <u>「原神」中的東方文化元素</u> 國<br>外國語文學院 / 日本語文學系碩士班 / 112 / 碩士 / 95 頁                                                                |
|    | 2  | 劉姿吟 | <u>台日混血兒的文化差異察覺與自我認同</u> 聲<br>外國語文學院 / 日本語文學系碩士班 / 112 / 碩士 / 50 頁                                                           |
|    | 3  | 李筠銣 | 安房直子的童話作品研究 —從色彩的角度看人性 國<br>外國語文學院 / 日本語文學系碩士班 / 112 / 碩士 / 130 頁                                                            |
|    | 4  | 翁廷蓁 | 殖民地日本語文學中的「內台共婚」與「內鮮結婚」國有全文檔<br>外國語文學院 / 日本語文學系碩士班 / 112 / 碩士 / 80 頁                                                         |
|    | 5  | 李庭雨 | <u>『堤中納言物語』中的女性時尚描寫──以服裝・頭髮・化妝為中心──</u><br>外國語文學院 / 日本語文學系碩士班 / 112 / 碩士 / 110 頁<br>DOI: <u>10.6846/tku202400008</u>         |
|    | 6  | 蔣易安 | 大庭美奈子越境經驗的文學反思:關於「1968年」的時代迴響 聲<br>外國語文學院 / 日本語文學系碩士班 / 112 / 碩士 / 72 頁<br>DOI: <u>10.6846/tku202400099</u>                  |
|    | 7  | 李祖耀 | 日語朗讀韻律與文本理解之研究:聚焦於台灣日本語學習者對停頓之運用聲<br>外國語文學院 / 日本語文學系碩士班 / 112 / 碩士 / 59 頁<br>DOI: <u>10.6846/tku202400180</u>                |
|    | 8  | 侯汶沂 | <u>賣座動畫電影中所呈現的日本魅力—作品分析研究</u><br>外國語文學院 / 日本語文學系碩士班 / 111 / 碩士 / 141 頁<br>DOI: <u>10.6846/tku202300328</u>                   |
|    | 9  | 鄭逸萌 | <u>接續詞之日中對譯研究——以《閃亮亮共和國》為例——</u> 聲<br>外國語文學院 / 日本語文學系碩士班 / 111 / 碩士 / 260 頁<br>DOI: <u>10.6846/tku202300384</u> <del>※</del> |

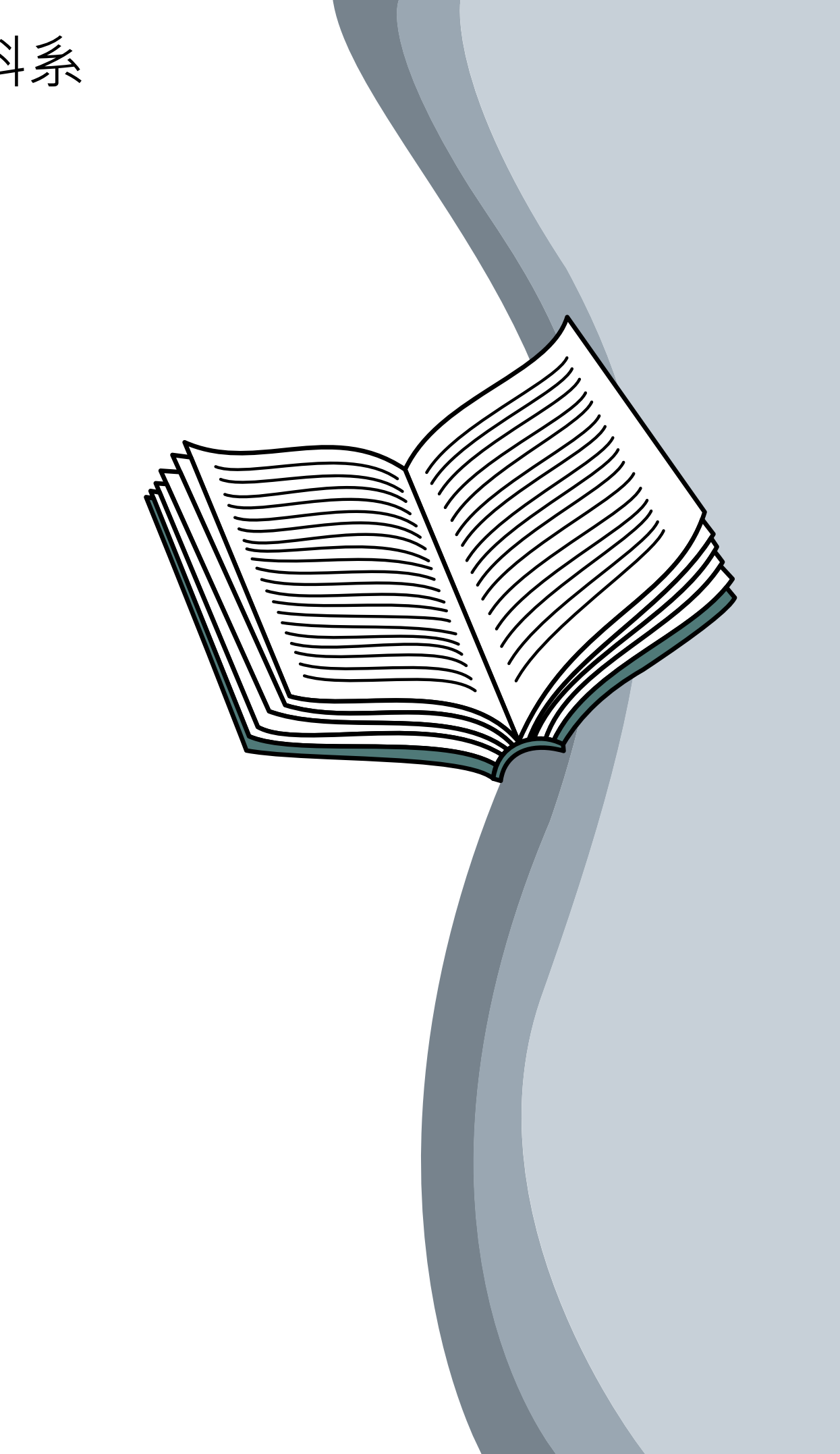

# 我擁有哪些線索?

有特定書目資料

- 1. 判斷資料類型:
  - 圖書?期刊?論文?
- 2. 如何找到他們?

口蒐集資料的技巧 口判斷文獻的類型 口蒐集資料的管道

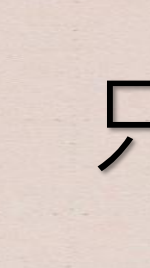

1. 關鍵字選用: • Google / 資源探索瀏覽 • 縮小、擴大、同義詞 • // // 2. 使用資料庫:

- 4. 善用工具

## 只有關鍵字或主題

• 進階查詢

• AND、OR、NOT、限制欄位 • 使用篩選工具 3. 瀏覽參考文獻 / 關鍵字

• 網路書籤、新知通報.....

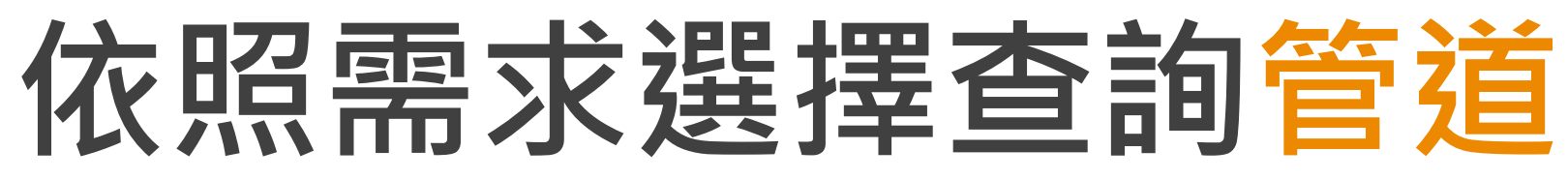

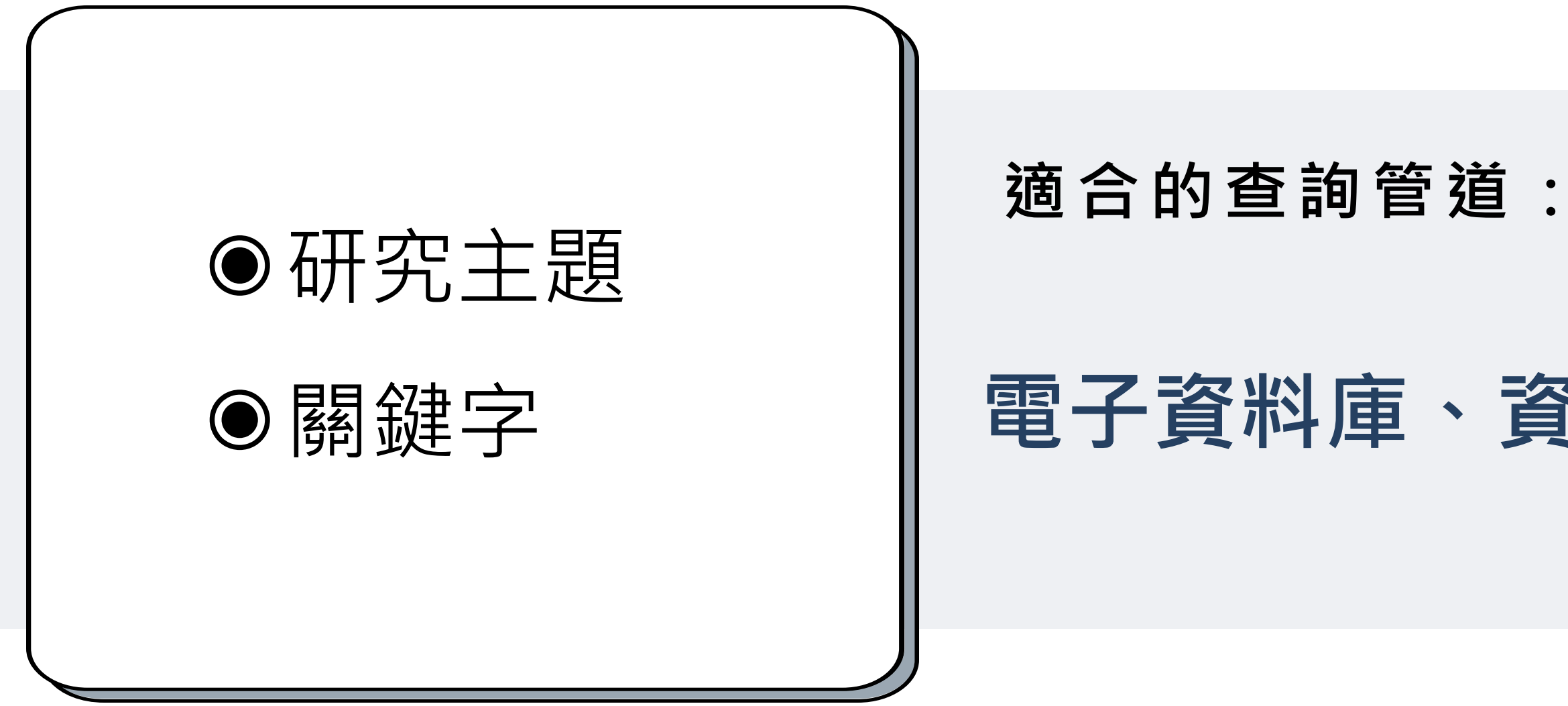

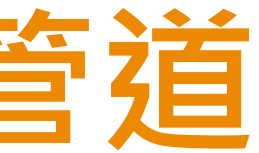

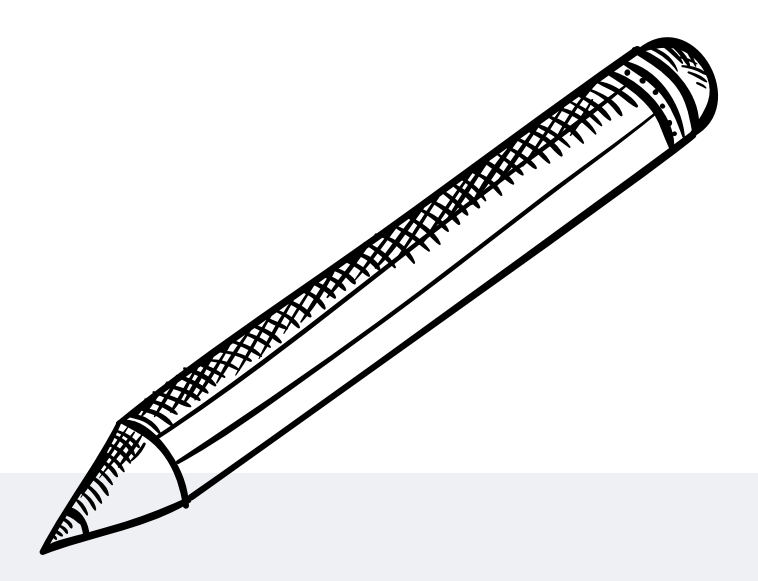

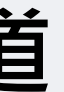

## 電子資料庫、資源、探索、網路資源

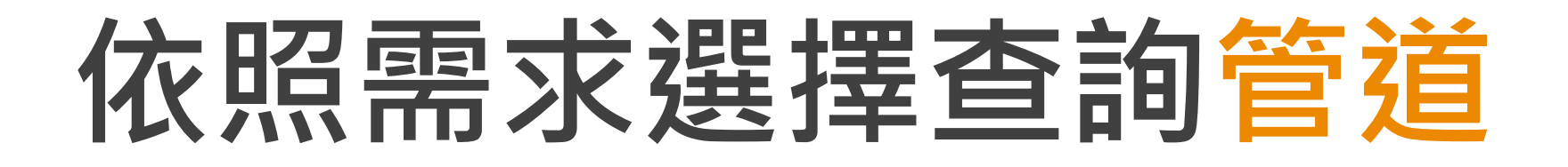

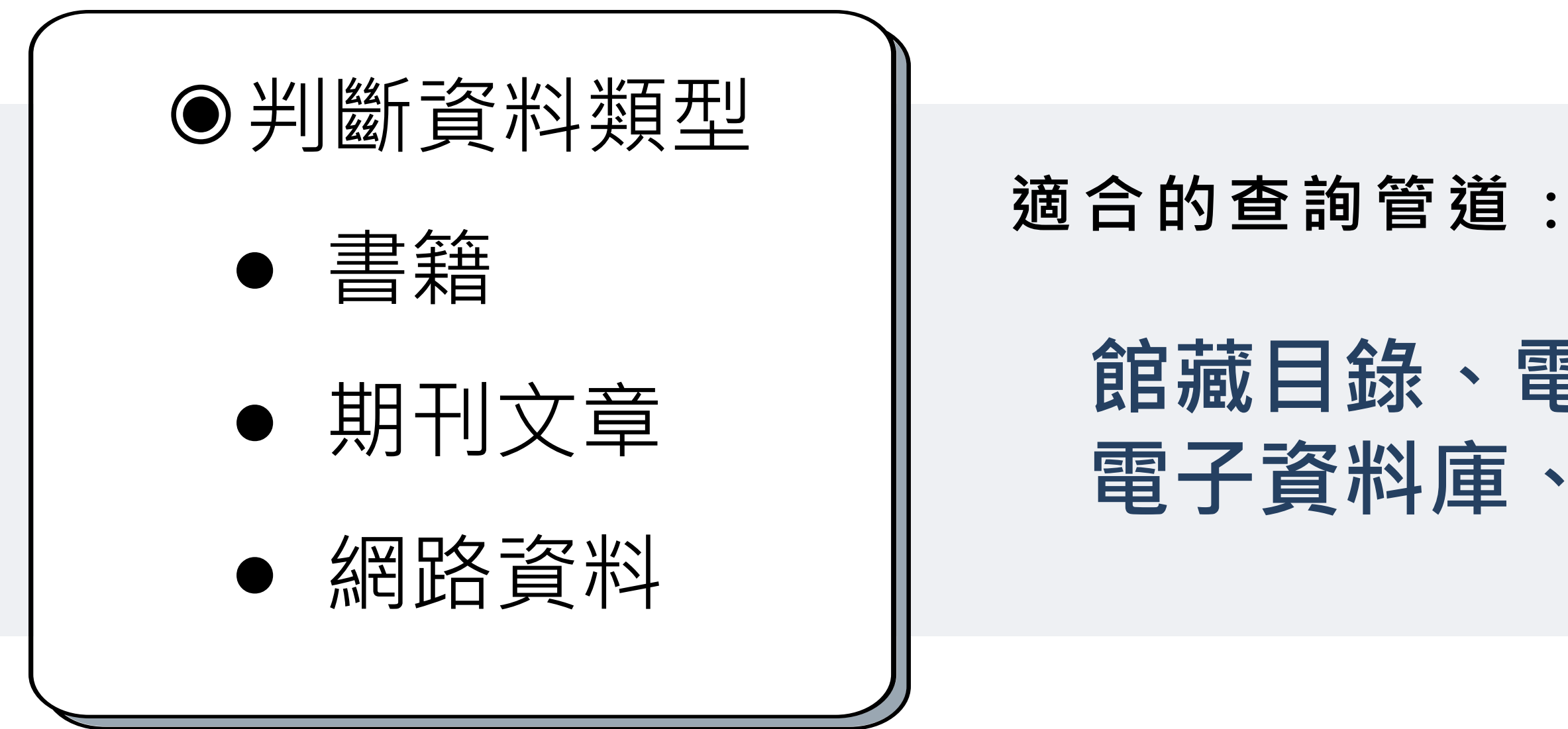

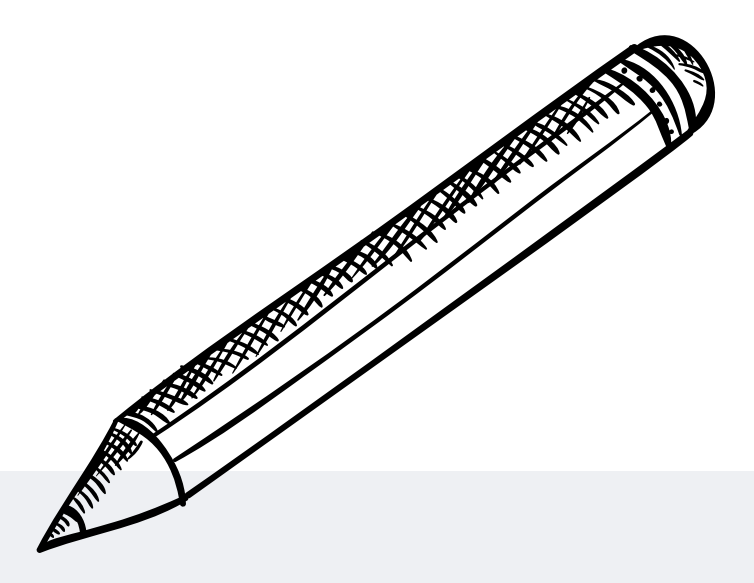

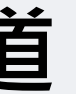

# 館藏目錄、電子書、期刊資源、 電子資料庫、資源探索

# 如何判斷文獻類型及包含項目

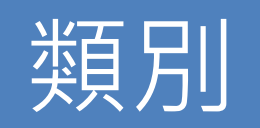

## 簡易判斷方式

| 圖書                                 | 凡書目上列有作者、書名、 出版年                                 |
|------------------------------------|--------------------------------------------------|
| Books                              | 是圖書。                                             |
| 期刊                                 | 書目上列有作者、刊名、篇名、卷(\                                |
| Journal Articles                   | 期刊。                                              |
| 會議論文<br>Conference/<br>Proceedings | 書目資訊上有Conference, Proceed<br>Workshop,研討會,論文集等字眼 |
| 學位論文                               | 除列有作者(研究生)、論文名稱、畢                                |
| Theses/                            | 及其所在地時。通常在書目中會出現                                 |
| Dissertation                       | thesis、博/碩士論文等字樣。                                |
| 研究報告                               | 除列有研究者、報告名稱、出版年夕號。通常在書目中會有report、wo              |
| Reports                            | 報告編號等字樣。                                         |

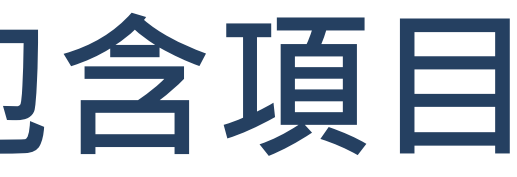

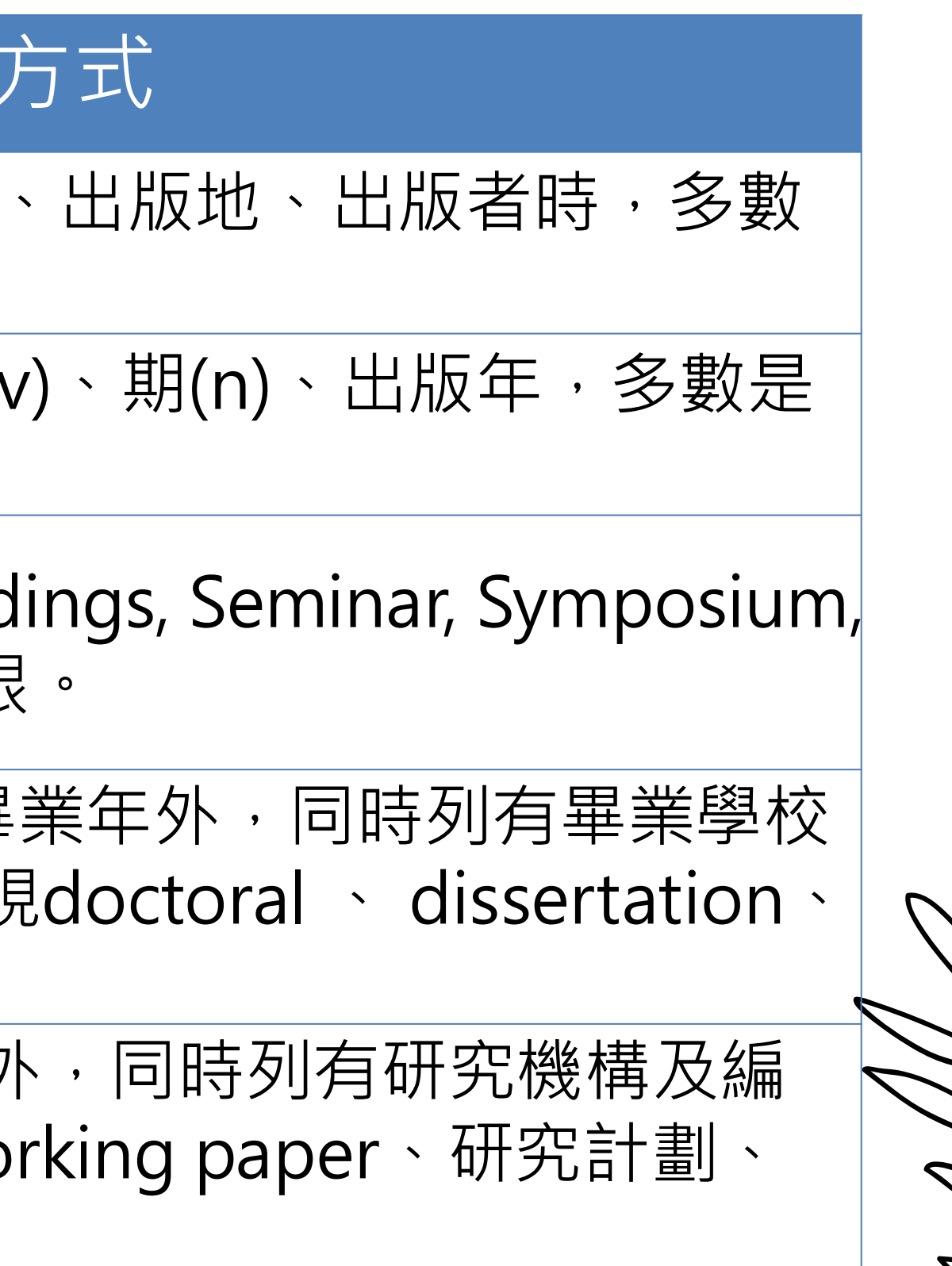

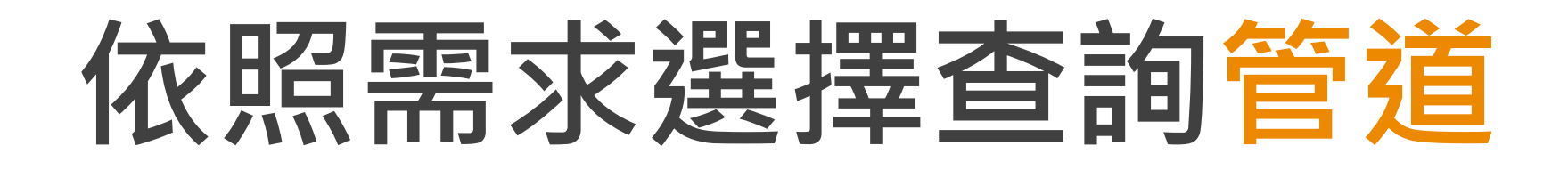

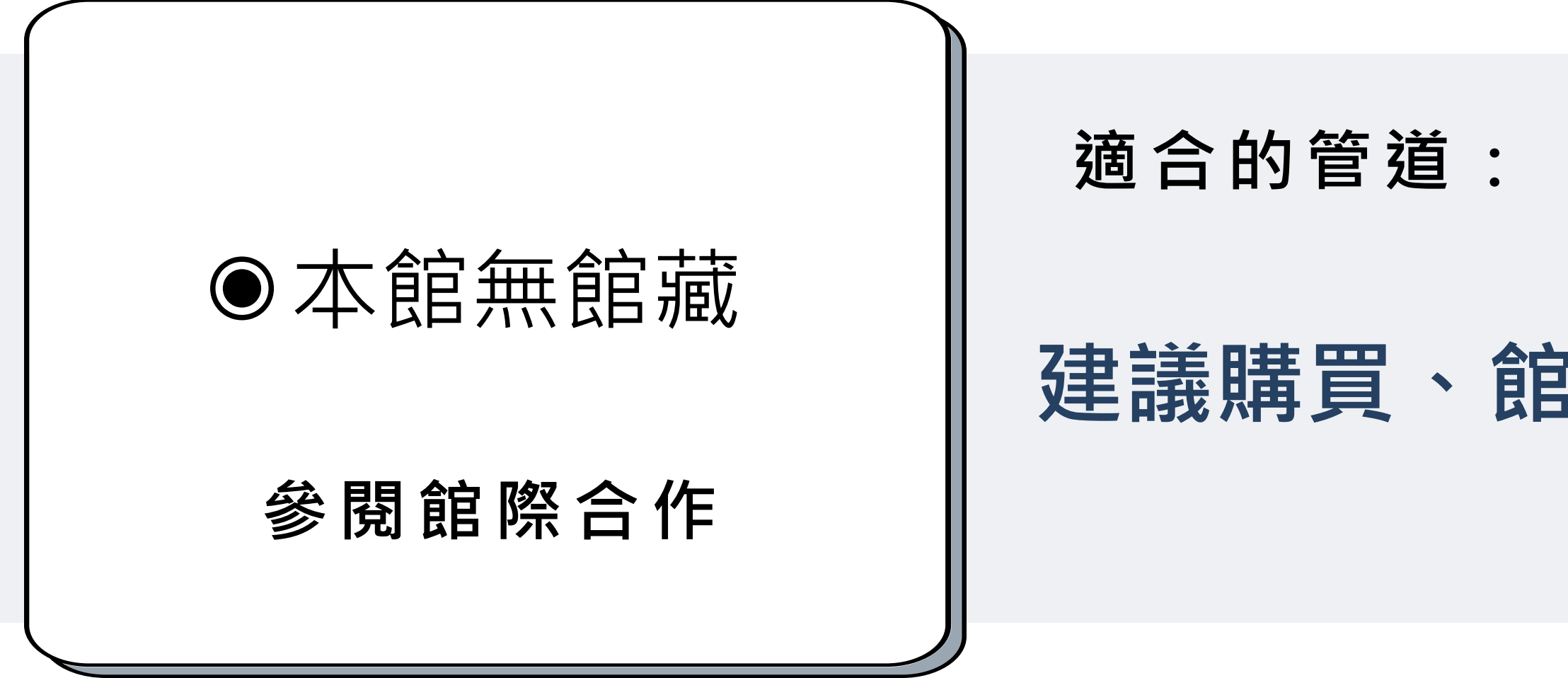

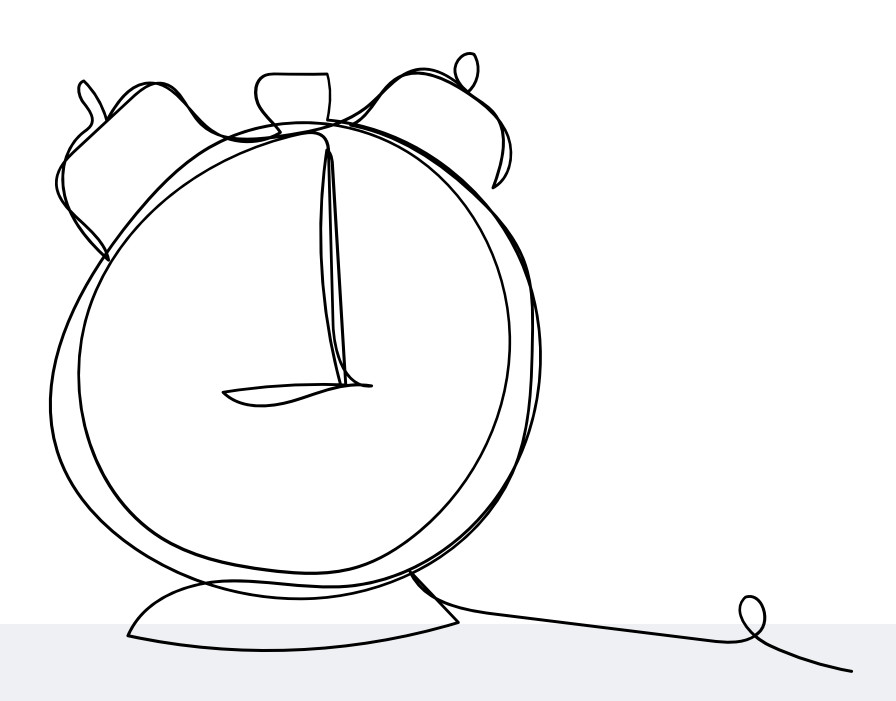

## 建議購買、館際合作、親自到他校借還

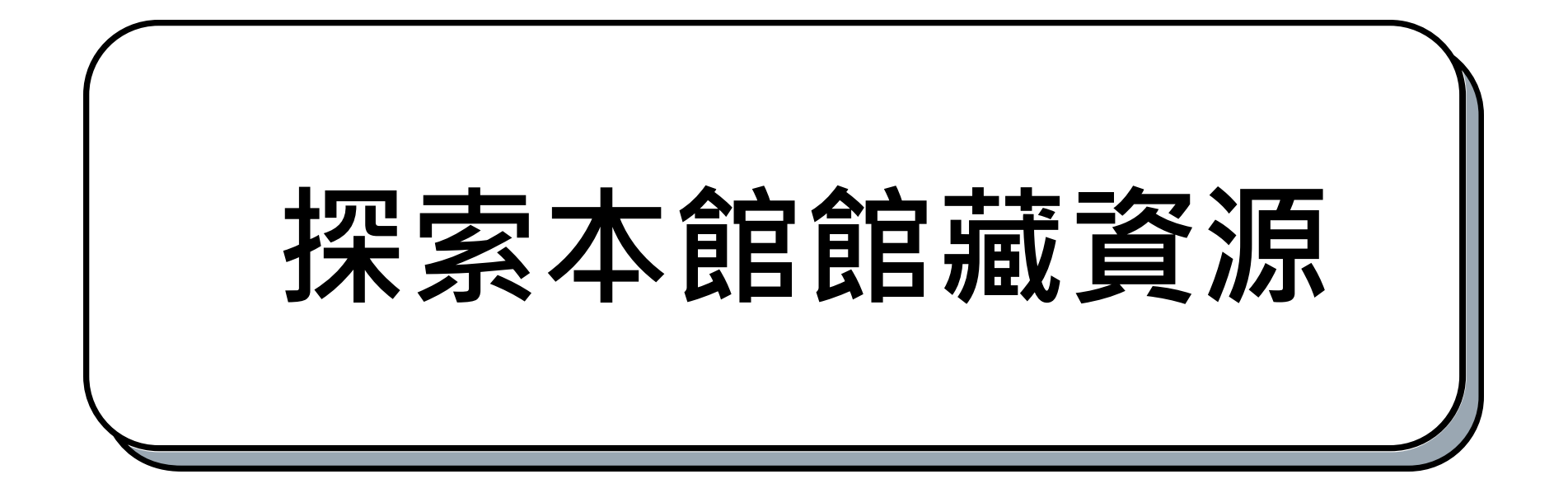

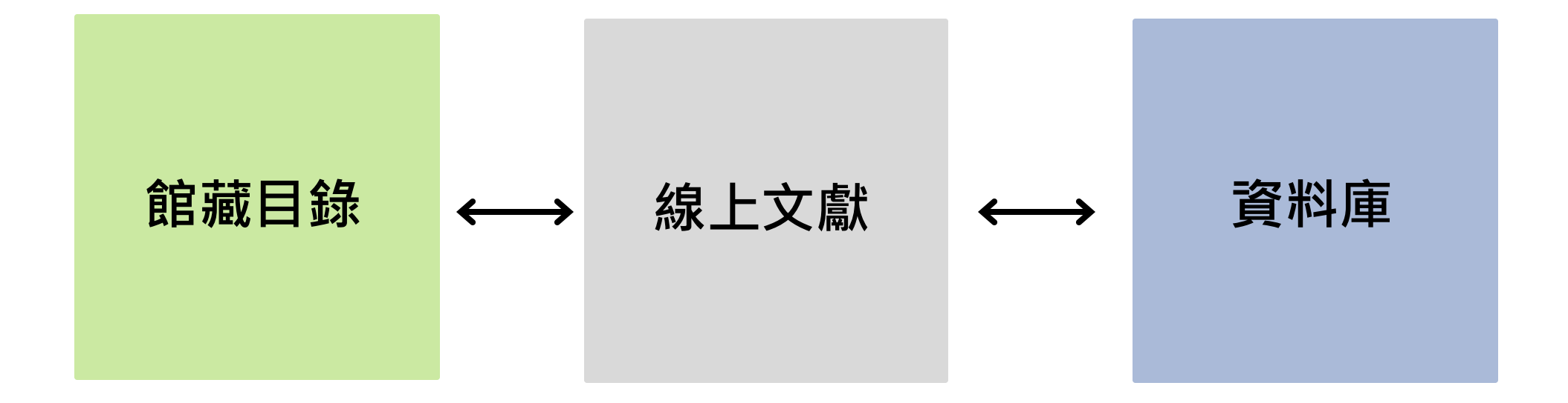

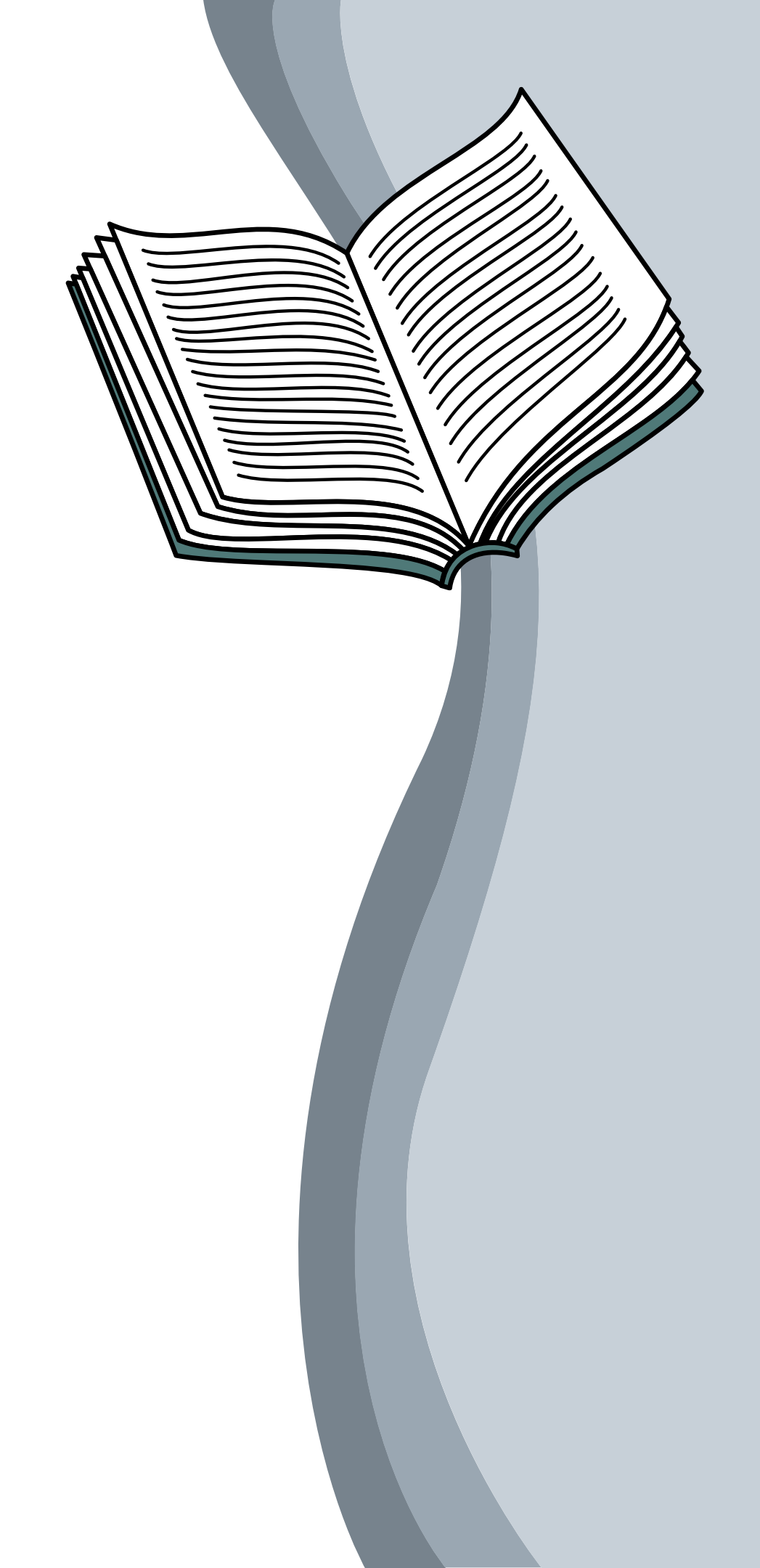

# 雲端自動化圖書館系統

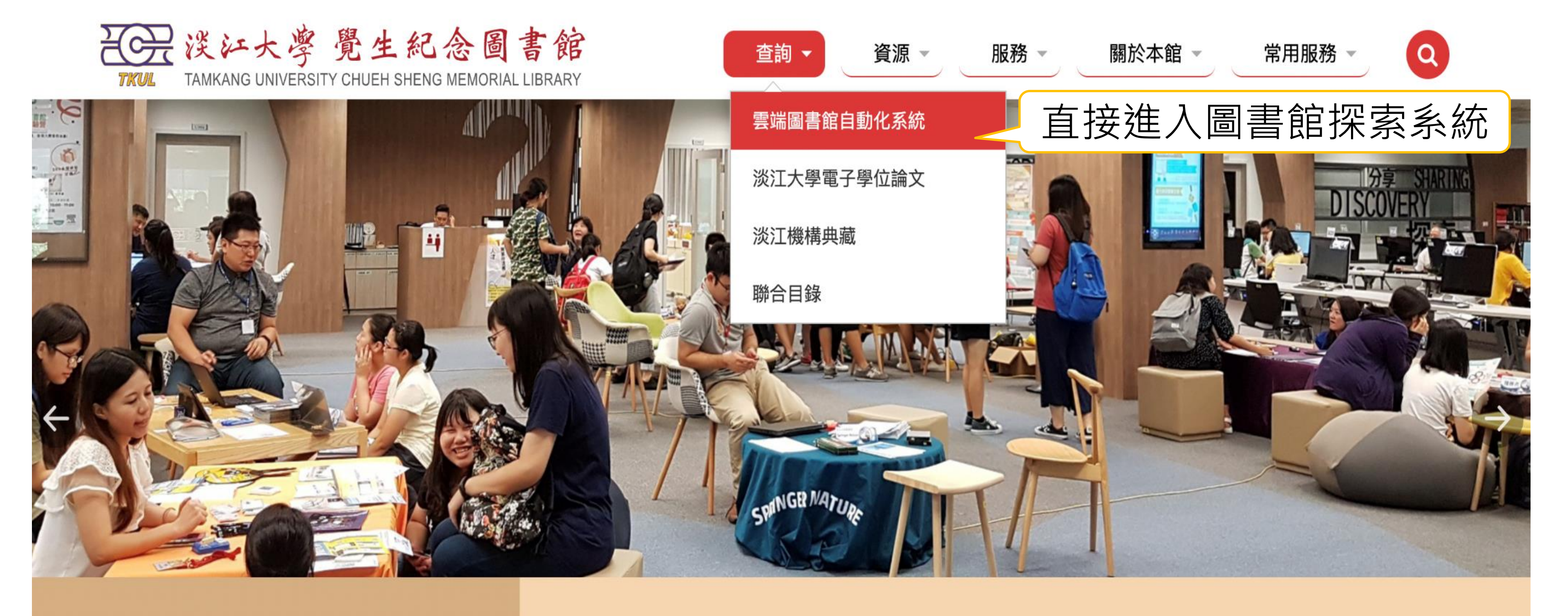

### Let's start at: http://www.lib.tku.edu.tw/

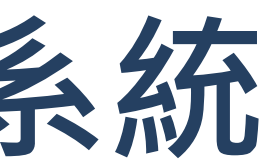

::: 淡江大學 / 行事曆 / 網站導覽 / English

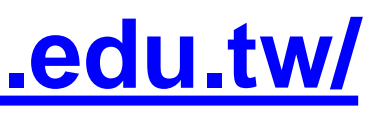

# 一站式搜索:雲端自動化圖書館系統

|  |         | 檢索首頁   | 圖書館首頁 | 期刊檢索 | 我要推薦 | 課程指定用書 | 主題館藏 |            |      |
|--|---------|--------|-------|------|------|--------|------|------------|------|
|  | 海邊的卡夫卡  |        |       |      |      |        |      | <b>x</b> / | 館藏目釒 |
|  | 字詞不相鄰 👻 | 任何欄位 ▼ |       |      |      |        |      |            |      |
|  |         |        |       |      |      |        |      |            |      |

### 歡迎使用雲端圖書館自動化系統

本系統提供一站式服務,透過簡易檢索框可同時查詢本校圖書、電 子資源、多媒體及線上文獻等資源。

您可選擇以下檢索範圍:

- 全部:除館藏目錄外,可同時查詢期刊文章等線上資源。
- 館藏目錄: 館藏圖書、期刊、視聽資料、學位論文等實體或電 子資源。
- 線上文獻: 本校訂購或開放取用之期刊文章、電子書、會議論 文等線上文獻。
- 多媒體資源:本校訂購之DVD、CD等各類型視聽資料。
- 課程指定用書:本校教師課程指定之參考資料。

### 如何使用本系統

為完整使用本系統各項功能,請您登入後使用。系統操作說明如下:

- 【登入說明】
- 【查詢說明】
- 【查看資源取得方式】
- 【預約及調閱】

### 優三Alma圖書館自動化系統

全國首推大學共建共享雲端圖書館自動化 系統,由優久聯盟成員淡江、東吳及銘傳 三校共同建置,提供師生更便利迅速的圖 書館服務。

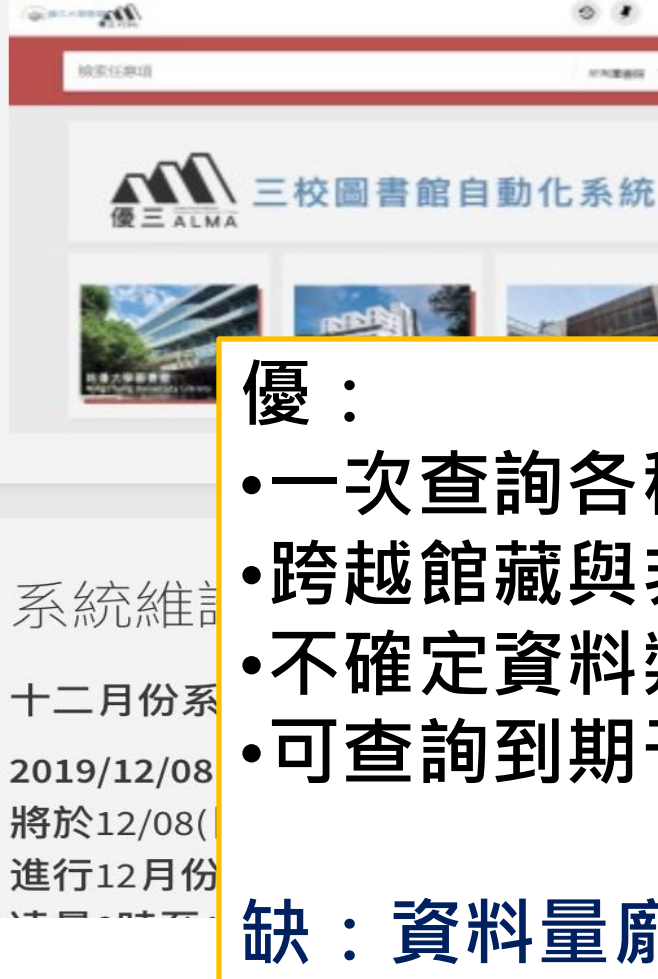

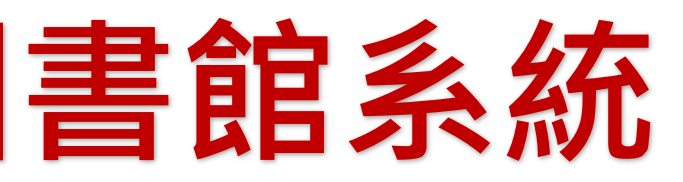

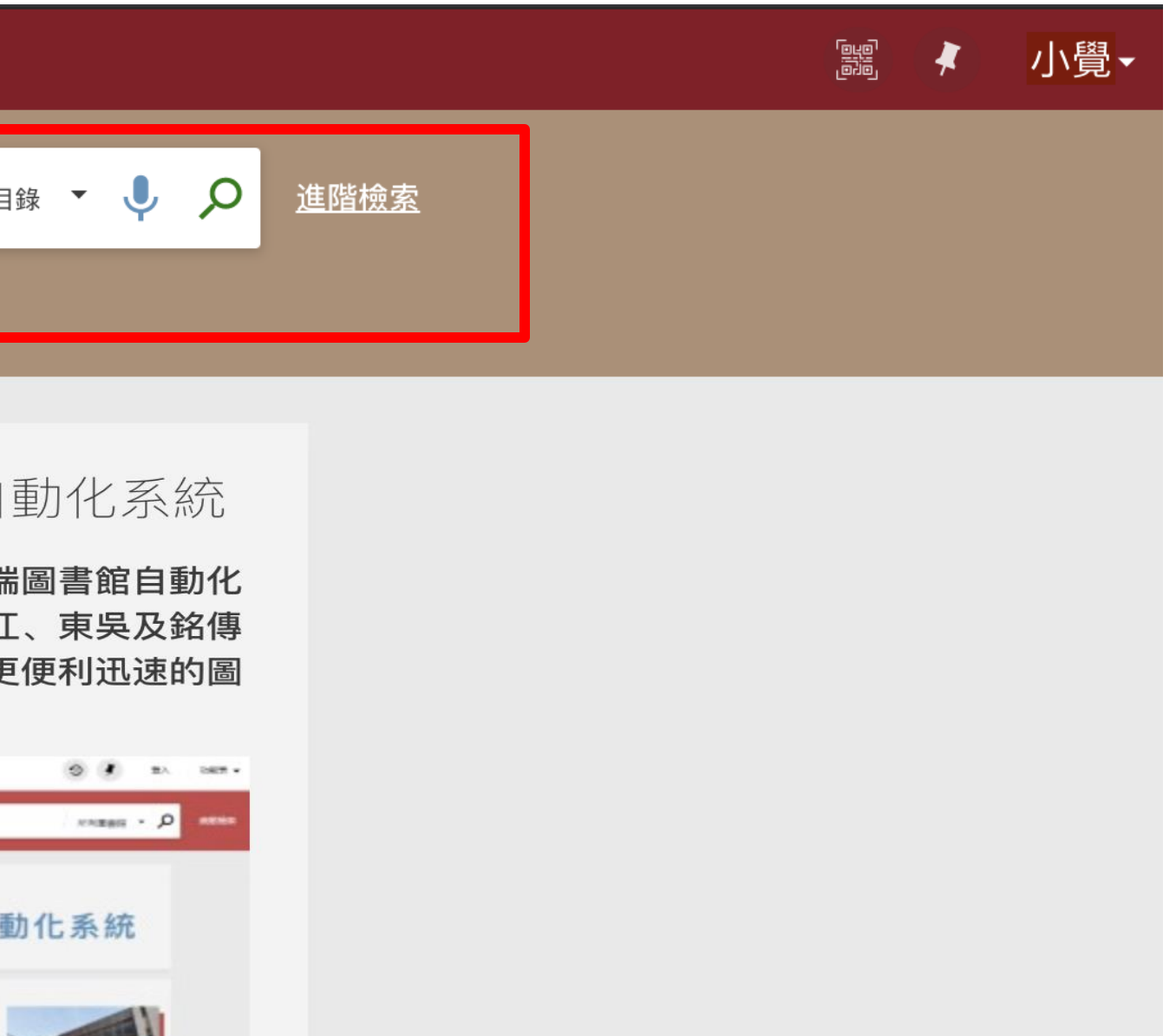

•一次查詢各種類型資料 •跨越館藏與非館藏的查詢界線(館藏與線上資源) •不確定資料類型時 •可查詢到期刊篇名(Article)

### 缺:資料量龐大,需確認檢索資料範圍

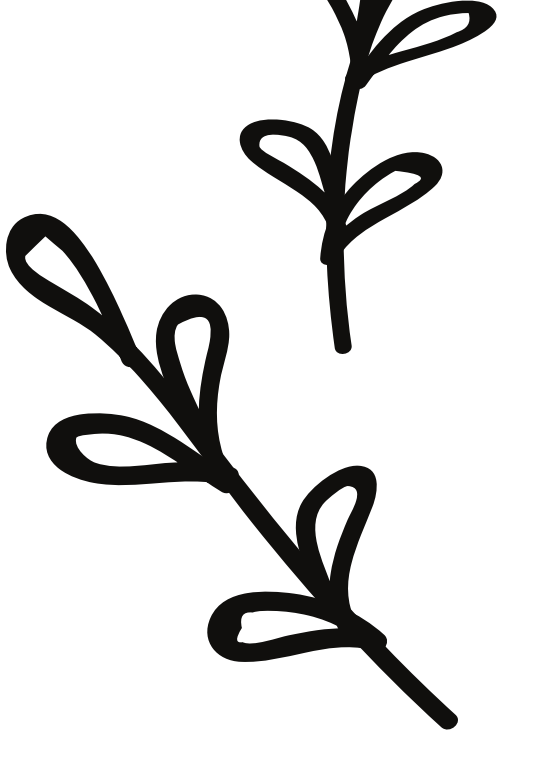

# 登入使用 (請用學校SSO登入)

### 請選擇登入方式:

# 本校教職員工生 🛙 或借書證號為學號或人員代號者

### 借書證號為1000開頭者 首次登入請先設定個人密碼

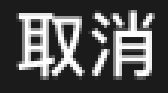

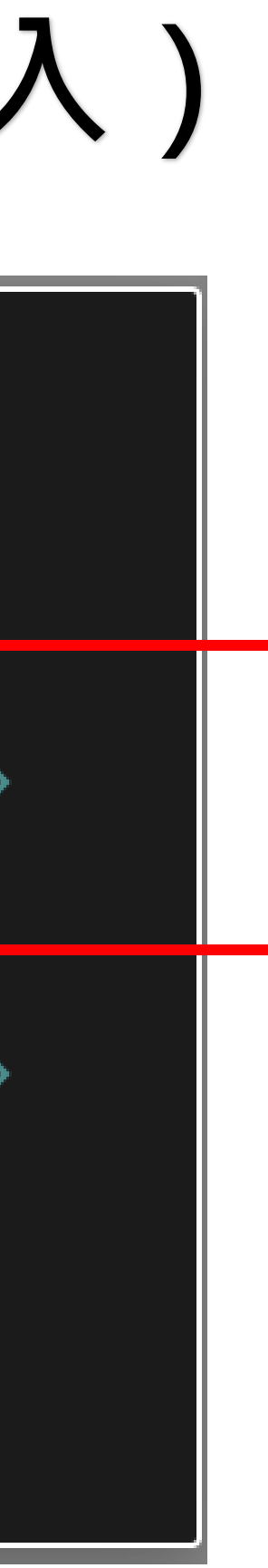

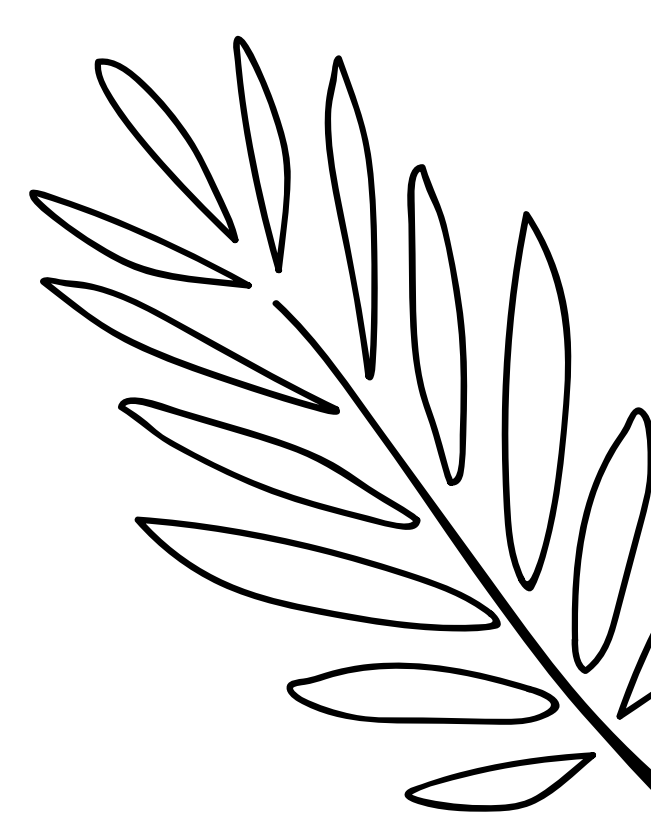

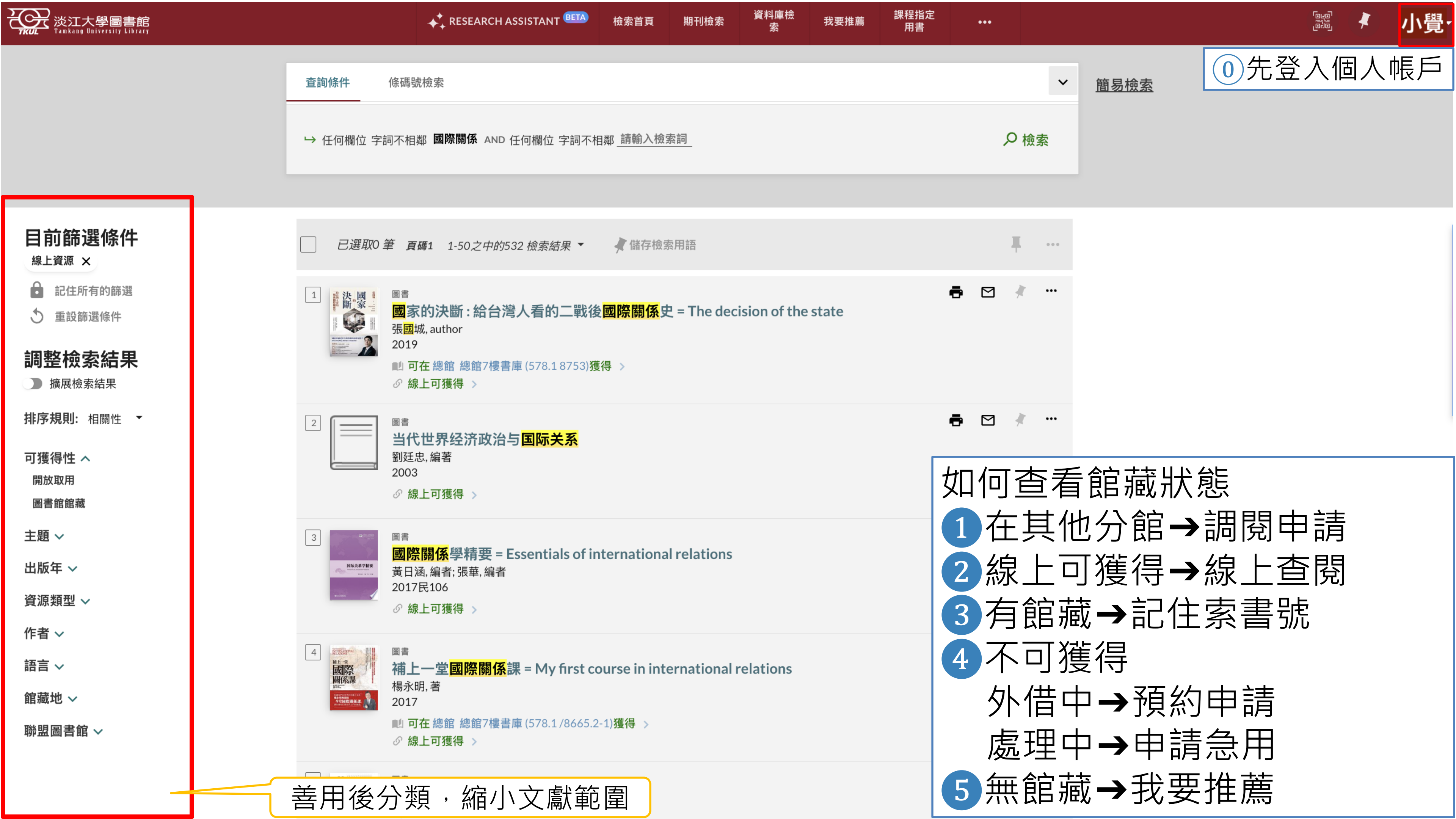

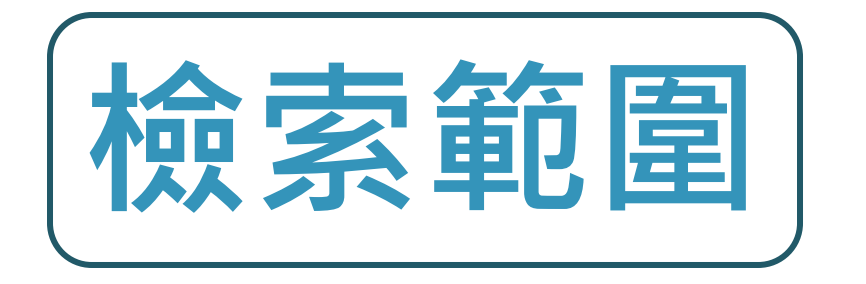

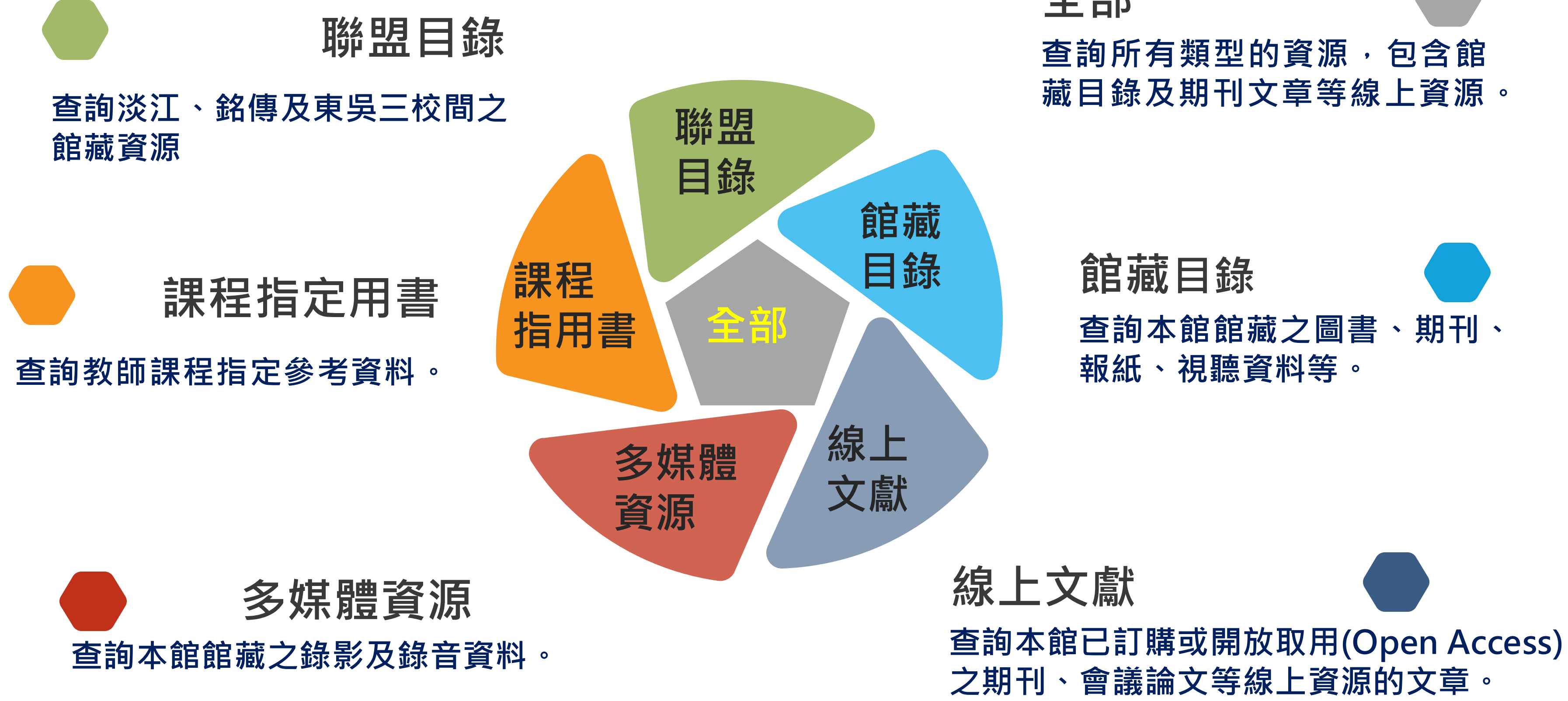

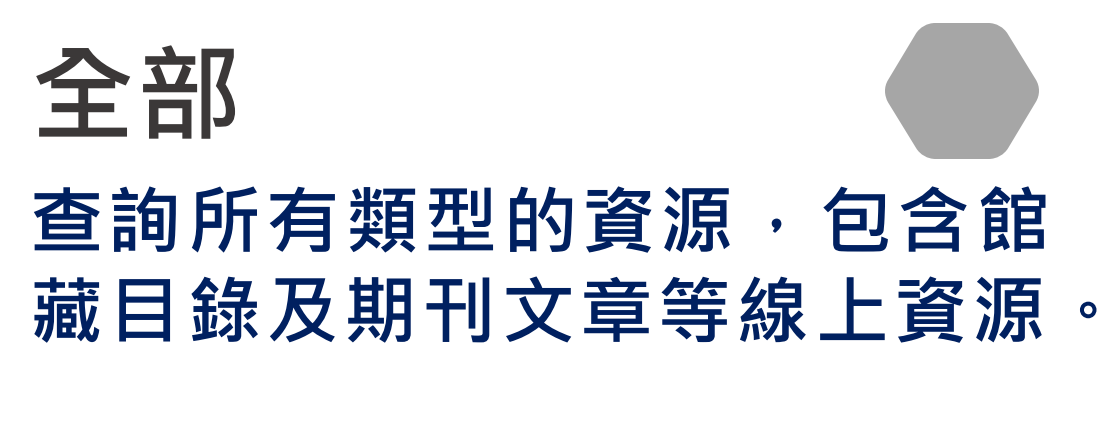

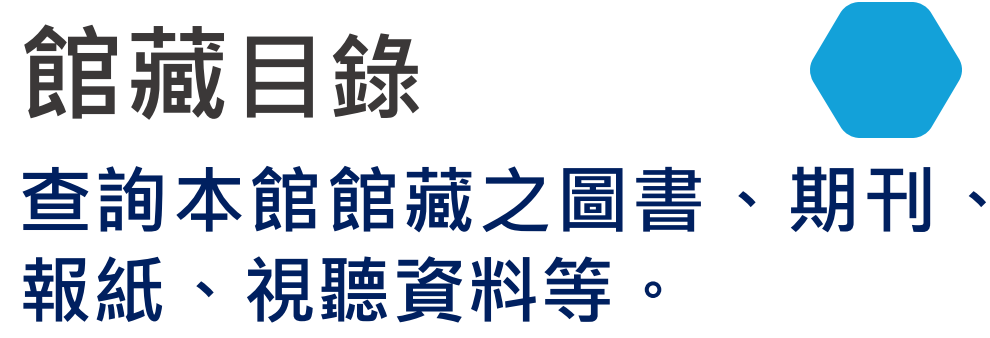

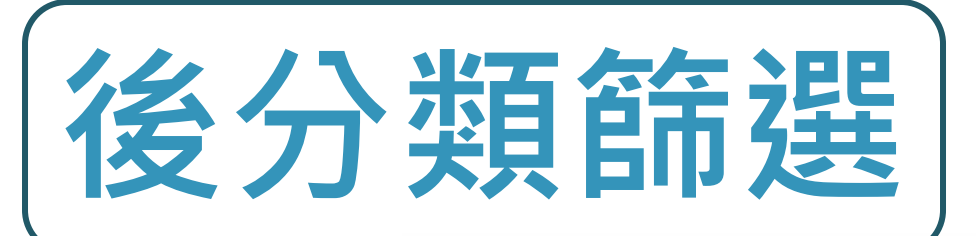

| ( | うし          |   |
|---|-------------|---|
| 4 | 調整檢索結果      |   |
|   | □ 擴展檢索結果    |   |
|   | 排序規則: 相關性 ▼ | 3 |
|   | 可獲得性 🔨      | C |
|   | 同儕評論期刊      |   |
|   | 圖書館館藏       |   |
|   | 線上資源        |   |
|   | 開放存取        |   |

### 主題

Ai (8) Artificial Intelligence (15) Artificial Intelligent Ai (2) Artificial Neural Networks (2) Competency-Based Education (1) Competency-Based Teacher Education (1) **Corporate Governance** (1) Customer Satisfaction (3) Data Mining (2) **Deep Learning** (5) Financial Market Prediction (2) Higher Education (3) Home Care (2) Machine Learning (4) Portfolio Optimization (2) Python 電腦程式語言 (2) School Systems (3) Taiwan (4) Teacher Education (1) **人工智慧** (105) **居家照護** (2) 情節分析 (2) 投資組合最佳化 (2) 教師教育(1)

數位轉型 (3)

|     | 出版年                         | ^                                  |                     |          |
|-----|-----------------------------|------------------------------------|---------------------|----------|
|     | From                        | to                                 |                     |          |
|     | 1927                        | 2020                               | 縮小電                 | 「自範」     |
|     | 資源類型                        | 린 ^                                |                     |          |
|     | <b>其他</b> ()                | 1)                                 |                     |          |
|     | 圖書 (4                       | 478)                               |                     |          |
|     | 圖書章                         | 節 (2)                              |                     |          |
|     | 學位論                         | 文 (350                             | ))                  |          |
|     | 會議論                         | i文 (2)                             |                     |          |
|     | 期刊 (4                       | 4)                                 |                     |          |
|     | 期刊文                         | 章 (407                             | 7)                  |          |
| (4) | 錄影資                         | 料(75)                              | $\mathbf{N}$        |          |
|     | 錄音資                         | (料 (3)                             | _                   |          |
|     | 期刊刊令                        | <u>ع</u> ^                         |                     |          |
|     | CCL Te<br>Journa            | chnical<br>al                      |                     | (13)     |
|     | Econor<br>Bimon             | mic Out<br>thly                    | look                | (9)      |
|     | Jiaoyu<br>Qikan             | Kexue                              | Yanjiu              | (8)      |
|     | Jiaoyu<br>Yuekar<br>Educat  | Yanjiu<br>n = Jour<br>tion Res     | nal of<br>search    | (14)     |
|     | Journa<br>in Educ           | al of Res<br>cation S              | search<br>Science   | (5)<br>s |
|     | Journa<br>Associa<br>Medica | al of Tai<br>ation fo<br>al Inforr | wan<br>or<br>matics | (9)      |
|     | Journa<br>Chines<br>Indust  | al of the<br>e Instit<br>rial Eng  | ute of<br>ineers    | (5)      |
|     | Journa<br>Mecha             | al of the<br>tronic                | 2                   | (13)     |

| F者 丶             | /                                                          |       |
|------------------|------------------------------------------------------------|-------|
| 語 /              |                                                            |       |
| Portug           | guese (1)                                                  |       |
| Thai (J          | 1)                                                         |       |
| Undet            | ermined (1)                                                |       |
| 中文(              | 1,247)                                                     |       |
| 德文 (             | 2)                                                         |       |
| 日文(              | 23)                                                        |       |
| <b>法文</b> (      | 2)                                                         |       |
| 英文(              | 212)                                                       |       |
| 西班牙              | F文 (1)                                                     |       |
| 韓文 (             | 1)                                                         |       |
| 官藏地              | ^                                                          |       |
| 台北分              | <b>)館</b> (122)                                            |       |
| 總館(              | 753)                                                       |       |
| 總館5<br>室         | 摟非書資料                                                      | (114) |
| 蘭陽杉              | 21] 21] 22] 23] 24] 25] 25] 25] 25] 25] 25] 25] 25] 25] 25 | )     |
| 鍾靈分              | 育館 (2)                                                     |       |
| 節盟圖              | 書館、                                                        |       |
| Ming C<br>Univer | Chuan<br>rsity                                             | (170) |
| 東吳大              | <b>、學/SCU</b> (63)                                         |       |
| 淡江大              | 、學 (875)                                                   |       |

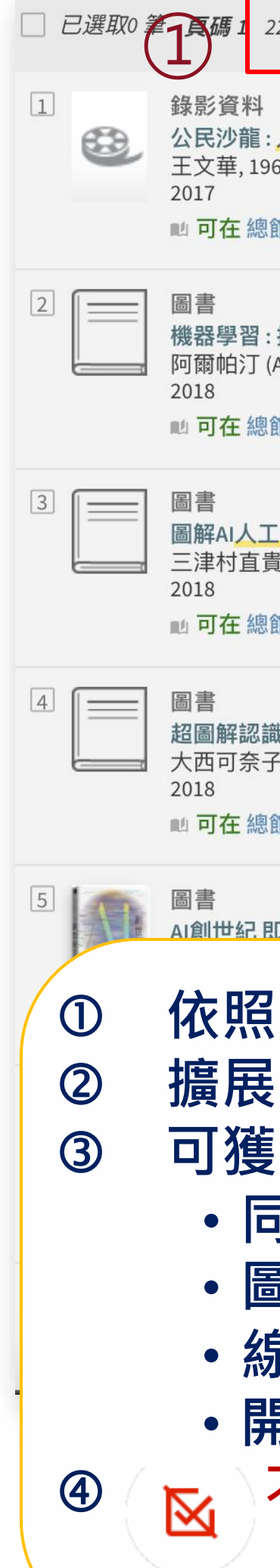

| 223 檢索結果 🦧 儲存檢索用語                                                                                                    |   |   | Ŧ |      |
|----------------------------------------------------------------------------------------------------|---|---|---|------|
| - <mark>人工智慧 : A.I.巨浪來襲年輕人的優勢與機會在哪裡?</mark><br>967- host; 杜奕瑾, 1967- speaker; 程世嘉 speaker; 林義勛 speaker<br>館5樓非書資料室 總館5樓非書資料室 (DVD 312.83 /8555) <b>獲得</b> > | Ð |   | * |      |
| · <mark>探索人工智慧</mark> 關鍵<br>(Alpaydin, Ethem), author; 蕭俊傑, translator; 劉一 <u>慧</u> , translator<br>館 總館6樓書庫 (312.83 /8535.2) <mark>獲得</mark> >             | • |   | * | •••• |
| [智慧大未來 : 關於人工智慧一定要懂得96件事<br>貴, author; 陳子安, translator<br>館 總館6樓書庫 (312.83 /8443.2) <mark>獲得 查看其他館藏地</mark> >                                               | ē |   | * |      |
| <mark>哉AI人工智慧的第一本書</mark><br>子, 1983- author; 許郁文, translator<br>館 總館6樓書庫 (312.83 /8745) <b>獲得</b> →                                                        | ē |   | # |      |
| 即將來臨的超級人工智慧時代                                                                                                    | ē |   | # |      |
| 檢索結果,縮小文獻範圍<br>檢索結果:本館已購買+未購買之<br>得性:<br>] 儕評論期刊(Peer-Reviewed)<br>圖書館館藏(Held by Library)<br>象上資源(Available Online)<br>見放存取(Open Access)<br>不含錄影資料          | 資 | : |   |      |

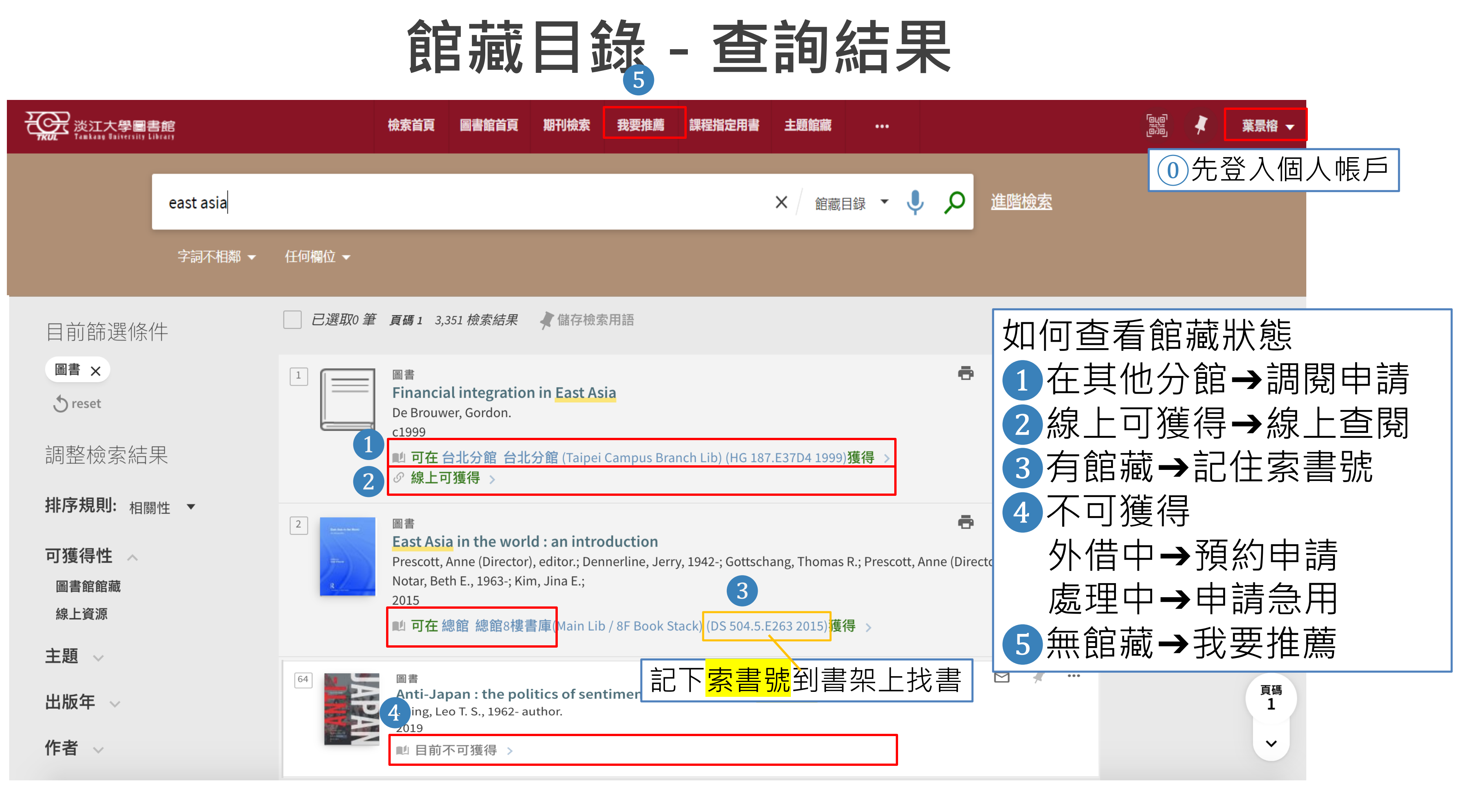

# 館藏目錄 - 查詢結果

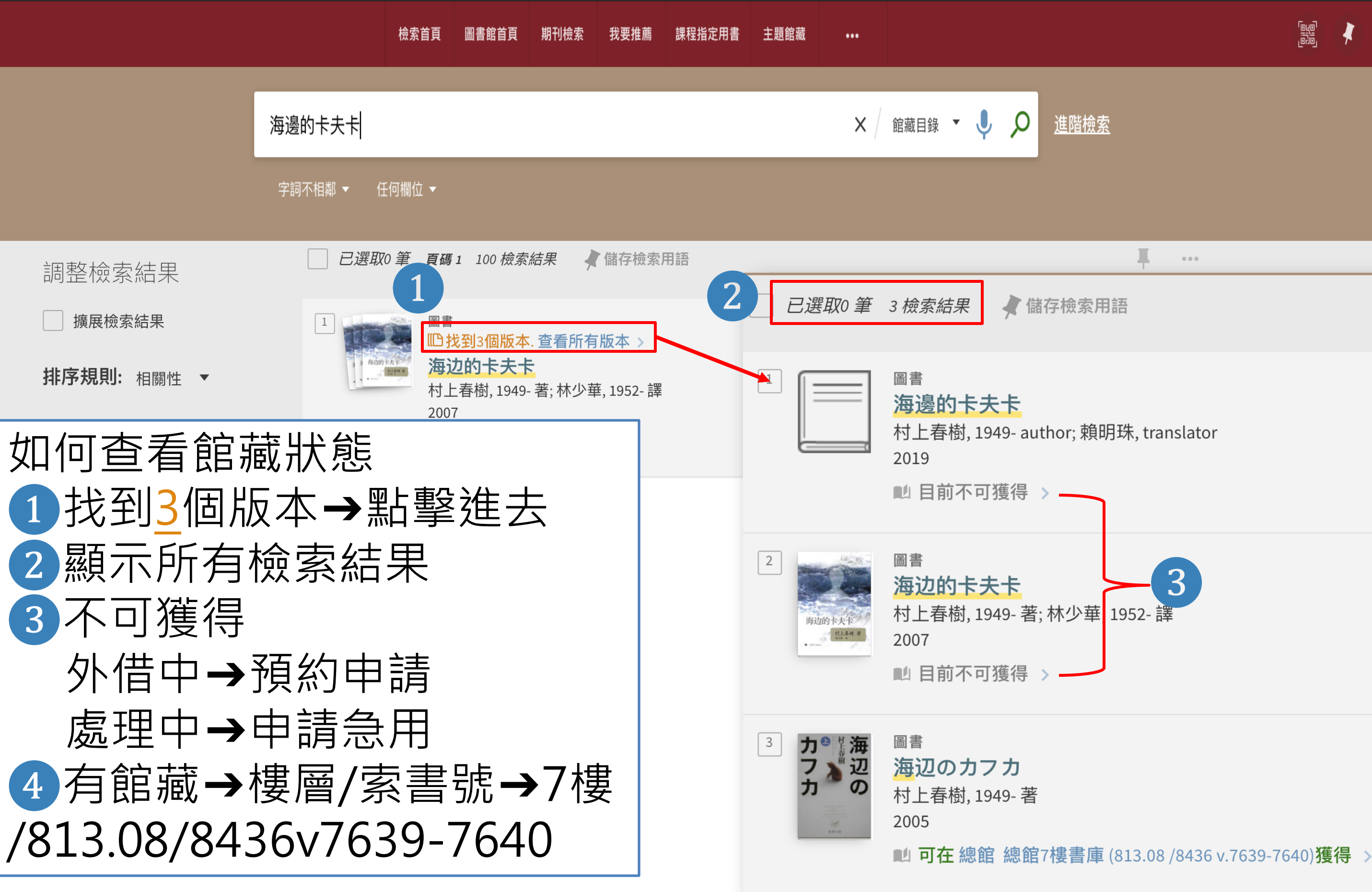

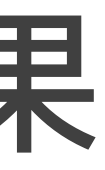

### 0 先登入個人帳戶

|           | ورو<br>روبو | ¥ | 小覺▼ |
|-----------|-------------|---|-----|
|           |             |   |     |
|           |             |   |     |
| •••       |             |   |     |
|           |             |   |     |
|           |             |   |     |
| ranslator |             |   |     |
|           |             |   |     |
| 3         |             |   |     |
| - 吉幸      |             |   |     |
|           |             |   |     |
|           |             |   |     |

# 館藏目錄 - 查詢結果

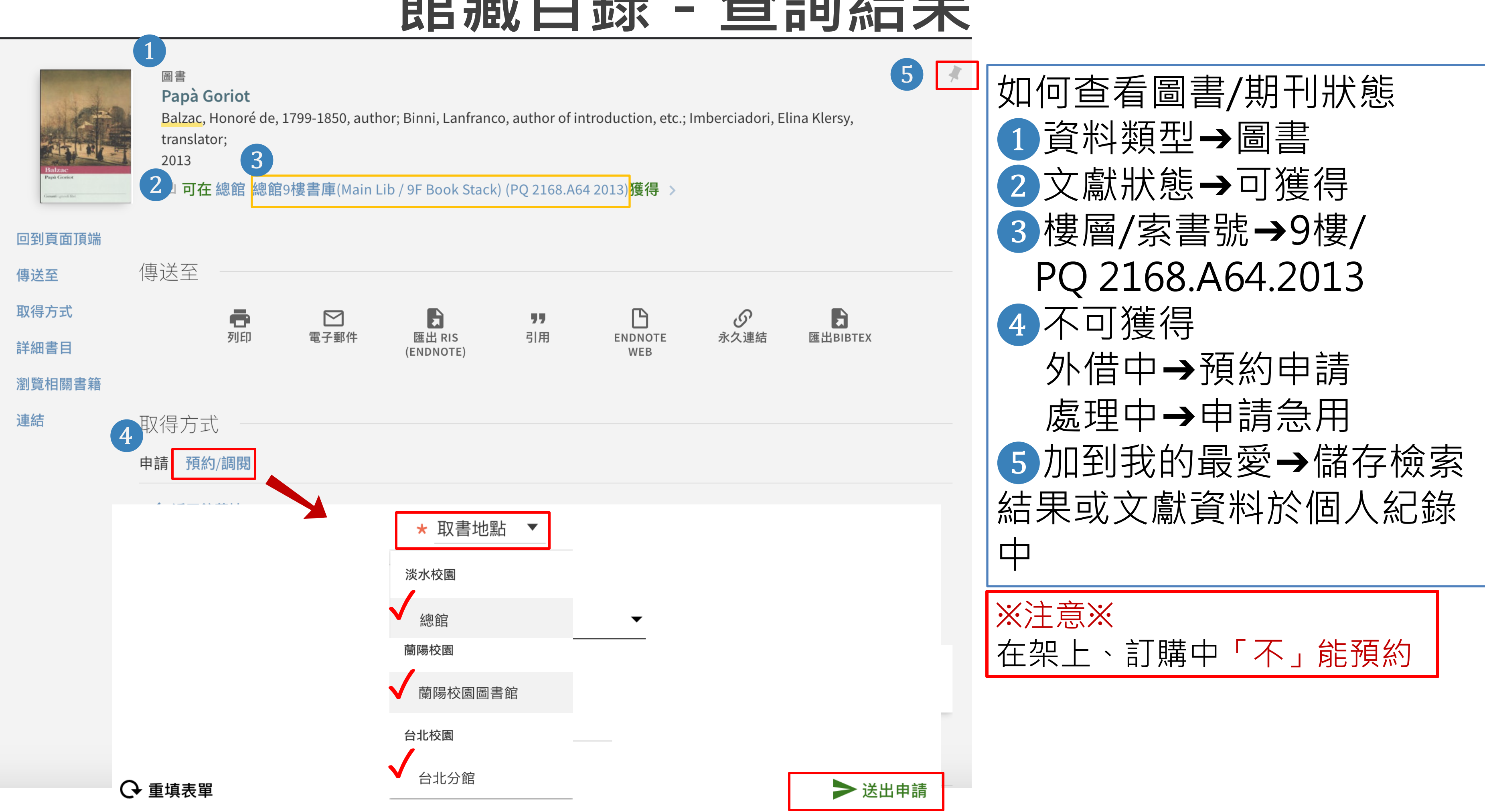

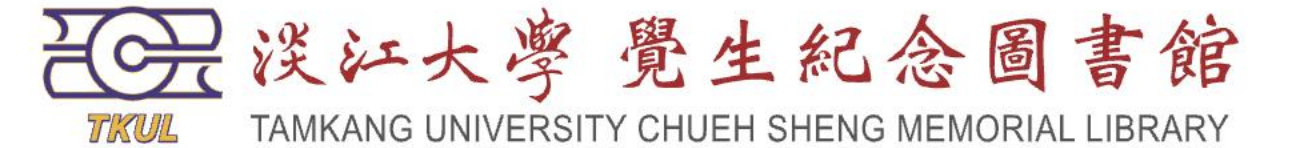

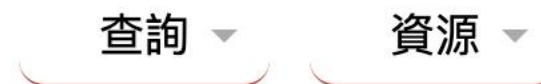

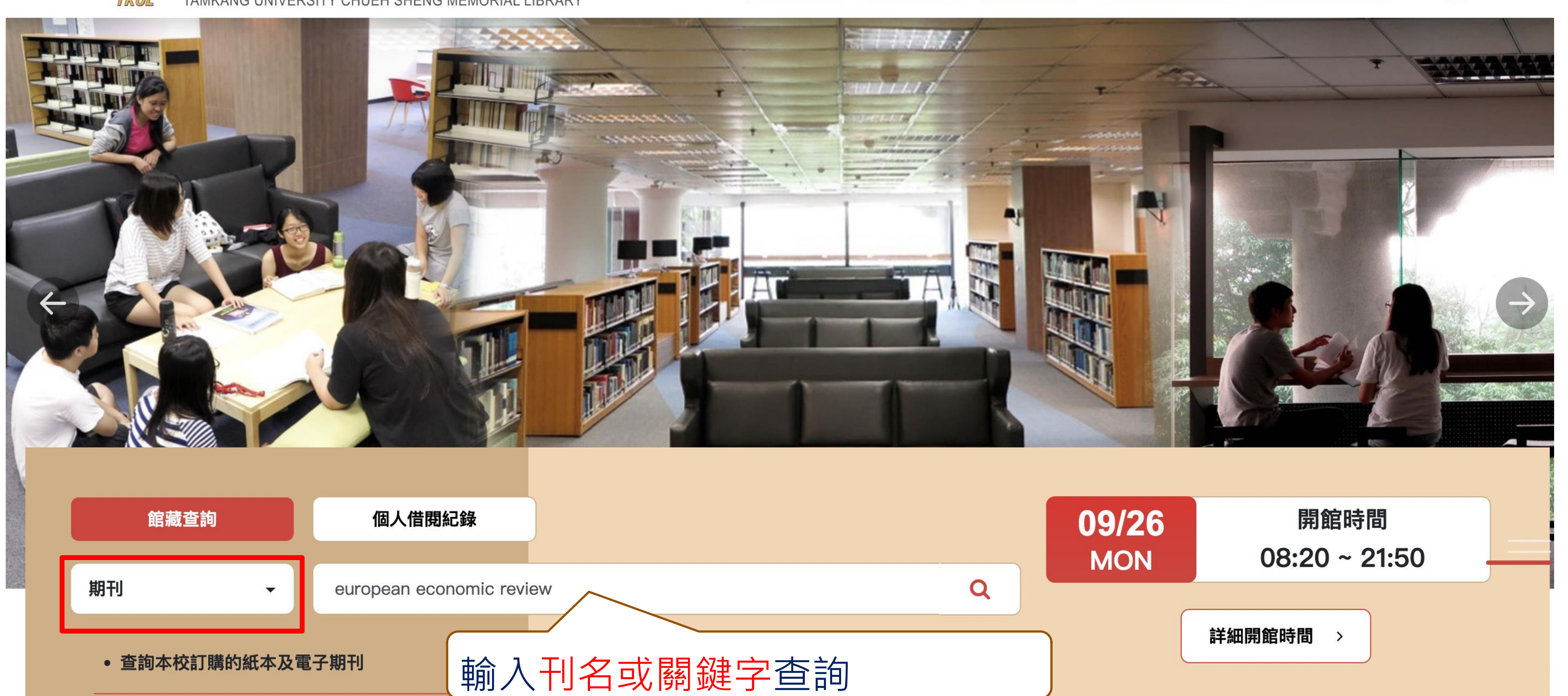

::: 淡江大學 / 行爭暦 / 網站導覽 / English

服務 🚽

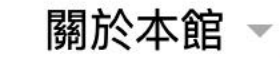

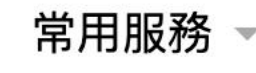

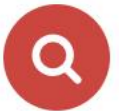

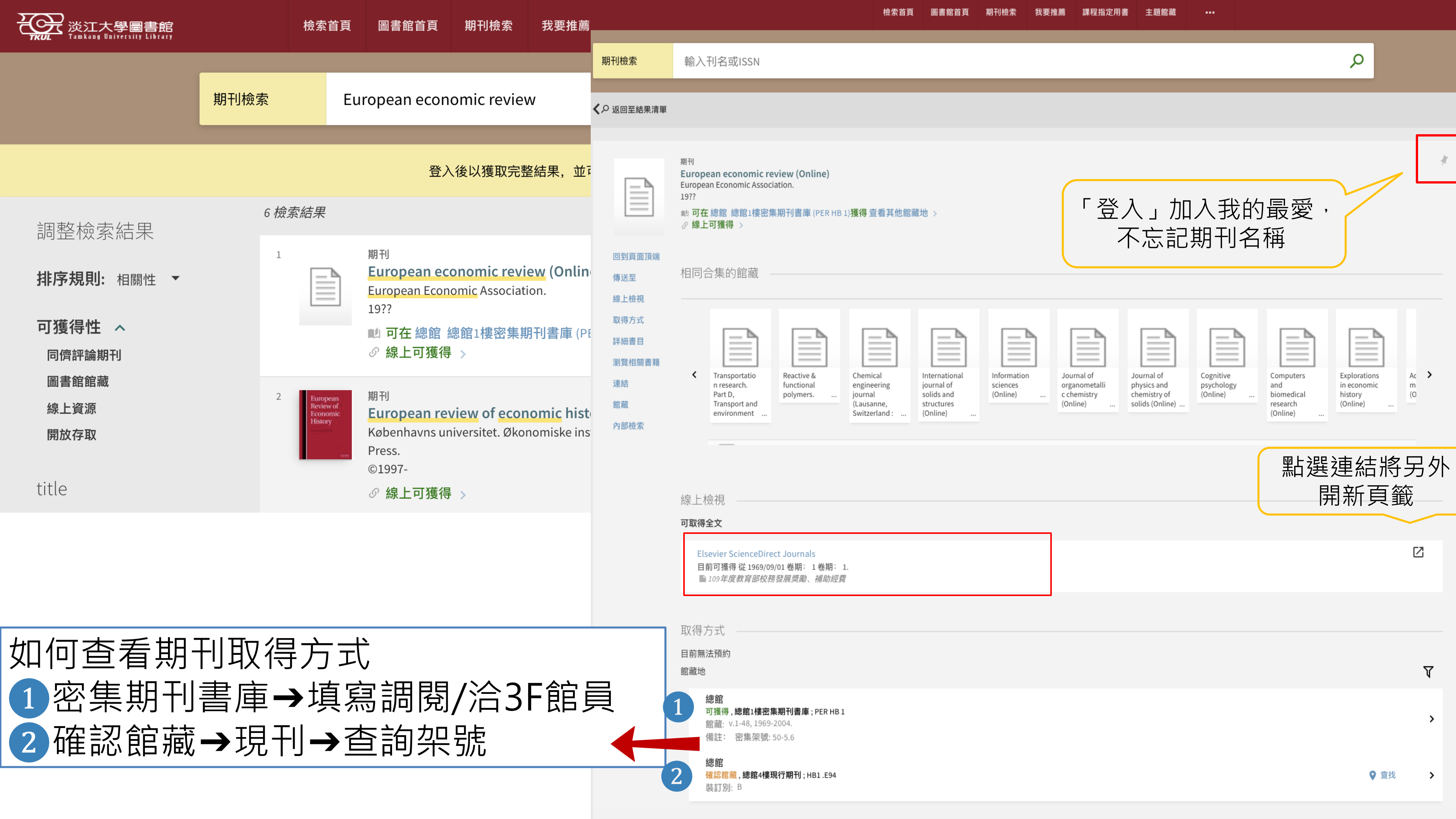

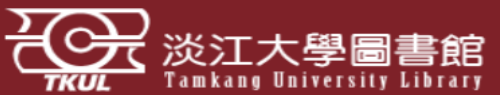

|                       | APPLIED<br>LINGUISTICS | Applied linguistics (Online)<br>American Association for Applied Linguistics.; British Associa<br>1980-<br>② 同儕評閱<br>1 可在總館 總館4樓合訂期刊 (PER P 129)獲得 ><br>③ 線上可獲得 > |
|-----------------------|------------------------|----------------------------------------------------------------------------------------------------|
|                       | 回到頁面頂端                 |                                                                                                    |
| 調整檢索結果                | 傳送至                    |                                                                                                    |
| <b>排序規則:</b> 相關性 ▼    | 線上檢視                   | 線上檢視                                                                                                    |
|                       | 取侍 <b>万</b> 式<br>詳細書日  | 可取得全文                                                                                                    |
| <b>可獲得性 へ</b><br>開放存取 | 瀏覽相關書籍<br>連結           | Oxford University Press Journals<br>目前可獲得 從 1996.                                                                                                    |
| 同儕評論期刊                | 內部檢索                   |                                                                                                    |
| 圖書館館藏                 |                        | 取得方式                                                                                                    |
|                       |                        | 申請 預約/調閱                                                                                                    |
|                       |                        | <ul> <li><u>返回館藏地</u></li> <li>館藏地/館藏狀態</li> </ul>                                                                                                    |
|                       | 3                      | <b>總館</b><br>可獲得,總館4樓合訂期刊 PER P 129<br>館藏: v.19-27, 1998-2006.<br>備註: 合刊架號: 6A-3                                                                                  |
| 4                     | 傳送至 —                  |                                                                                                    |
|                       | QR                     | ● ○ ○ ○ ○ ○ ○ ○ ○ ○ ○ ○ ○ ○ ○ ○ ○ ○ ○ ○                                                                                                    |
|                       |                        |                                                                                                    |

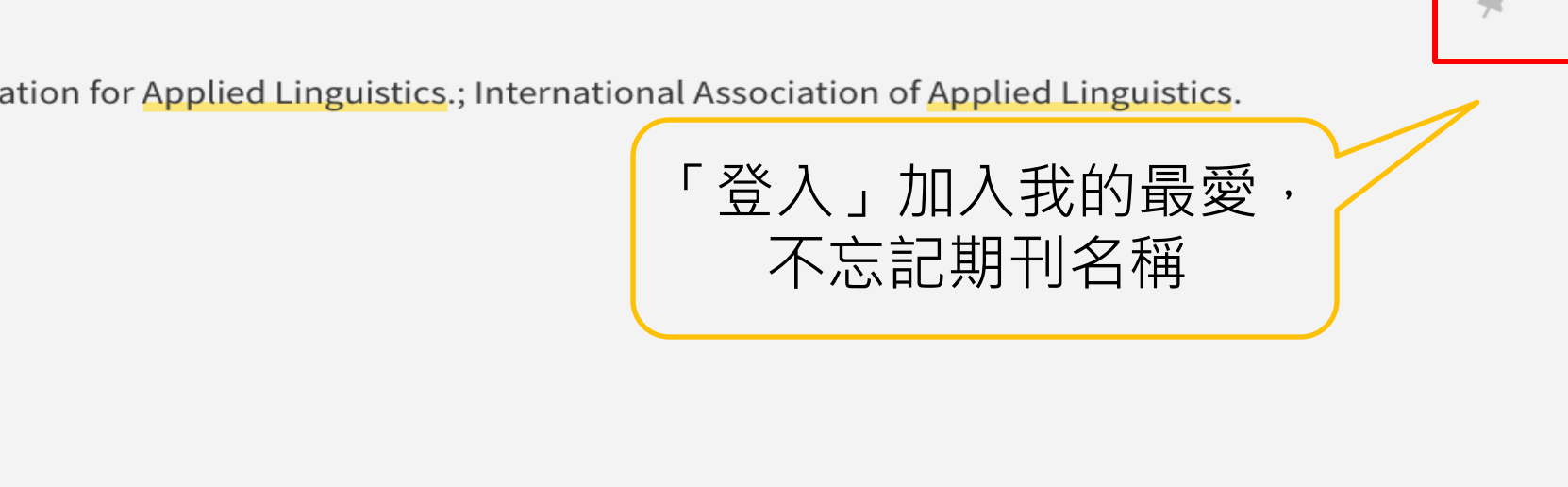

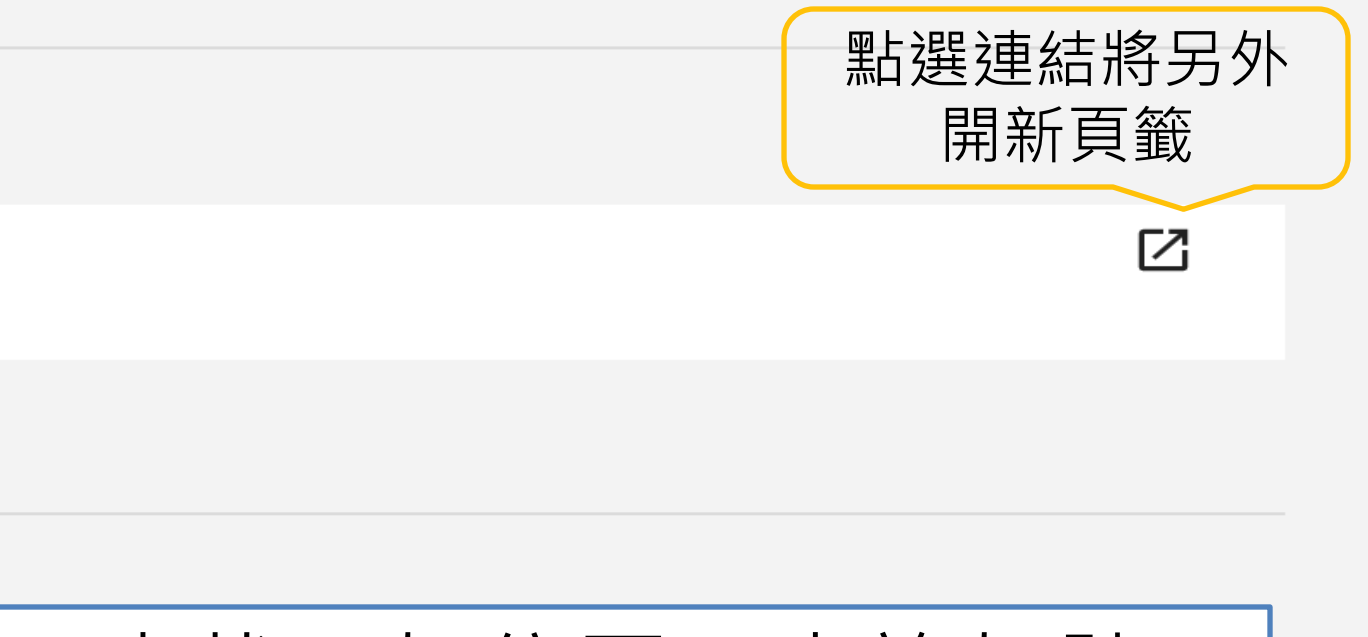

### 合訂刊→查找→架位圖,查詢架號 傳送至→輸出書目資料方式

♀ 查找  $\nabla$ ≡≎ B  ${\mathcal S}$ 77 引用 永久連結 ENDNOTE 匯出BIBTEX WEB

匯出 RIS

(ENDNOTE)

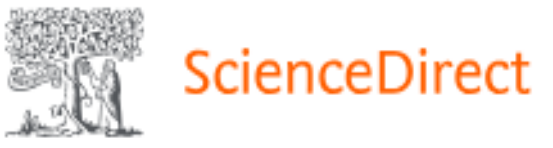

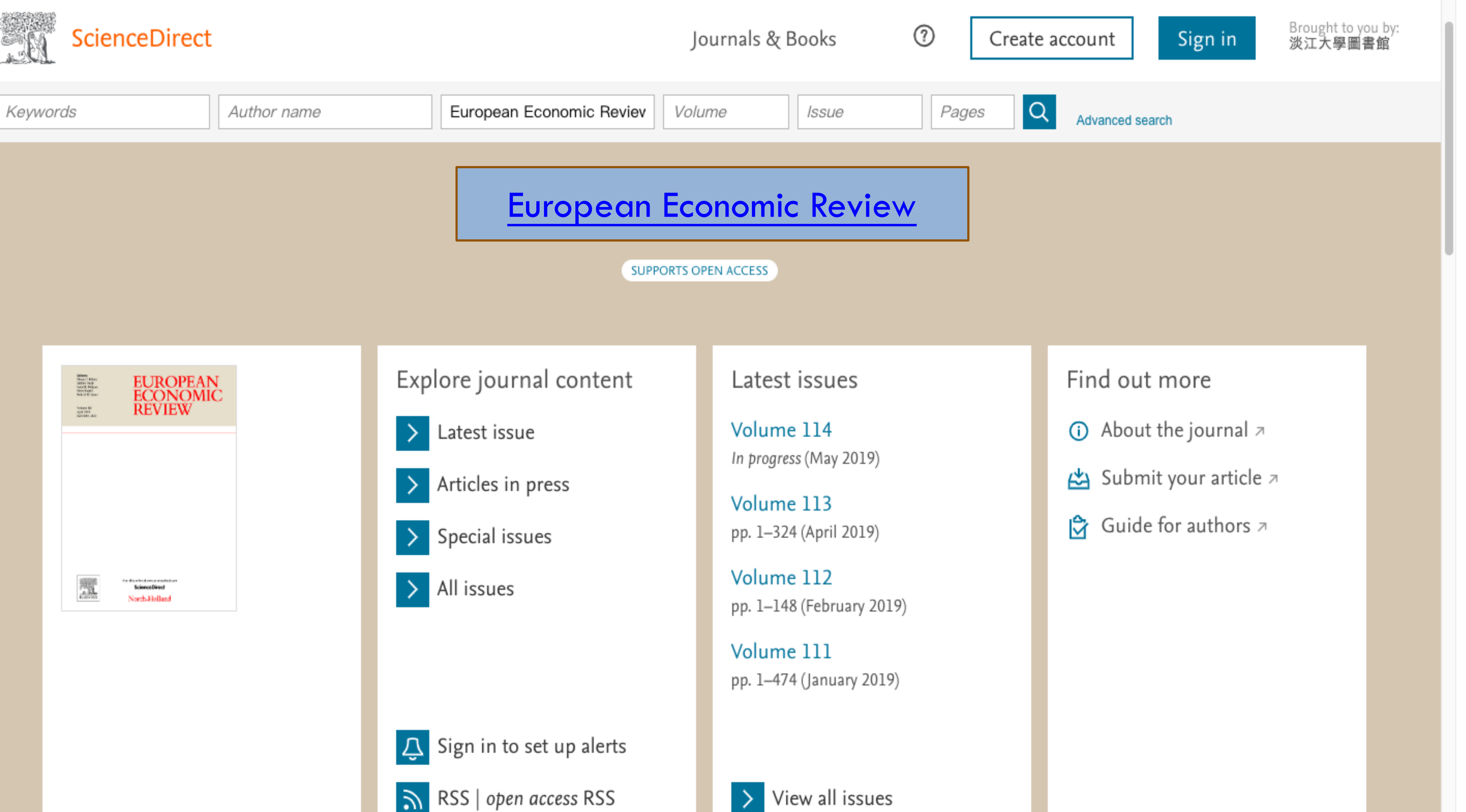

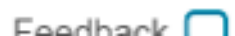

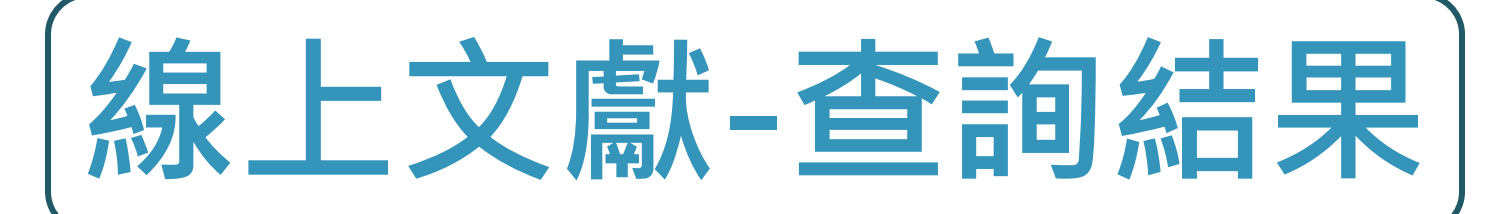

| 送江大學圖書館<br>Tamkang University Library | 檢                                      | 索首頁                                                         | 圖書館首頁                                                                                             | 期刊檢索                                                                                                    | 資料庫檢索                                                            | 我要推薦                                                   | 課程指定用書               | •••                       |
|---------------------------------------|----------------------------------------|-------------------------------------------------------------|---------------------------------------------------------------------------------------------------|----------------------------------------------------------------------------------------------------|------------------------------------------------------------------|--------------------------------------------------------|----------------------|---------------------------|
|                                       | eco<br>eco <i>♀ 全部</i>                 | 1                                                           |                                                                                                   |                                                                                                    |                                                                  |                                                        | ×                    | 線上2                       |
| 調整檢索結果<br>□ 擴展檢索結果                    | eco 2 館藏目錄<br>eco 2 線上文獻<br>eco 2 多媒體資 |                                                             |                                                                                                   |                                                                                                    |                                                                  |                                                        |                      |                           |
| 排序規則: 日期(新-舊) ▼                       | eco 으 課程指定<br>eco 으 聯盟目錄               | 用書<br>(淡江+東島<br>Stergiou, t<br>The Energ                    | <b>吴+<i>銘傳</i>)</b><br>=Irini ; Kounetas<br>y Journal, 2021                                       | s, Kostas<br>., Vol.42(1)                                                                                                    |                                                                  |                                                        |                      | The                       |
| 同//////////////////////////////////// | 2                                      | ● Purper<br>technologe<br>● 同儕評<br>◎ 線上可                    | ical, <u>eco</u> - nomic,<br>ical, <u>eco</u> - nomic,<br><b>閱</b>                                | , social, <b>,,</b>                                                                                                    | 1325–1352. nttps                                                 | s of productio                                         | on eπiciency." Souti | nern <mark>Eco</mark> - r |
| 主題 ~<br>出版年 ~                         | 2                                      | 期刊文章<br>Ecologica<br>developr<br>Sun, Ming                  | /多個資源來源<br>al risk assessn<br>nent zone: a r<br>xing ; Wang, Tin                                  | ①     ③見全部     ment of soil content     meta-analysis     meta, Xu, Xiangbo     xu, Xiangbo     xu, Xu, Xiangbo     xu, Xu, Xu, Xu, Xu     xu, Xu     xu, Xu     xu, Xu     xu, Xu     xu, Xu     xu, Xu     xu, Xu     xu, Xu     xu, Xu     xu, Xu     xu, Xu     xu, Xu     xu, Xu     xu, Xu     xu, Xu     xu, Xu     xu, Xu     xu, Xu     xu, Xu     xu, Xu     xu, Xu     xu, Xu     xu, Xu     xu, Xu     xu | admium in Chi<br>s<br>o ; Zhang, Linxiu                          | na's coastal                                           | economic             |                           |
| 資源類型 ~<br>期刊刊名 ~                      |                                        | Ecosystem<br>frespons<br>and CNKI<br>CNKI<br>の<br>協上可       | n Health and Su<br>ses of native spe<br>database. The d<br>閱 <mark>3 開放存</mark><br>獲得 >           | istainability, 16<br>ecies in China t<br>lata were scree<br>取                                                                                                    | 5 December 2020<br>o Cd were screen<br>oned for two 🦏            | ), Vol.6(1)<br>red from the US                         | 如193                 | 宣有入了                      |
| 作者 ~<br>語言 ~                          | 3                                      | 期刊文章<br>Harnessi<br>(Gossypi                                | /多個資源來源<br>ng perennial a<br>um spp.) crop                                                        | 原. 參見全部<br>and indeterm<br>ping                                                                                                    | ninant growth                                                    | habits for rat                                         | 2線<br>3同             | 上面                        |
|                                       |                                        | Zhang, Xir<br>Ecosystem<br>" -wild co<br>eco-econo<br>章 同儕評 | n; Kong, Xiangju<br>Health and Su<br>otton has the be<br>mic benefits, wl<br>閱 <mark>∂</mark> 開放存 | un ; Zhou, Ruiy<br>stainability, 16<br>est ecological b<br>hereas biannuc<br>取                                                                                                    | ang ; Zhang, Zhi<br>5 December 2020<br>enefits, perennia<br>al 玑 | yong ; Zhang,<br>), Vol.6(1)<br><i>Il ratoon cropp</i> | 点<br>标<br>睅          | !上<br>  放                 |
|                                       |                                        | ☞ 線上可                                                       | 獲得 >                                                                                              |                                                                                                    |                                                                  |                                                        | / _                  | 1727                      |

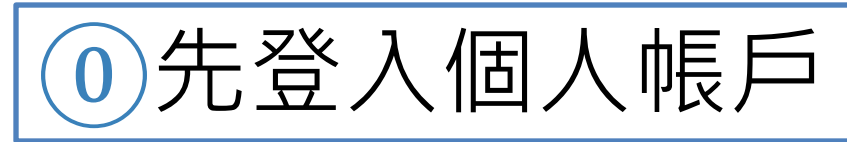

|             | 小覺、                                                                                |
|-------------|------------------------------------------------------------------------------------|
| <u>進階檢索</u> |                                                                                    |
|             |                                                                                    |
| 000         |                                                                                    |
| •••         |                                                                                    |
|             |                                                                                    |
| ***         |                                                                                    |
|             | <ul> <li>建</li> <li>建</li> <li>構</li> <li>・・・</li> <li>・・・</li> <li>・・・</li> </ul> |

旬 館 融 小 態
並 選 取 → 線 上 文 獻
可 獲 得 → 線 上 查 閉
評論期 刊 → 線 上 審 核 制 度 期 刊 文 章
資 源 → 所 有 線 上 期 刊 文 章
存 取 → 免 費 期 刊 文 章

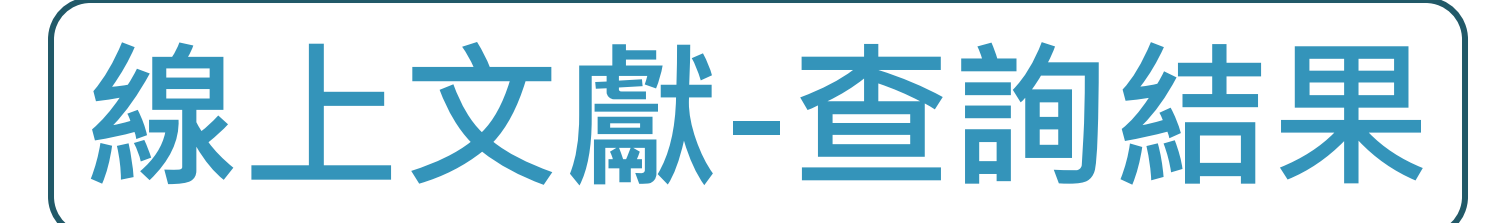

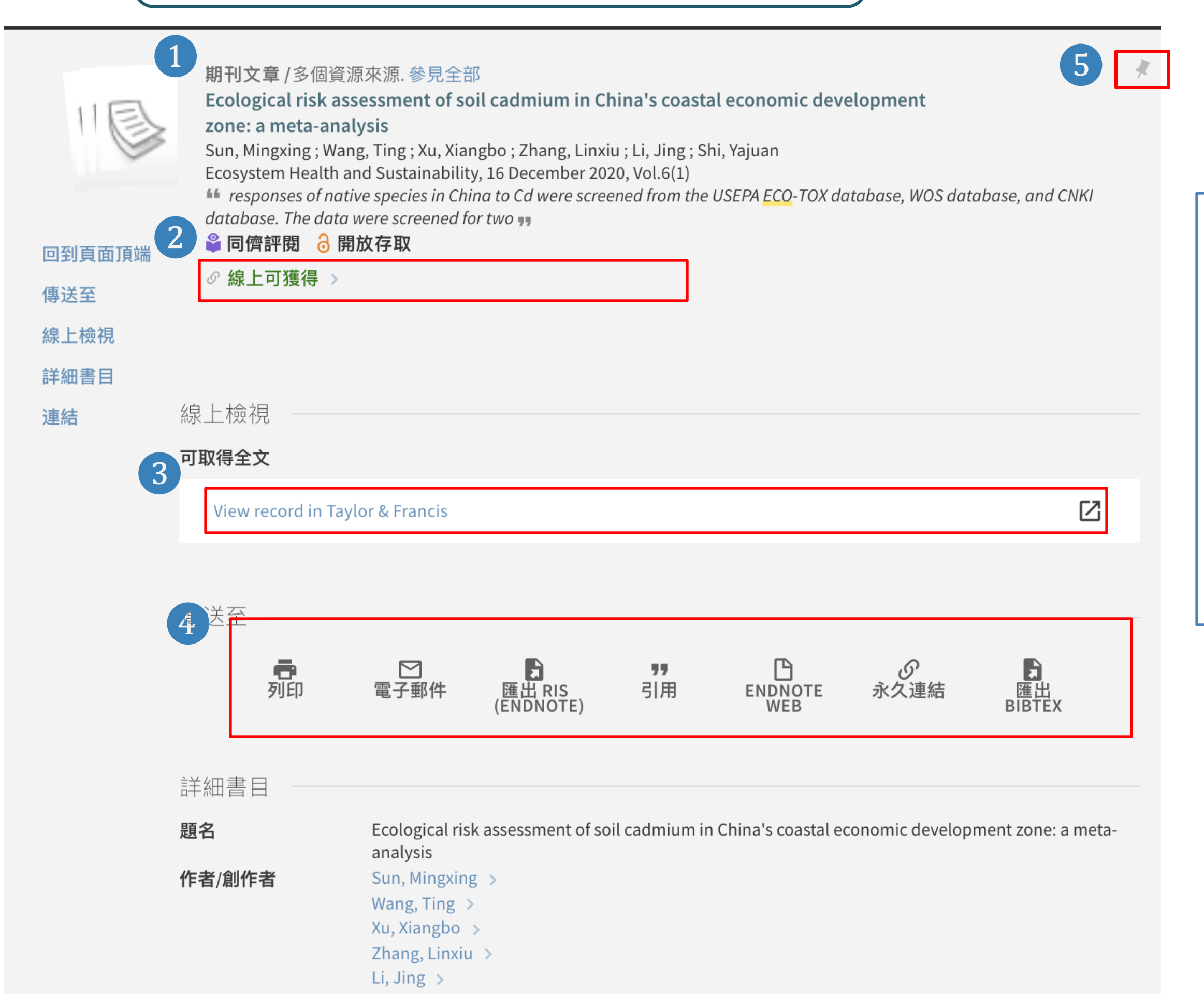

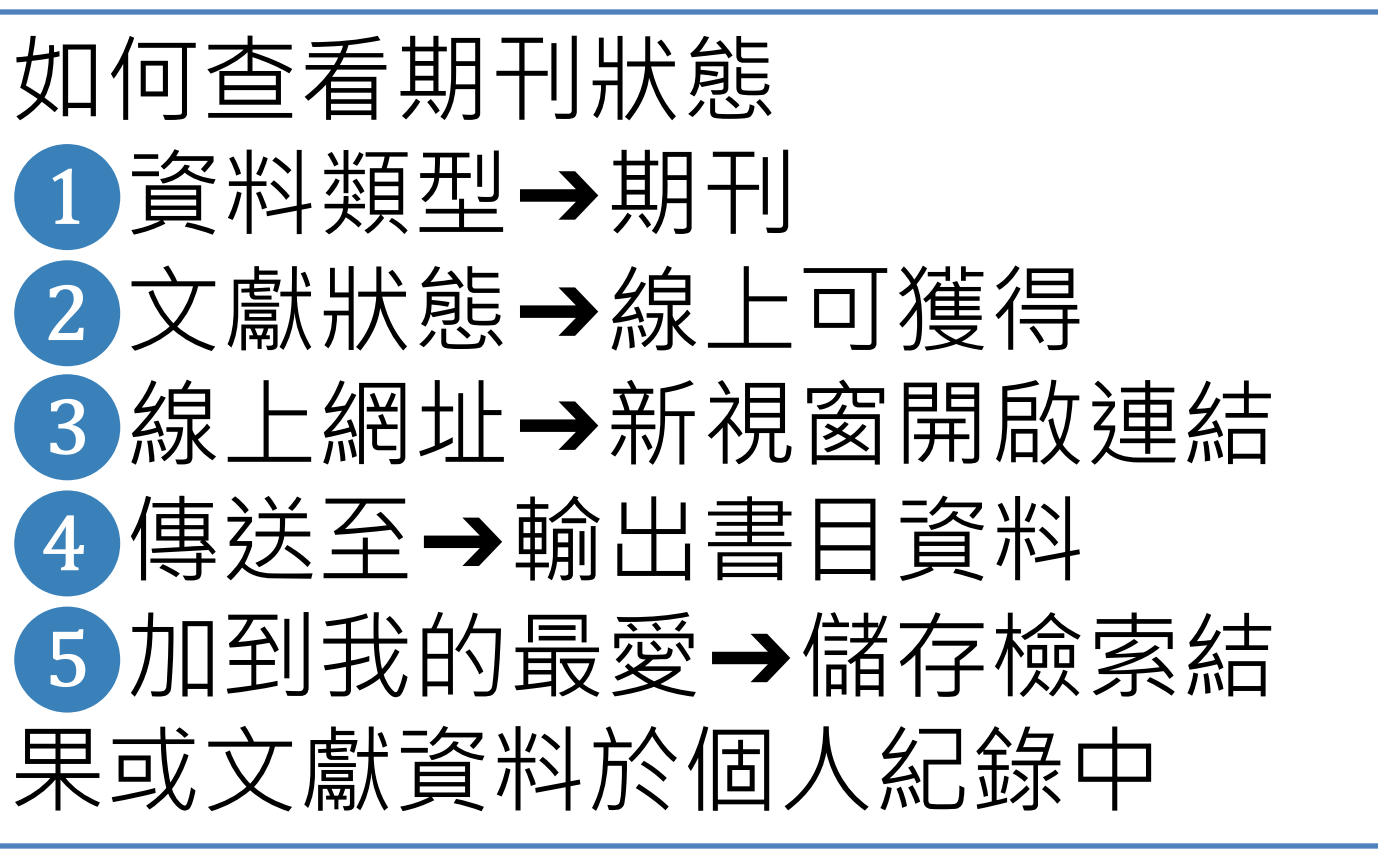

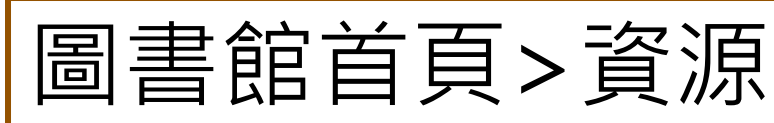

::: 淡江大學 / 行事曆 / 網站導覽 / English

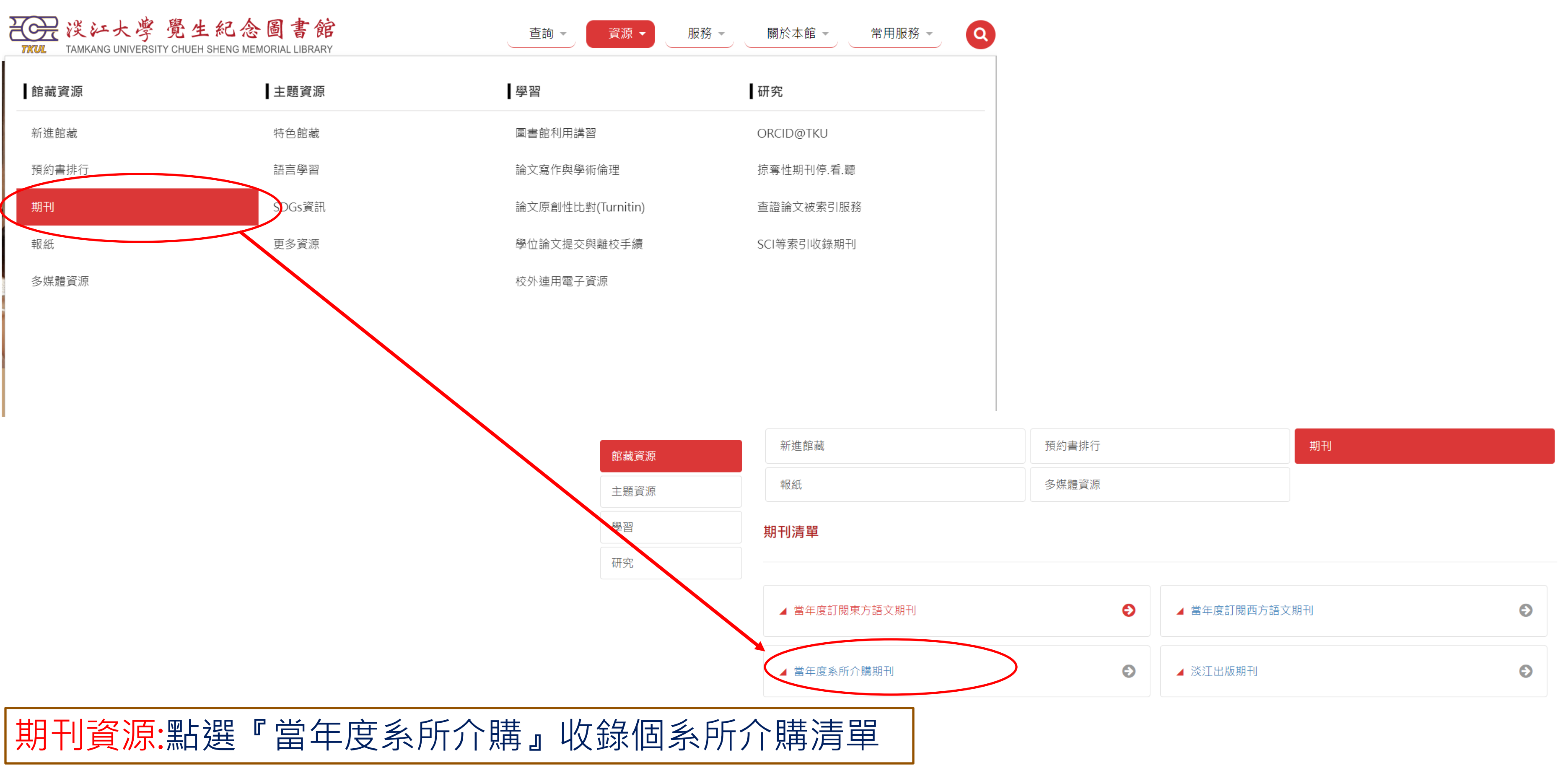

### 圖書館首頁>資源>期刊資源>當年度系所介購期刊

# 當年度系所介購期刊

→ 日本語文學系 2024年介購期刊清單(已訂)→

| 編號  | 刊名                     | ISSN      | 書目號     | 幣別 | 2024訂價    | 2024實付<br>(包含服務費、運費) | 2023年<br>全文下載量 | 備註 |
|-----|------------------------|-----------|---------|----|-----------|----------------------|----------------|----|
| 1.  | <u>Newsweek (日文版</u> ) |           | 252865  | NT | 5,446.00  | 5,446.00             |                |    |
| 2.  | <u>小説新潮 (日文)</u>       | 1683-1578 | 1445140 | NT | 2,479.00  | 2,479.00             |                |    |
| 3.  | <u>文學·語學 (日文)</u>      | 0525-1850 | 396119  | NT | 1,825.00  | 1,825.00             |                |    |
| 4.  | 文 <u>藝春秋 (日文</u> )     |           | 249586  | NT | 2,996.00  | 2,996.00             |                |    |
| 5.  | 日本近代文学(日文)             | 0549-3749 | 1445138 | NT | 2,212.00  | 2,212.00             |                |    |
| 6.  | <u>日本語學 (日文)</u>       | 0288-0822 | 250255  | NT | 2,812.00  | 2,812.00             |                |    |
| 7.  | <u>日本歷史 (日文)</u>       | 0386-9164 | 250265  | NT | 2,200.00  | 2,200.00             |                |    |
| 8.  | <u>社会文学 (日文)</u>       | 0914-0042 | 1445142 | NT | 816.00    | 816.00               |                |    |
| 9.  | <u>思想 (日文)</u>         | 0386-2755 | 460849  | NT | 5,169.00  | 5,169.00             |                |    |
| 10. | <u>昭和文学研究 (日文)</u>     | 0388-3884 | 1449146 | NT | 1,904.00  | 1,904.00             |                |    |
| 11. | <u>國語と國文學 (日文)</u>     | 0387-3110 | 251813  | NT | 4,761.00  | 4,761.00             |                |    |
| 12. | <u>國語國文 (日文</u> )      |           | 251814  | NT | 2,993.00  | 2,993.00             |                |    |
| 13. | <u>現代思想 (日文)</u>       |           | 591782  | NT | 6,801.00  | 6,801.00             |                |    |
| 14. | 植民地文化研究 (日文)           |           | 1449147 | NT | 522.00    | 522.00               |                |    |
| 15. | <u>歷史評論 (日文)</u>       | 0386-8907 | 460851  | NT | 2,585.00  | 2,585.00             |                |    |
| 16. | <u>歷史學研究 (日文)</u>      | 0386-9237 | 460271  | NT | 1,943.00  | 1,943.00             |                |    |
| 17. | <u>藝術新潮 (日文)</u>       | 0435-1657 | 1389145 | NT | 3,854.00  | 3,854.00             |                |    |
| 18. | <u>讀賣新聞 (報紙)</u>       |           |         | NT | 46,200.00 | 46,200.00            |                |    |
| 19. | <u>歴史街道 (日文)</u>       |           | 1710554 | NT | 2,080.00  | 2,080.00             |                |    |
| 20. | <u>総合教育技術 (日文)</u>     | 0911-0526 | 2156065 |    |           |                      |                | 停刊 |

1.2024年度日本語文學系介購期刊清單。 2. (電子版):點選『刊名』閱讀電子全文! (注意Coverage & Note收錄範圍)

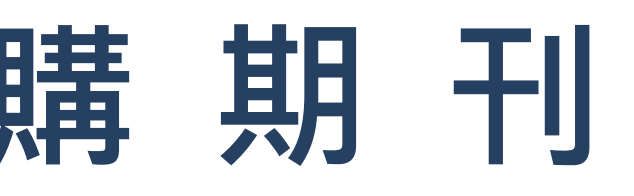

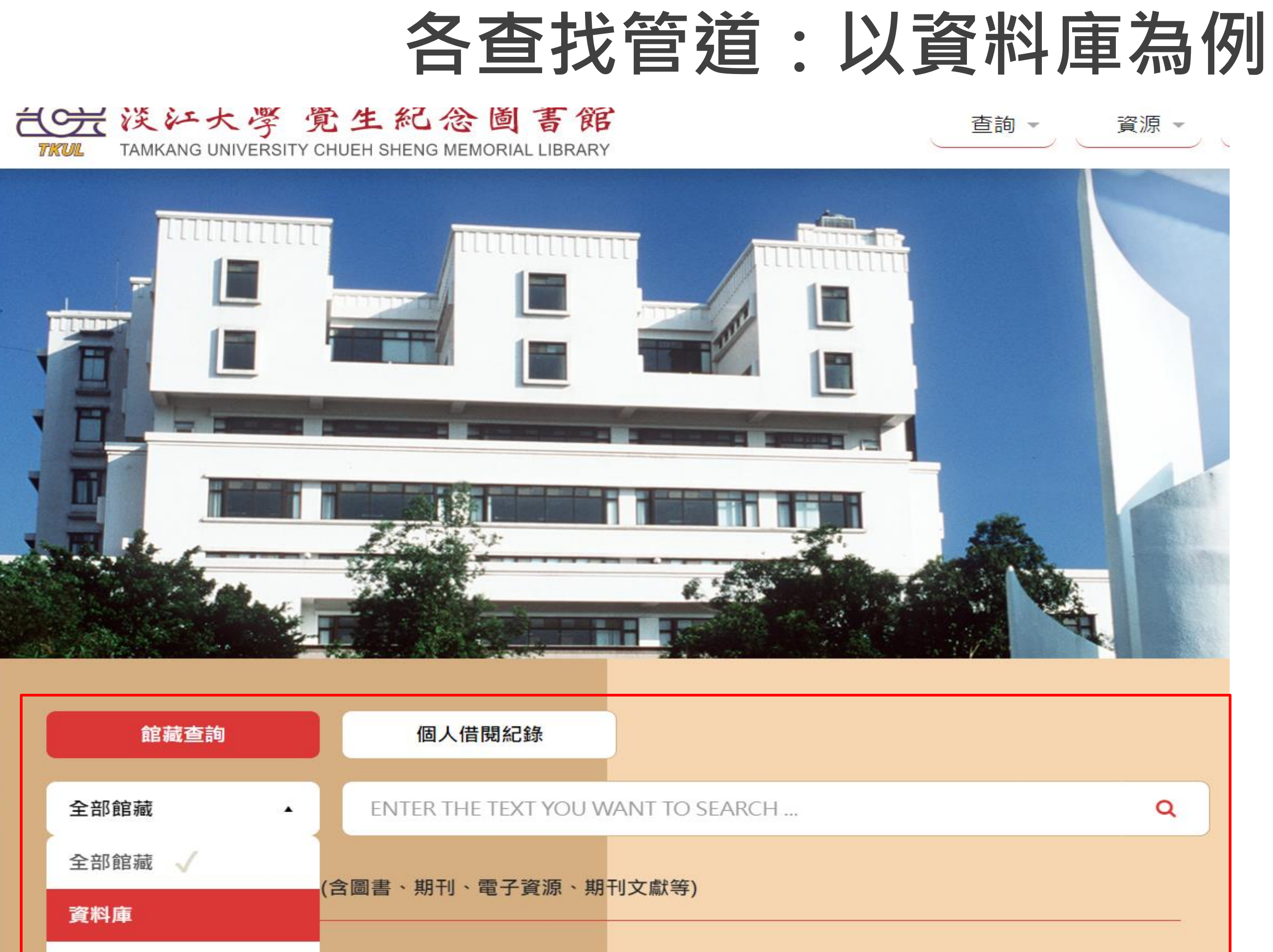

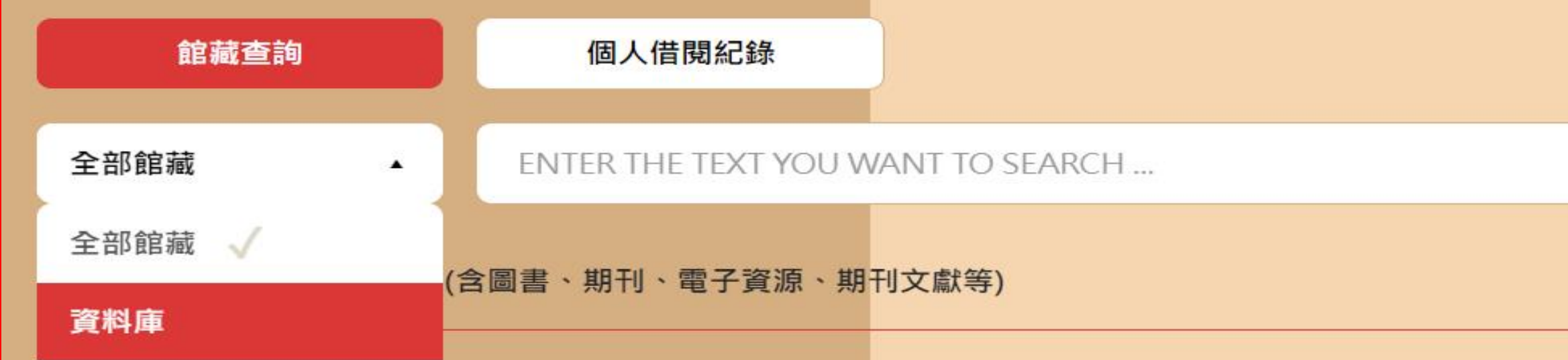

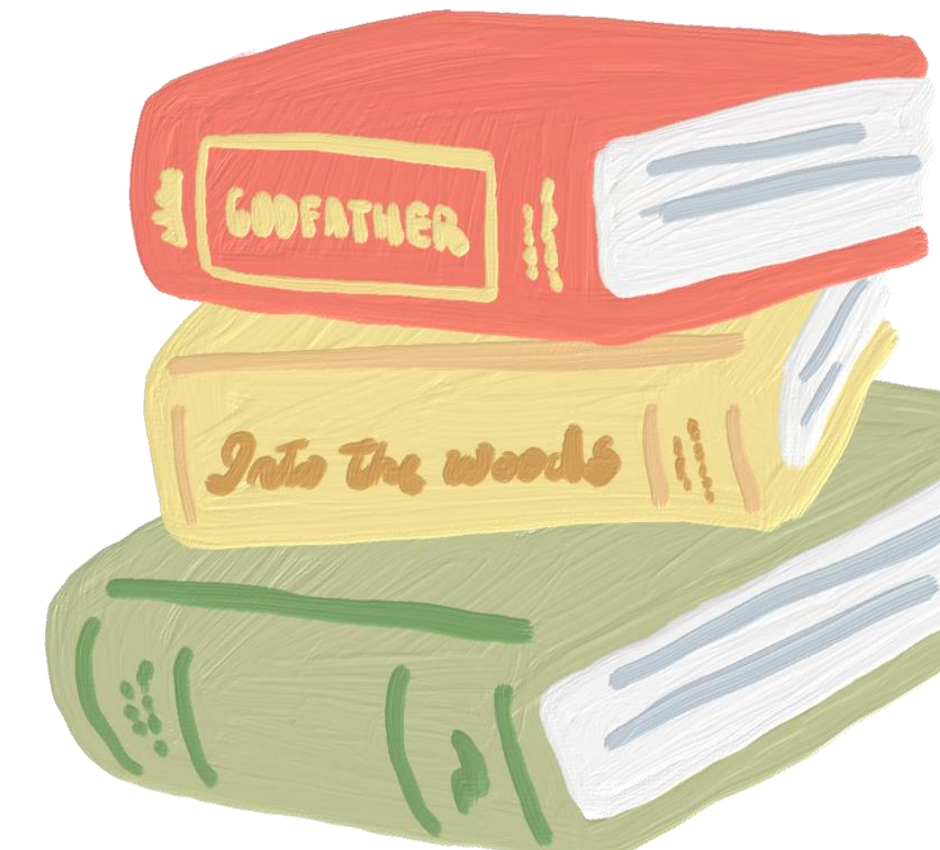

# 如何使用資料庫-常用資源介紹

## 期刊/電子資源

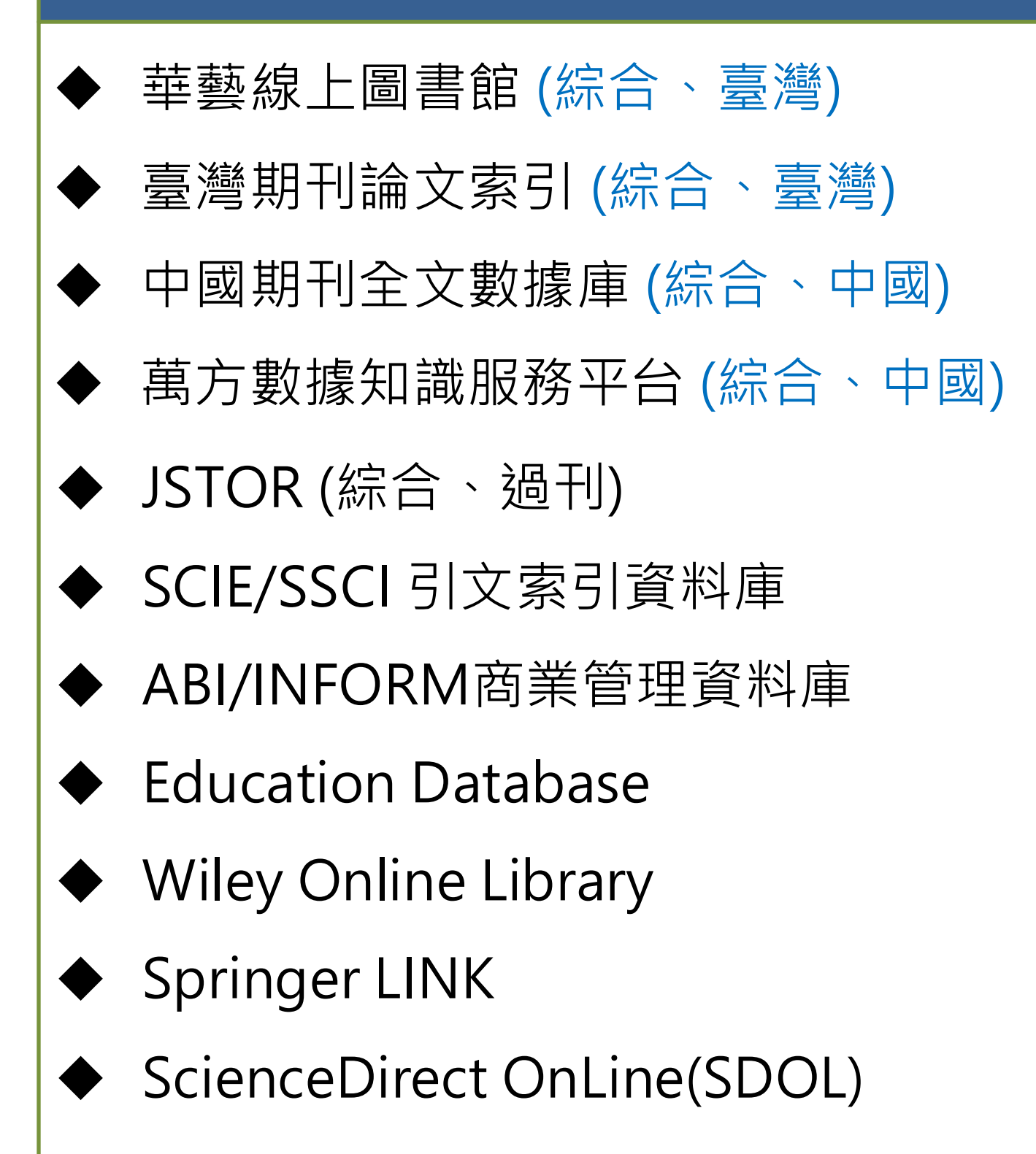

## 新聞時事

- The Wall Street Journal
- 台灣新聞智慧網(過期

報紙)

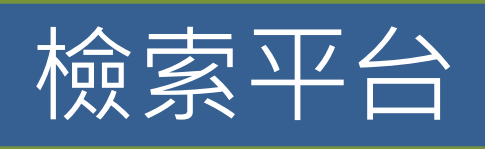

- ProQuest
- EBSCOhost

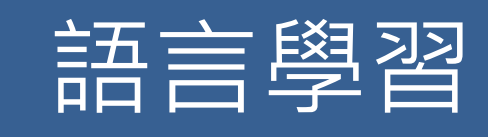

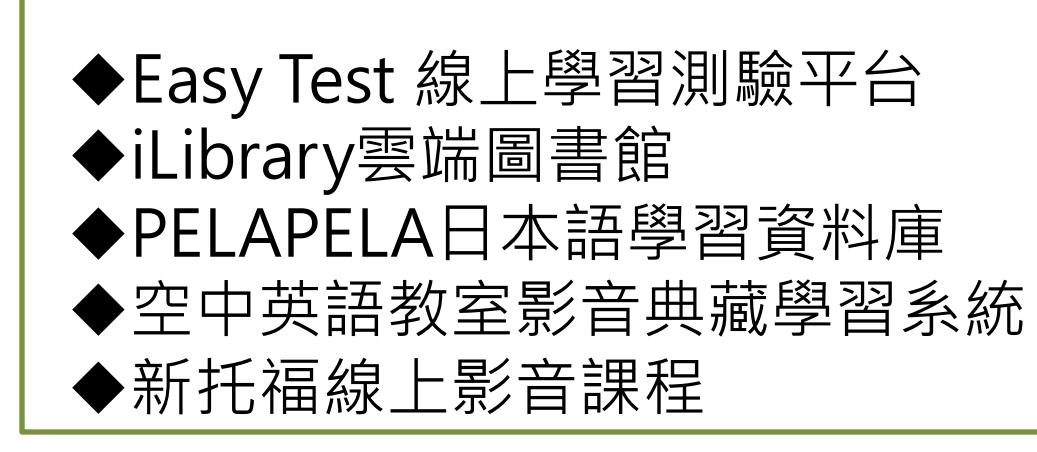

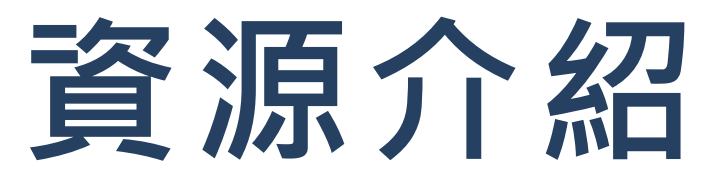

學位論文

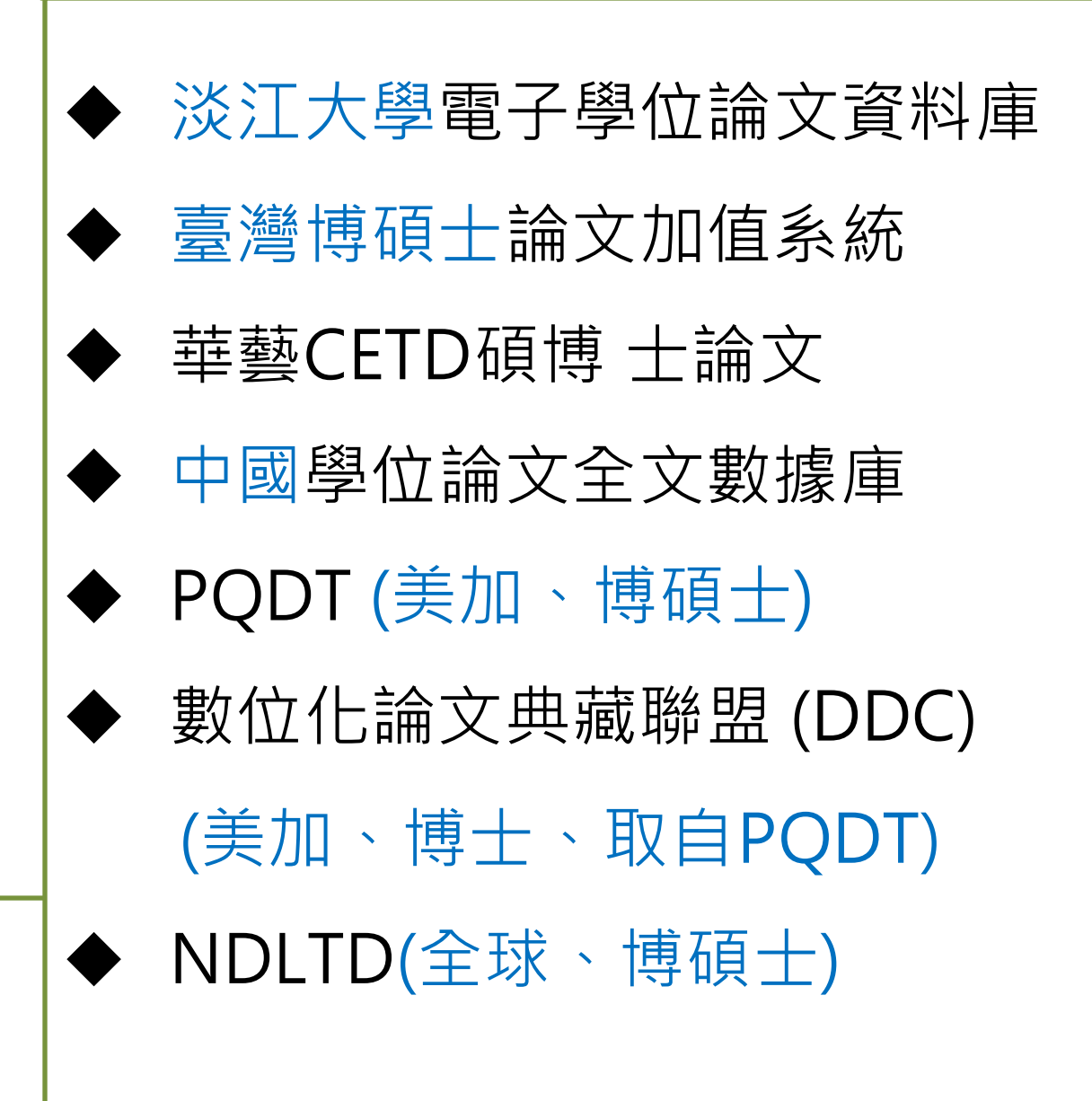

# 臺灣博碩士論文知識加值系統

- 收錄台灣國內各大專院校之博碩士論文
- 收錄年代: 1956 ~; 1986 ~ (較完整)
- 可下載已取得授權之電子全文 (免費註冊即可下載授權電子全文)

| <b>设氏</b> 本。 加元八馬                                                                                                    | 校院系所及研究生                                                                                                    | 論文查詢 瀏覽查詢                                                                                                    |
|----------------------------------------------------------------------------------------------------|----------------------------------------------------------------------------------------------------|----------------------------------------------------------------------------------------------------|
| .159.85.125) 您好                                                                                                    | !臺灣時間:2015/10/05 03:40 離開系統                                                                                                    |                                                                                                    |
| 簡易查詢                                                                                                    | 進階查詢/指令查詢/智慧型選題                                                                                                    | 功能說明                                                                                                    |
|                                                                                                    | h合 支 Search                                                                                                    | <br>                                                                                                    |
| 查詢字詞擴展                                                                                                    |                                                                                                    |                                                                                                    |
| ● 論义名碑 □ 研究:                                                                                                    | 上 □ 指导教技 □ □ 試委員 □ 剛健詞 □ 摘要 □ 寥考文廠 □ 个限欄位                                                                                                    | <b>瀏覽万式</b>                                                                                                    |
| ■回夜北·●荷华<br>諸助給索·□節調訂                                                                                                    |                                                                                                    | ③ 開設十時                                                                                                    |
| 全文類型: 回電子                                                                                                    |                                                                                                    | 学科主想                                                                                                    |
|                                                                                                    |                                                                                                    | ◎ 百科主題                                                                                                    |
| 過去 1天 7天 14天                                                                                                    | 30天 180天 1年 歴年                                                                                                    | ◎ 學年度                                                                                                    |
|                                                                                                    |                                                                                                    | ◎ 學校                                                                                                    |
| 最新消息                                                                                                    |                                                                                                    | ◎ 系所                                                                                                    |
|                                                                                                    |                                                                                                    | ◎ 研究生                                                                                                    |
| © 2012/11/01                                                                                                    | 小小授權書·裡頭學問大                                                                                                    | ◎ 論文名稱                                                                                                    |
| 2014/07/03                                                                                                    | 國家圖書館傳碩士論文系統全面採用 CNRI 永久網址接軌國際                                                                                                    | ③ 长塔教运                                                                                                    |
| 0 0010/10/00                                                                                                    | 推動臺灣學位講文資訊國際化,國家園書館正式成為國際NDL1D組織會員。                                                                                                    |                                                                                                    |
| 2010/10/28                                                                                                    | 教教 防促进小组运搬专业废留上路方,站下落户方标照应进,支票表,表                                                                                                    | the subsystem ( ) is a state of the second of the second o |
| <ul> <li>2010/10/28</li> <li>2015/09/25</li> </ul>                                                                                | 銘謝 陳佩琪小姐授權臺北醫學大學碩士論文:社區藥局之經營管理:專業面、商                                                                                                    | 11年四、現古                                                                                                    |
| <ul> <li>2010/10/28</li> <li>2015/09/25<br/>面的観點</li> <li>2015/08/21</li> </ul>                                                   | 銘謝 陳佩琪小姐授權臺北醫學大學碩士論文:社區藥局之經營管理:專業面、商<br>教謝 王修整先生授權書導士醫博士論文: 振經結構受油則後之社會行為研究                                                                                  | 11来回、脱古                                                                                                    |
| <ul> <li>2010/10/28</li> <li>2015/09/25<br/>面的観點</li> <li>2015/08/31</li> <li>2015/08/25</li> </ul>                               | 銘謝 陳佩琪小姐授權臺北醫學大學碩士論文:社區藥局之經營管理:專業面、商<br>銘謝 王修駿先生授權臺灣大學博士論文:橋梁結構受沖刷後之耐震行為研究<br>銘謝 遊峪彭先生授權輔仁大學碩士論文:聽陪的社會經濟發展,聽陪考/範人的:                                          | 11 来回、煎古<br>社会企業公析                                                                                                    |
| <ul> <li>② 2010/10/28</li> <li>③ 2015/09/25<br/>面的観點</li> <li>③ 2015/08/31</li> <li>③ 2015/08/25</li> <li>④ 2015/08/16</li> </ul> | 銘謝 陳佩琪小姐授權臺北醫學大學碩士論文:社區藥局之經營管理:專業面、商<br>銘謝 王修駿先生授權臺灣大學博士論文: 橋梁結構受沖刷後之耐震行為研究<br>銘謝 游峻彰先生授權輔仁大學碩士論文:聽障的社會經濟發展:聽障者/聾人的:<br>銘謝 黃俊翔先生授權淡江大學碩士論文:工作特性、人格特質學在家工作方式之 | 31来回、煎古<br>社會企業分析<br>21關聯性研究                                                                                                    |

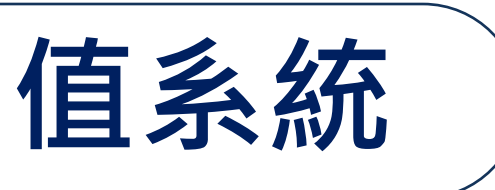

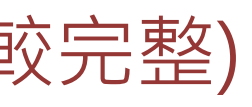

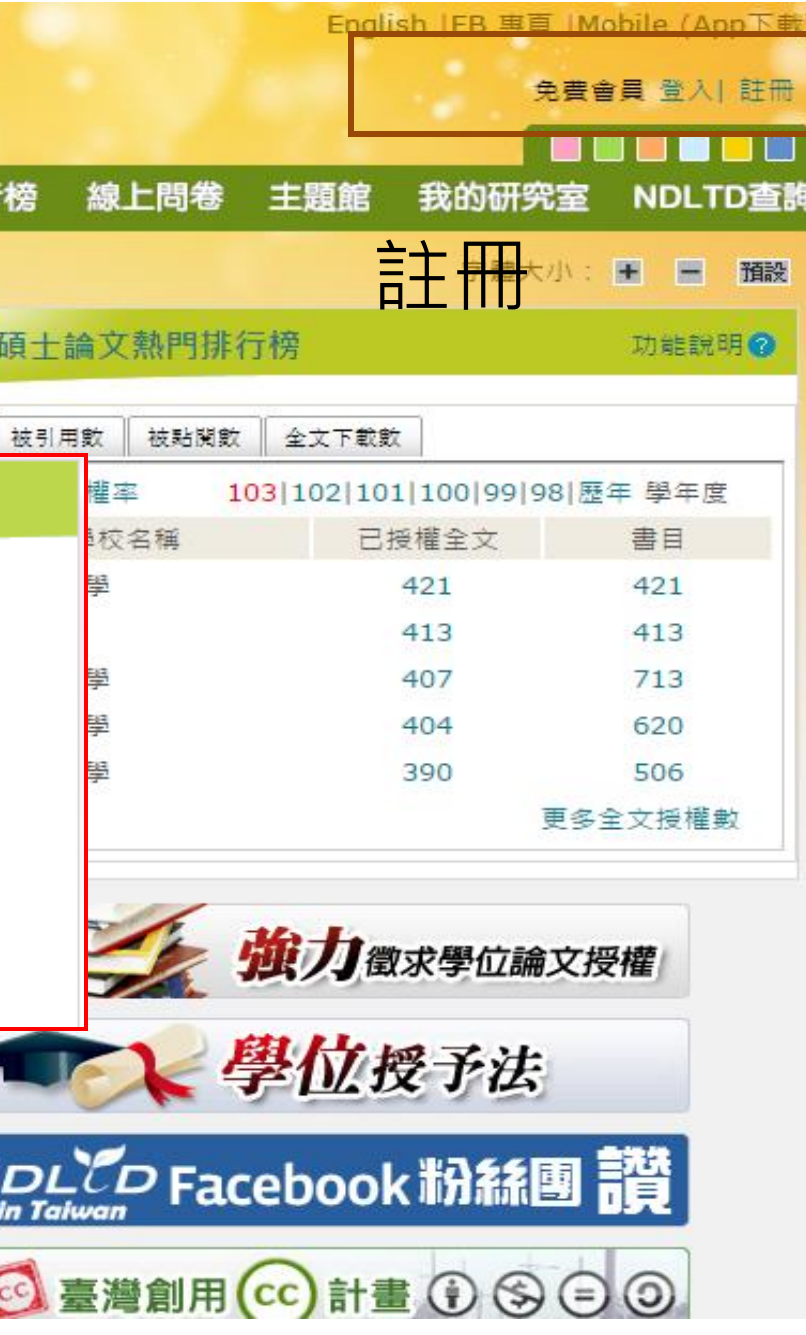

| NDLT<br>n taiw | DL臺灣博碩士論文知識加值系統<br>National Digital Library of Theses and Dissertations in Taiwan                                                                                                    |                                      |                                                                    |
|----------------|----------------------------------------------------------------------------------------------------|--------------------------------------|--------------------------------------------------------------------|
| ·般民眾           | 研究人員校院系所及研究生                                                                                                    |                                      | 論文查                                                                |
| 63.13.3        | 8.114) 您好!臺灣時間:2015/11/10 11:00 離開系統                                                                                                    |                                      |                                                                    |
| 淮              | 整稳索                                                                                                    |                                      |                                                                    |
|                |                                                                                                    |                                      |                                                                    |
|                | <b>索結果 點我看建議檢索詞</b>                                                                                                    | 檢索策略                                 | 及結果筆數                                                              |
| 檢結             | \$策略:"難民".kw and "歐洲聯盟".kw or "歐盟"(精準);檢索結果共 13 筆資料 ♥                                                                                                    | > 檢視檢索歷史                             | 一次杳詢                                                               |
| 在              |                                                                                                    |                                      |                                                                    |
| 條              |                                                                                                    | 跳至 1 /2頁                             | 每頁顯示 10 ▼筆                                                         |
| <b>全選</b>      | 書目資料(有 〕 者,表示該論文之電子全文已          1.       信題再统一後外國人問題之研究         淡江大學/歐洲研究所/87/碩士         研究生:簡桂華         指導教授:郭秋慶         《 紙本論文         ※彼引用:11 @點閱:161 ★評分:★★★★★         ※下載:0 ●書目收藏:2         2.         邁向歐盟共同庇護政策         ※江大學/歐洲研究所/92/碩士         研究生:施眉綺         指導教授:苑倚曼 論         ① 電子全文 《 紙本論文 | 選授權於網際網路開放免費下載。 書目資料<br>電子全文<br>引用次數 | )<br>)<br>)<br>)<br>)<br>)<br>)<br>)<br>)<br>)<br>)<br>)<br>)<br>) |
|                | <ul> <li> <sup>●</sup> 被引用:6 ● 點閱:370 ★ 評分:★★★★★ ▼ 下載:56 ■ 書目收藏:0      </li> <li> <b>歌盟人道援助政策之發展與實踐</b><br/>淡江大學/歐洲研究所碩士班/96/碩士               研究生:黃佳琪      </li> </ul>                                                                                                    |                                      | 點閱(遞增)<br>點閱(遞減)<br>評分(遞增)<br>評分(遞減)<br>下載(遞增)<br>下載(遞增)           |

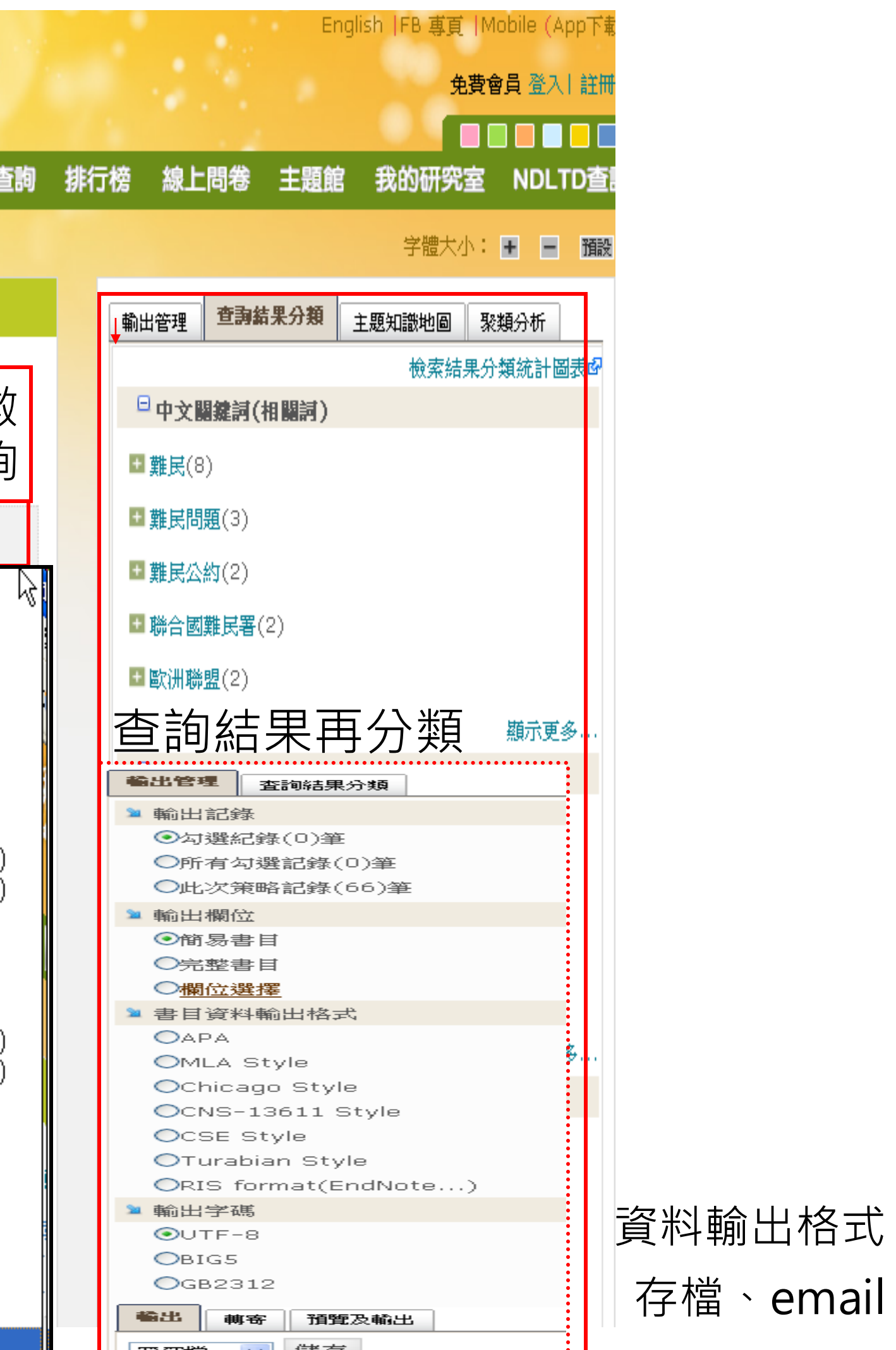

# 學位論文用處多(1)

## 避免重複研究、強調主題與方法的獨創性

| NULL E       臺灣博碩士論文知識加值         National Digital Library of Theses and Dissertations in         - 般民眾 研究人員 校院系所及研究生         (163.13.33.00) 燃好! 臺灣時間: 2017/10/02 15:20         #詳目顯 研究目的、問題、<br>方法與結論         方法與結論         施成基本資料 陳子 小点慶 巨文 多考文紙 紙本論文         本平研究分析學術期刊在學術傳播系統的功能,並介紹學術期刊<br>總線: 開放近用期刊及自我典議名可能面配哪些著作權法課題。         本本研究分析學術期刊在學術傳播系統的功能,並介紹學術期刊<br>總線: 開放近用期刊及自我典議名可能面配哪些著作權法課題。         # 社藝 野分 引用網址 聽         # 社藝 野分 引用網址 聽         # 文論慶 主文 多考文紙 紙本論文         * 本研究分析學術期刊及自我典議名可能面配關哪些著作權法課題。         # 你說要你的做出書記、紙兒著作筆相關著作權該         # 如 解告 主 推致 引用網址 聽         # 如 解告 主 推致 引用網址 聽         # 本研究分析學術期刊及自我典議名可能面配關聯些著作權法課題。         # 「」 解告 許分 引用網址 聽         # 如 解告 筆述 一 # 文引即解址 輕雪         # 如 解告 筆述 1 # 許分 引用網址 聽         # 如 解告 筆述 1 # 許分 引用網址 輕雪         # 如 解告 筆 # 如 ? 引用網址 輕雪         # 如 解告 筆 # 如 ? 引用網址 輕雪         # 如 解告 筆 # 如 ? 引用網址 輕雪         # 如 解告 筆述 1 # 許分 引用網址 聽 # # 許分 引用網址 聽         # 如 和 # 如 # 2 * udn<br>會 netvibes            # 如 # 如 # 1 # 許分 引用網班 1 # # 如 # 1 # # 2 * 1 # # 2 * 1 m # 1 # 2 * 1 m # 1 # 2 * 1 m # 1 * 1 * 1 m # 1 * 1 * 1 * 1 * 1 * 1 * 1 * 1 * 1 * 1                                                                                                    |                                                                                                    |                                             |
|----------------------------------------------------------------------------------------------------|----------------------------------------------------------------------------------------------------|---------------------------------------------|
| National Digital Library of Theses and Dissertations in the sector of the sector of | NDLTDL臺灣博碩十論文知識加值                                                                                                    | 論文基本資料 摘要 外文摘要 目次 參考文獻 紙本論文                 |
| ●般民眾       研究人員       校院系所及研究生         (163.13.33.90) 您数1 臺灣時間: 2017/10/02 15:20       確却         ●詳目題       研究目的、問題、         方法與結論       第一項 研究地機與研究問題界定         第二項 研究的重要性       4         第二項 研究的重要性       4         第二項 研究的重要性       4         第二項 研究始機與研究問題界定       3         第二項 研究始復       9         節酸或盂胸       近         節酸或盂胸       1         節酸素面的       5         第二項 研究按信       5         第二項 研究が表       5         第二項 研究が表       5         第二項 研究が表       5         第二項 研究が表       5         第二項 研究が表       5         第二項 研究が表       5         第二項 研究が表       5         第二面 研測刊設用       5         第二面 研測刊設用       5         第二面 研測刊設用       5         第二面 研測刊設用       5         第二面 研測刊的       5         第二面 研測刊設置作業の       7         第二面 研測計       5         第二面 研測       5         第二面 研測       5         第二面 研究院制       5         第二面 研究院制       5         第二面 研測       5         第二面 新知                                                                                                    | IN TAIWAN National Digital Library of Theses and Dissertations in                                                                                | 口試委員審定書<br>中文摘要                             |
| (163.13.33.90) 您好! 臺灣時間: 2017/10/02 15:20       離         第一章 緒論       第一章 緒論       研究架構         第一章 緒論       第一節問題提出         第一項 研究動機與研究問題界定       第一項 研究動機與研究問題界定         第二項 研究助重要性       4         第二章 研究的重要性       4         第二章 研究的重要性       4         第二章 研究的重要性       4         第二章 研究分析學術期刊在學術傳播系統的功能,並介紹學術期刊       第二章 研究方法         第2章 律術期刊的股俱知識共享傳統       5         第二章 学術期刊的股俱知識共享傳統       5         第二章 学術期刊的股俱知識共享傳統       5         第二章 学術期刊的股俱知識共享傳統       5         第二章 学術期刊的股俱知識共享傳統       5         第二章 学術期刊的開發展與和識共享傳統       5         第二章 学術期刊的股俱知識共享傳統       5         第二章 学術期刊的股累與執識共享傳統       5         第二章 学術期刊的股累與執識共享傳統       5         第二章 学術期刊的股累與和識共享傳統       5         第二章 学術期刊的開始       5         第二章 学術期刊的比赛與與目標       5         第二章 学校生       15         第二章 目的近日的 第二章 学校的的 第二章 学校的的 第一目的       15         第二章 目的版近日的意義與目標       15         第二章 目的版近日的意義與目標       15         第二章 目的版近日,本示完一方面針對力       15         第二章 目的版近日,本示完一方面針對力       15         第二章 目的版式目標       15         第二章 目的版式目標       15                                                                                                    | 一般民眾 研究人員 校院系所及研究生                                                                                                    | 英文摘要                                        |
| <ul> <li>詳目顯 研究目的、問題、<br/>方法與結論</li> <li>館藏查詢 延伸 館際合作引用網址 勘誤回報友</li> <li>施文基本資料 極 外交摘要 国文 參考文獻 紙本論文</li> <li>本本研究分析學術期刊在學術傳播系統的功能,並介紹學術期刊<br/>線線: 開放近用期刊及自我典藏各可能面臨哪些著作權法讓題。4<br/>技技培善及的數位化時代已有回復學術社辭早期的共享典範,亦即4<br/>個 假設有所衝突。因此,本研究一方面針對在我國著作權法課稿<br/>析美國著作權立法中關於數位圖書館、孤兒著作等相關著作權對</li> <li>推文到后在Book<br/>一項 共到plurk<br/>一推文到plurk<br/>一推文到plurk<br/>一推文到plurk<br/>一推文到plurk<br/>一推文到plurk<br/>一推文到plurk<br/>一推文到plurk<br/>一推文到plurk<br/>一面 非心面<br/>而在 feed         而在 feed         一項 本建佩斯開啟近用的意義與目標<br/>示可 畢 士 大 開 放 近 用 出 版 宣 言     </li> </ul>                                                                                                    | (163.13.33.90) 您好!臺灣時間:2017/10/02 15:20 離開                                                                                                    |                                             |
| 方法與結論       第三項研究的重要性       4         館藏查詢 延伸       館際合作 引用網址 勘誤回報 友         論文基本資料       確整       外文摘要       日次       參考文獻       紙本論文         小文摘要       日次       參考文獻       紙本論文       第一項研究途徑       5         端文基本資料       施整       外文摘要       日次       參考文獻       紙本論文         本本研究分析學術期刊在學術傳播系統的功能,並介紹學術期刊<br>線線:開放近用期刊及自我典域各可能面臨哪些著作權法議題。       第二章 學術期刊發展與知識共享傳統       5         小技音及的教位化時代已有回復學術社群早期的共享典範,亦即不<br>儲 假設有所衝突。因此,本研究一方面針對在我國著作權法認購了。       第二節 學術期刊的定義       7         第二節 學術期刊的定義       第二節 學術期刊的功能       1         加診 靜心       正許       第二節 學術期刊出版與知識共享傳統的互動       1         新生文利國於書館:       孤兒著作等相關著作權法       第一個       第二節 學術期刊出版與知識共享傳統的互動         第二節 學術期刊出版與知識共享傳統的互動       1       第二節 學術期刊出版與知識共享傳統的互動       1         第二節 學術期刊出版與知識共享傳統的互動       1       第二節 學術期刊出版與知識共享傳統的互動       1         第二節 算的放出用       1       第二節 學術期刊出版與知識共享       1         第二節 算者或自知的       1       第二節 學術期刊出版與和       第二章 開放近用運動的發展與       第一項 希達佩斯開放近用提議 (Budapest Open Access Initial<br>第二項       第二項       第二項       第二項       第二項       第二項       第二項       第二項       第二項       第二項       第二項       第二項       第二項       第二項       第二項       第二項      第二項       第二項                                                                                                    | ■                                                                                                    | 第一項 研究動機與研究問題界定<br>第二項 研究目的                 |
| 館藏查詢 延伸       館際合作 引用網址 勘誤回報 友         第三節 研究途徑與方法         論文基本資料       摘要         外文摘要       日次       参考文獻         紙本論文         本本研究分析學術期刊在學術傳播系統的功能,並介紹學術期刊<br>線線;開放近用期刊及自我典藏各可能面臨哪些著作權法議題。       第二章 學術期刊發展與知識共享傳統         水本研究一析學術開社在學術傳播系統的功能,並介紹學術期刊<br>線線;開放近用期刊及自我典藏各可能面臨哪些著作權法議題。       第二章 學術期刊發展與知識共享傳統         水市       第二節 學術期刊的定贏與發展         小技 拉普及的數位化時代已有回復學術社群早期的共享典範,亦即れ<br>份 假設有所衝突。因此,本研究一方面針對在我國著作權法架構可<br>析美國著作權立法中關於數位圖書館、孤兒著作等相關著作權揚         推文 網路書籤 推薦       評分 引用網址         建文到如化<br>行 使的 書館、孤兒著作等相關著作權       第二節 學術期刊的地源與知識共享傳統的互動         第二節 學術期刊出版與知識共享傳統的互動       第二節 學術期刊出版與知識共享傳統的互動         第二章 開放近用運動的發展與成效       第二章 開放近用運動的發展與成效         第一章 相比近日的意義與目標       第一項 布達佩斯開放近用提議 (Budapest Open Access Initia<br>第 二 項 畢 士 大 開 放 近 用 出 版 宣 言                                                                                                    | 方法與結論                                                                                                    | 第三項 研究的重要性                                  |
| 論文基本資料       摘要       外文摘要       目次       參考文獻       紙本論文         第二項 研究方法       第二項 研究方法       5         第本本研究分析學術期刊在學術傳播系統的功能,並介紹學術期刊<br>線線:開放近用期刊及自我典藏各可能面臨哪些著作權法議題。       5         方技技會及的數位化時代已有回復學術社群早期的共享典範,亦即花<br>假 假設有所衝突。因此,本研究一方面針對在我國著作權法架構可<br>析美國著作權立法中關於數位圖書館、孤兒著作等相關著作權規       第二節 學術期刊的起源與發展       7         第二節 學術期刊的定義       7         第二節 學術期刊的比源與發展       7         第二節 學術期刊的比源與發展       1         第二節 學術期刊的功能       1         第二節 學術期刊的功能       1         第二節 學術期刊的功能       1         第二節 學術期刊的功能       1         第二節 學術期刊的功能       1         第二節 算術的功能       1         第二章 開放近用 關於數位圖書館、孤兒著作等相關著作權規       第二章 開放近用運動的發展與成效         第二章 開放近用源如發展與成效       1         第二章 開放近用運動的發展與成效       1         第二章 開放近用源如發展與成效       1         第二章 開放近用混議 (Budapest Open Access Initial<br>第 二 項 畢 士 大 開 放 近 用 出 版 宣 言                                                                                                    | 館藏查詢 延伸 , 館際合作 引用網址 勘誤回報 友                                                                                                    | 第三節 研究途徑與方法5<br>第一項 研究途徑                    |
| 本不研究分析學術期刊在學術傳播系統的功能,並介紹學術期刊。         森本研究分析學術期刊在學術傳播系統的功能,並介紹學術期刊。         線線:開放近用期刊及自我典藏各可能面臨哪些著作權法議題。         技技普及的數位化時代已有回復學術社群早期的共享典範,亦即花<br>假 假設有所衝突。因此,本研究一方面針對在我國著作權法架構可<br>析 新美國著作權立法中關於數位圖書館、孤兒著作等相關著作權想         推文 網路書籤 推薦 評分 了I用網址 轉夸         1         第一節 學術期刊的起源與發展         第二節 期刊危機與其成因         第二節 期刊危機與其成因         第二節 學術期刊的功能         第二節 學術期刊出版與知識共享傳統的互動         第二節 學術期刊出版與知識共享傳統的互動         第二節 學術期刊出版與知識共享傳統的互動         第二節 學術期刊出版與知識共享傳統的互動         第二節 學術期刊出版與知識共享傳統的互動         第二章 開放近用運動的發展與成效         第一項 學者支持知識共享         1         第一項 小面         第二章 開放近用道動的發展與成效         第一節 開放近用的意義與目標         第一項 希達佩斯開放近用提議 (Budapest Open Access Initia<br>第 二 項 畢 北 大 開 放 近 用 出 版 宣 言                                                                                                    | 論文基本資料 摘要 外文摘要 目次 參考文獻 紙本論文                                                                                                    | 第二項 研究方法5<br>第四節 研究限制                       |
| 技技普及的數位化時代已有回復學術社群早期的共享典範,亦即不<br>假<br>假設有所衝突。因此,本研究一方面針對在我國著作權法架構了<br>析<br>新美國著作權立法中關於數位圖書館、孤兒著作等相關著作權規<br>第二節 學術期刊的功能                                                                                                    | 本本研究分析學術期刊在學術傳播系統的功能,並介紹學術期刊展<br>線線:開放近用期刊及自我典藏各可能面臨哪些著作權法議題。4                                                                                   | 第二章 學術期刊發展與知識共享傳統                           |
| <ul> <li>加酸素加酸素、加酸素、加酸素、加酸素、加酸素、加酸素、化物、用、、、、、、、、、、、、、、、、、、、、、、、、、、、、、、、、、、</li></ul>                                                                                                    | 技技普及的數位化時代已有回復學術社群早期的共享典範,亦即着<br>個 1993 年 1993 年 1994 年 1995 年 1995 年 1995 年 1995 年 1995 年 1995 年 1995 年 1995 年 1995 年 1995 年 1995 年 1995 年 1995 | 第二即 学啊期刊的起源與發展<br>第三節 期刊危機與其成因              |
| 析美國著作權立法中關於數位圖書館、孤兒著作等相關著作權規       第五節 學術期刊出版與知識共享傳統的互動         推文 網路書籤 推薦 評分 引用網址 轉寄       第一項 學者支持知識共享         「推文到facebook       11         「推文到facebook       11         「加付」       11         「加付」       11      「                                                                                                    | ·····假設有所衝突。因此,本研究一方面針對在我國著作權法架構了<br>析                                                                                                    | 第四節 學術期刊的功能1                                |
| 推文       網路書籤       推薦       評分       引用網址       轉寄       第一項       學者支持知識共享       15                第一項       學者支持知識共享       15                 第二項       出版社不見得支持知識共享       15                第二項       出版社不見得支持知識共享       15                第二項       出版社不見得支持知識共享       15                第二項       出版       第二項       第       二       第       二       項       第       二       項       第       二       項       第       二       項       第       二       項       第       二       項       第       二       項       第       二       項       第       二       項       第       二       項       第       二       15       第       二       第       二       第       二       第       二       第       1       第       15       第       15       第       15 <td>析美國著作權立法中關於數位圖書館、孤兒著作等相關著作權規</td> <td>第五節 學術期刊出版與知識共享傳統的互動</td>                                                                                                    | 析美國著作權立法中關於數位圖書館、孤兒著作等相關著作權規                                                                                                    | 第五節 學術期刊出版與知識共享傳統的互動                        |
| 推文       預路書籤       推薦       詳分       引用網址       轉奇         「推文到facebook       ● 推文到plurk       ● 推文到plurk       ● 推文到plurk       ● 推文到plurk       ● 推文到plurk       ● 推文到plurk       ● 推文到plurk       ● 推文到plurk       ● 推文到plurk       ● 推文到plurk       ● 推文到plurk       ● 推文到plurk       ● 推文到plurk       ● 推文到tw         ● metvibes       ● friend feed       ● youpush       ● 加       ● 加       ● 10       ● 10       ● 10       ● 10       ● 10       ● 10       ● 10       ● 10       ● 10       ● 10       ● 10       ● 10       ● 10       ● 10       ● 10       ● 10       ● 10       ● 10       ● 10       ● 10       ● 10       ● 10       ● 10       ● 10       ● 10       ●                                                                                                    |                                                                                                    | 第一項 學者支持知識共享15                              |
| • III 文到 facebook         · III 文到 plurk         · III 文到 plurk         · III hemiden         · III hemiden         · IIII hemiden         · IIII hemiden         · IIII hemiden         · IIIIIII         · IIIIIIIIII                                                                                                    | 推入 網路書鐵 推薦 詳分 引用網址 轉奇                                                                                                    | 第二項 出版社不見得支持知識共享1                           |
| Image: Window live       Image: Hudn       Image: Hudn       Image: Hudn         Image: Hudn       Image: Hudn       Image: Hudn       Image: Hudn       Image: Hudn         Image: Hudn       Image: Hudn       Image: Hudn       Image: Hudn       Image: Hudn         Image: Hudn       Image: Hudn       Image: Hudn       Image: Hudn       Image: Hudn         Image: Hudn       Image: Hudn       Image: Hudn       Image: Hudn       Image: Hudn         Image: Hudn       Image: Hudn       Image: Hudn       Image: Hudn       Image: Hudn         Image: Hudn       Image: Hudn       Image: Hudn       Image: Hudn       Image: Hudn         Image: Hudn       Image: Hudn       Image: Hudn       Image: Hudn       Image: Hudn         Image: Hudn       Image: Hudn       Image: Hudn       Image: Hudn       Image: Hudn       Image: Hudn         Image: Hudn       Image: Hudn <td< td=""><td>📑 推文到 facebook 🔁 推文到 plurk 💽 推文到 tw</td><td>第二早 用欧江用運動的發展哭</td></td<>                                                                                                    | 📑 推文到 facebook 🔁 推文到 plurk 💽 推文到 tw                                                                                                    | 第二早 用欧江用運動的發展哭                              |
| H netvibes     Griend feed     UP youpush     第 二 項 畢 士 大 開 放 近 用 出 版 宣 言                                                                                                    | 🖉 Window live 🔛 +udn 🚻 hemiden                                                                                                    | 第一項 布達佩斯開放近用提議 (Budapest Open Access Initiz |
|                                                                                                    | + netvibes 🔐 friend feed 💵 youpush                                                                                                    | 第二項 畢士大開放近用出版宣言                             |

# **;(1)** 示法的獨創性

| ::: 網站導覽     | 1 首頁  關於ス | 本站 聯絡我们                    | 門  國圖首頁  常見 | 1問題 操作說明      |
|--------------|-----------|----------------------------|-------------|---------------|
| QR Code      |           |                            | English  I  | B 專頁   Mobile |
| i<br>ii      |           |                            | 免費會         | 浸量 登入 I 註冊    |
| 榜            | 線上問卷      | 美 主題館                      | 我的研究室       | NDLTD查詢       |
|              |           |                            | 字體大小:       | + - 預設        |
| .1           | 相關論文      | 相關期刊                       | 熱門點閱論文      |               |
| _            | 1. 開放性    | 授權契約對著                     | 作利用之影響      |               |
| 4            | 2. Opena  | iccess期刊對                  | 我國大學醫學圖書    | :館電子期         |
| 5            | 刊管理       | 的影響                        |             |               |
|              | 3. OpenA  | Access對圖書                  | 館電子資源規劃影    | 響之研究          |
|              | 4. 電子預    | 印本開放取用                     | 對學術傳播之影響    | :以物理          |
| 5            | 學門為       | 例                          |             |               |
| 7            | 5. 台灣圖    | 書資訊學期刊                     | 作者對OpenAcce | iss看法之        |
| 7            | 研究        |                            |             |               |
| 12           | 6. 台灣文    | 化創意產業智                     | 慧財產之法律保護    | 與藝術授          |
| 14           | 權→以圖      | 國立故宮博物際                    | 完為例         |               |
| 15           | 7. 開放教    | 育資源之理論                     | 與實踐         |               |
| 5            | 8. 中美圖    | 書館數位典藏                     | 管理與著作權法之    | :比較研究         |
| 16           | 9. 數位典    | 藏圖像授權利                     | 用之法律議題與博    | 物館政策          |
| 17           | 之研究       | -以國立故宮博                    | 博物院為例       |               |
|              | 10. 無盡的   | 再現:台灣博                     | 物館數位典藏與圖    | 像授權之          |
| ative: BOAT) | 營運研       | 究與經濟分析                     |             | ~             |
| ≣ ( Bethesd  | 11. 台灣文   | 化創意産業智                     | 慧財產之法律保護    | 與藝術授 👘 🧐      |
|              | 446 IN E  | 4 <del>-22+5/高小黄水</del> 海防 | 5 Th (b)    |               |

# 學位論文用處多(2)

參考文獻資料豐富

| [ |             | 摘要      | 外文摘要               | 目次            | 參考文獻                                     | 紙本論文                  | QR Code    |                |
|---|-------------|---------|--------------------|---------------|------------------------------------------|-----------------------|------------|----------------|
| 1 |             |         |                    |               |                                          |                       |            |                |
|   | 事書          |         |                    |               |                                          |                       |            |                |
| 1 | 呂佩芳,《開]     | 放性授權    | <b>些契約對著作</b>      | 利用之影          | 「「「「「」」 「「」」 「「」 「」 「」 「」 「」 「」 「」 「」 「」 | 臺灣大學法                 | 律學研究所研     | <u>演士論文</u> ,2 |
|   | 吴瑩月,《電      | 子預印オ    | 時期放取用對             | 學術傳播          | <b>都</b> 之影響:以                           | 物理學門為                 | ,例》,國立政    | 政治大學圖          |
| i | 邱炯友,《學      | 術傳播與    | 興期刊出版》             | , 2006        | 年初版,台:                                   | 北:遠流出約                | <b>返</b> 。 |                |
|   | 莊正德,《臺      | 灣圖書译    | <b>新學期刊作</b>       | 者對Op          | en Access≹                               | <b>旨法之研究》</b>         | ,淡江大學      | 資訊與圖書          |
| Í | 陳素娟,《Op     | pen Acc | ess期刊對手            | 國大學           | 醫學圖書館會                                   | <b>图子期刊管理</b>         | 王的影響》,     | 國立臺灣大          |
|   | 陳曉慧,《網      | 際網路與    | 與著作權》,             | <b>2007</b> 年 | 2月初版,經                                   |                       | İ 産局出版。    |                |
|   | 黃瑞娟,《Ομ     | pen Acc | ess對圖書創            | i<br>電子資      | 源規劃影響;                                   | 之研究》,國                | 國立交通大學     | 數位 圖書資         |
| i | 曾陳明汝,國      | 際私法房    | (王集)               | ,改訂七          | 上版, <mark>2003</mark> 3                  | 年 <mark>6</mark> 月,台北 | ;:學林。      |                |
|   | 章忠信,《著      | 作權法認    | 逐條釋義》,             | 二版,2          | 2009年8月,                                 | 台北:五南                 | j o        |                |
|   | 謝銘洋,《智      | 慧財産権    | <sub>뵅</sub> 之基礎理論 | i》,200        | 0 <mark>4年10</mark> 月四                   | 版,台北:                 | 翰蘆圖書出版     | <b>反</b> ∘     |
|   | 謝銘洋等人合調     | 著,《著    | <b>鉲作權法解讀</b>      | 》,200         | 0 <mark>5年5</mark> 月二版                   | 夏,台北:元                | 照出版。       |                |
|   | BORGMAN,    | CHRIST  | TINE L., SC        | HOLAR         | SHIP IN TH                               | IE DIGITA             | L AGE: INF | ORMAITO        |
| I | 07), USA: M | IT Pres | ss.                |               |                                          |                       |            |                |
|   | GUEDON, JE  |         | AUDE, In O         | LDENB         | URG'S LON                                | IG SHADO              | W: LIBRAR  | IANS, RES      |
| ١ | CONTROL O   | F SCIE  | NTIFIC PUE         | BLISHIN       | IG (2001),                               | ASSOCIA               | TION OF R  | ESEARCH        |
|   | esources/pu | bs/mm   | proceeding         | gs/138g       | juedon.sht                               | ml.                   |            |                |
|   | HESS. CHAR  | RLOTTE  | & OSTRO            | M. ELIN       | OR, UNDER                                | RSTANDIN              | G KNOWLE   | DGE AS A       |

可供延伸閱讀、 免重覆蒐集

2006年7月。 書資訊與檔案學研究所碩士論文,2007年6月。

:館學研究所碩士論文,2006年7月。 學圖書資訊學研究所碩士論文,2007年6月。

資訊學程碩士論文,2006年6月。

N, INFRASTRUCTURE, AND THE INTERNET (20

SEARCH SCIENTISTS, PUBLISHERS, AND THE LIBRARIES. Available at: http://www.arl.org/r

COMMONS: EROM THEORY TO PRACTICE (200

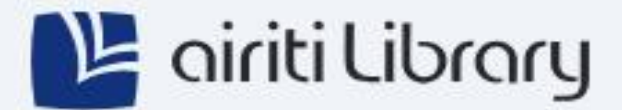

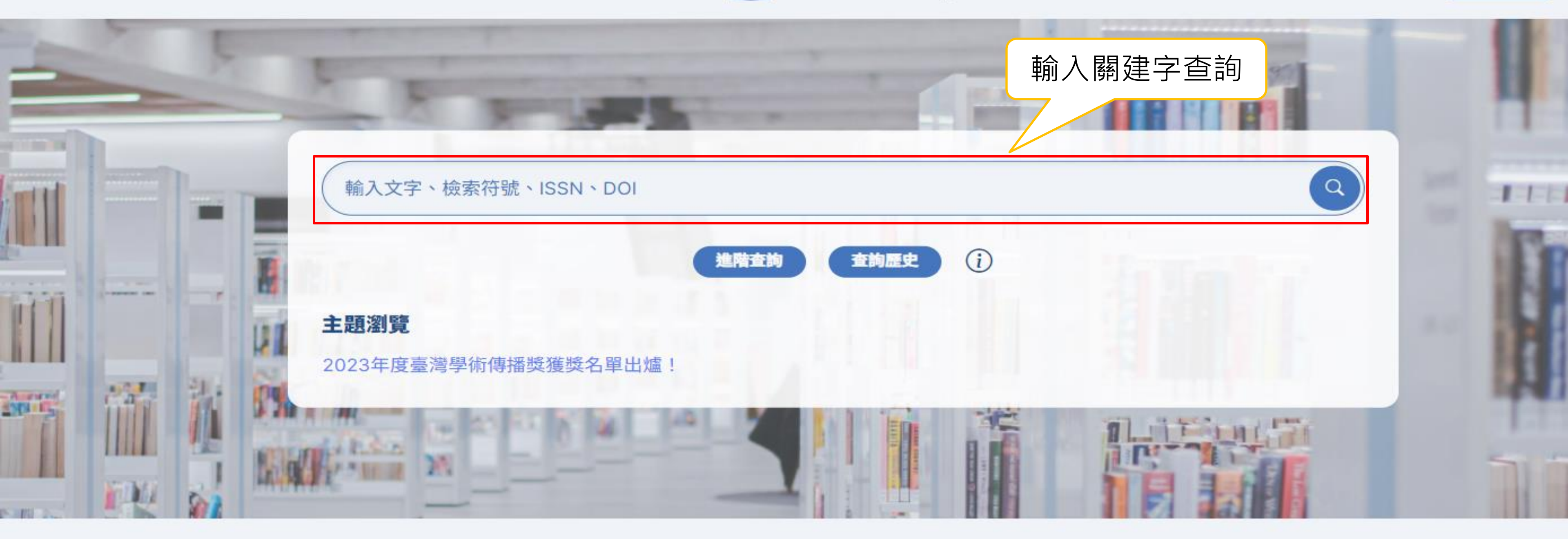

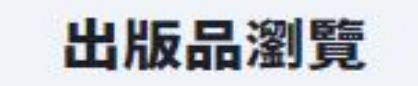

期刊

會議論文集

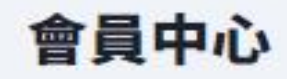

## 整合查尋平台,可查尋電子期刊(CEPS)、學位論文、 會議論文及電子書資料,資料內容以中文為主。

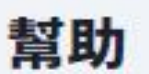

更多資源

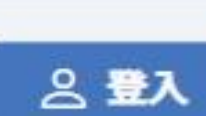

# **JSTOR**

- 專門收錄過期學術期刊之全文資料。
- 從各期刊之第一卷期開始完整收錄 (Embargo3 至 5 年)。
- Social Sciences 

   Humanities (<u>https://www.jstor.org/subjects</u>)
  - Classical Studies
  - Feminist & Women's Studies
  - Language & Literature
  - Education
  - Linguistics

### 5 至 5 年)。 jstor.org/subjects)

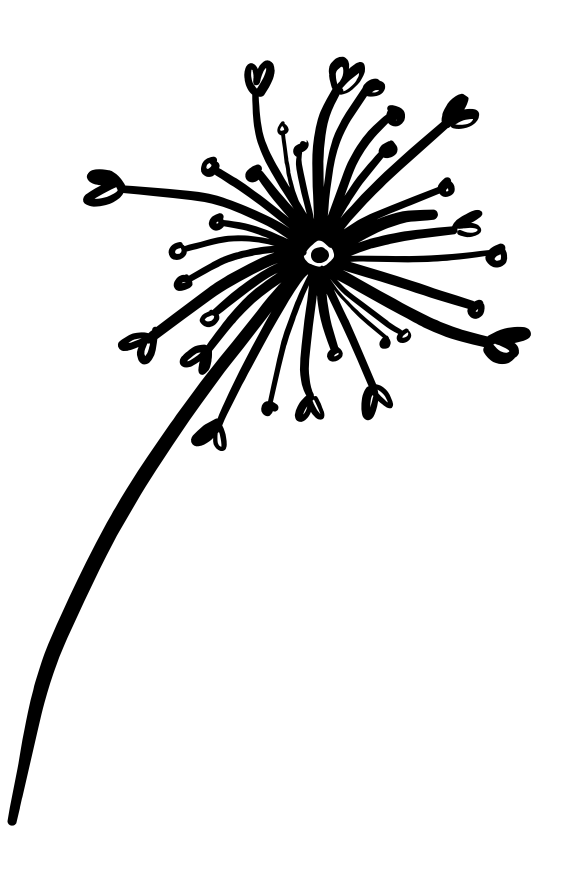

| Advanced Search | Browse 🗸     | Tools 🗸 |            |   |  |
|-----------------|--------------|---------|------------|---|--|
|                 | by Subject   |         |            |   |  |
| Advanced Searc  | by Title     |         |            |   |  |
|                 | by Publisher |         | All fields | ~ |  |
| AND V           |              |         | All fields | ~ |  |

### Select an access type

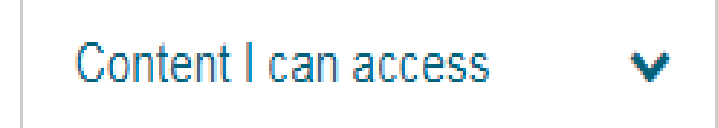

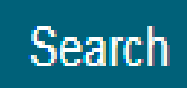

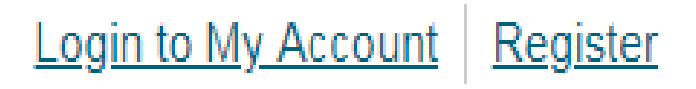

About Support

# ProQuest平台

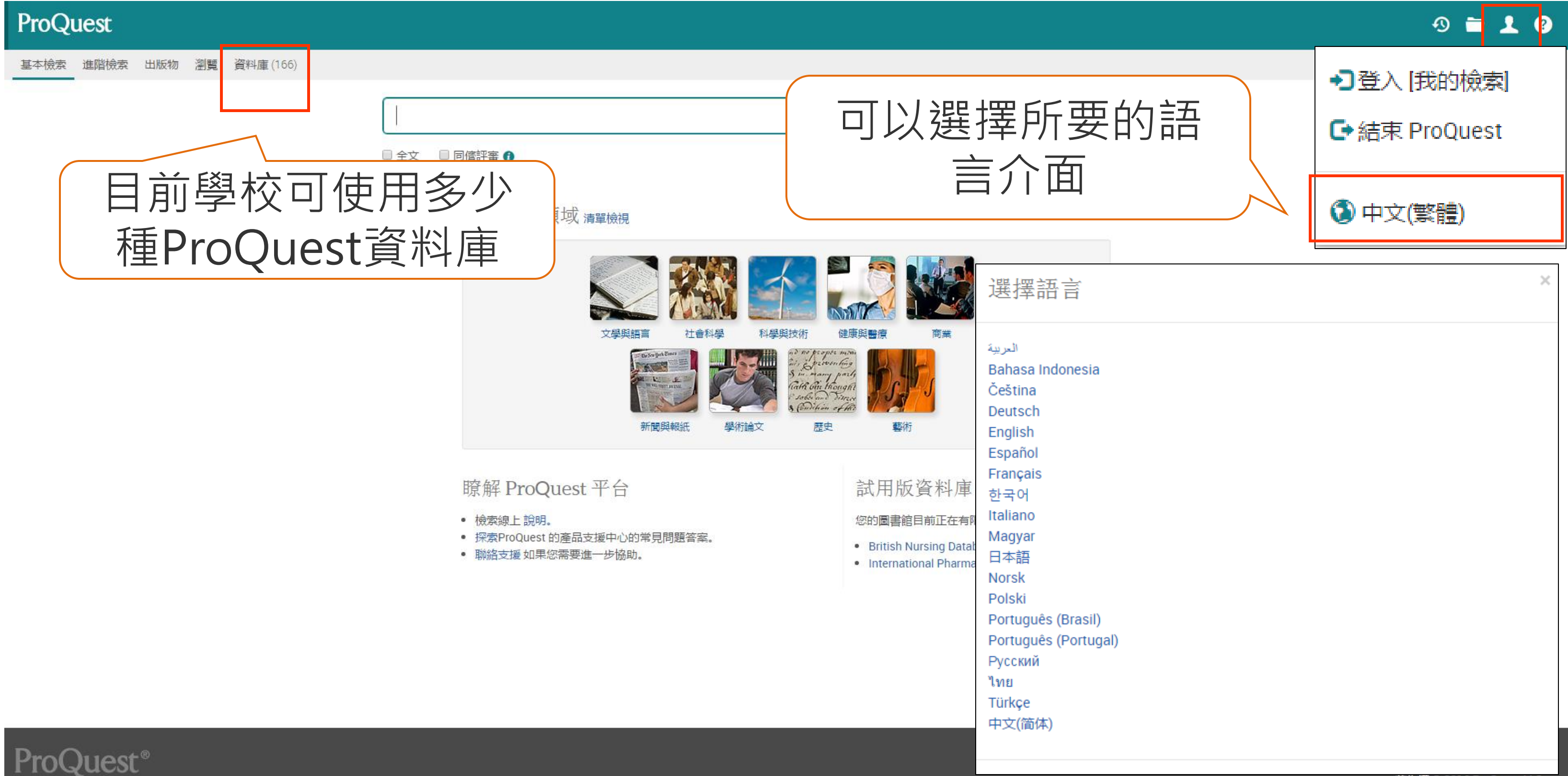

|              |                        | Â  |
|--------------|------------------------|----|
| ndonesia     |                        |    |
|              |                        |    |
|              |                        |    |
|              |                        |    |
|              |                        |    |
| s (Brasil)   |                        |    |
| s (Poltugal) |                        |    |
| )            |                        |    |
|              | 著作權 © 2016 ProQuest LL | C. |
|              |                        |    |

# ProQuest平台

簡易檢索技巧:

- A and B / A(空格)B: 結果中必須都含有A及B兩字詞
- A or B: 結果中要有A或是B或是兩者皆有
- A not B: 結果中要有A但不能有B這個字詞 •
- "AB":結果必須含有A、B兩字詞且完全符合(A,B緊鄰未拆開)

問號? (用來取代任一個單一字元,可以使用多個?號來代表多個字元) nurse? 结果:nurses、nursed,但不是 nurse sm?th 結果:smith 和 smyth 結果: added、adult、adopt ad???

星號\*(代表0至多個字元) nurse\* 结果:nurse、nurses、nursed colo\*r 結果:colour、color (註:?,\*不可使用在關鍵詞的開頭)

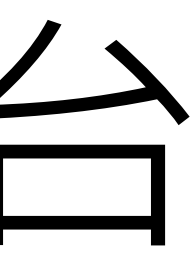

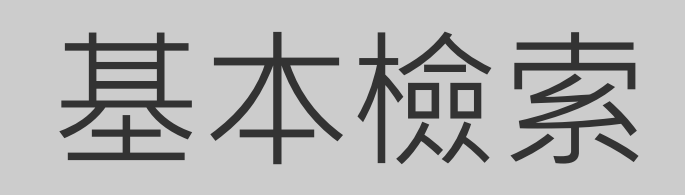

# ProQuest平台

| ProQuest                                  |                                                               | ProQu         | lest   |     |             |                          |            |    |
|-------------------------------------------|---------------------------------------------------------------|---------------|--------|-----|-------------|--------------------------|------------|----|
| 基本檢索     進階檢索     出版物     瀏覽     資料庫(166) |                                                               | 基本檢索          | 進階檢索 ▼ | 出版物 | 瀏覽 ]        | 資料庫 (20)                 |            |    |
|                                           |                                                               | -             |        |     |             |                          |            |    |
| 當然也有提供進                                   | 階檢                                                            |               |        |     | 進階;         | 檢索檢索歷史素                  | 引典 欄位代碼 檢索 | 提示 |
| 志你再些你 <u></u>                             |                                                               |               |        |     | "brand      | d image*" OR "brand trus | ť          |    |
| <u> </u>                                  | 文行                                                            |               |        |     | AND Y       | consumer*                |            | OR |
|                                           |                                                               |               |        |     | AND<br>●新增- |                          |            | on |
|                                           | 文學與語言<br>Distorigations                                       | <del>۲.</del> |        |     | 限制在:        | ■全文  同儕評審 6              | 〕□學術期刊 🕽   |    |
|                                           |                                                               | 新聞與報紙         |        |     | 出版日期        | 所有日期                     | 一設         | 定其 |
|                                           | 771 <b>12,99</b> 70,5                                         |               |        | Г   | 其他杨         | 檢索選項                     |            |    |
| I                                         | 瞭解 ProQuest 平台                                                |               |        |     | 顯示更少        | 〉內容▲                     |            |    |
| •                                         | • 檢索線上 説明。<br>• 探索ProQuest 的產品支援中心的常見問題<br>• 聯絡支援 如果您需要進一步協助。 | 47H           |        |     | NAICS       | S代碼:°<br>。               |            |    |
|                                           |                                                               |               |        |     | 地話:<br>公司/編 | 沮織: <sup>°</sup>         |            |    |
|                                           |                                                               |               |        |     | 來源類         | 理: °                     |            | Ż  |
|                                           |                                                               |               |        |     | □ 全谈<br>□ : | 選<br>工作専題報告              |            | 0  |
|                                           |                                                               |               |        |     | 0           | 百科全書與參考作品<br>其他來源        |            |    |
| ProQuest                                  |                                                               |               |        |     |             | 音訊與視訊作品<br>書籍            |            |    |

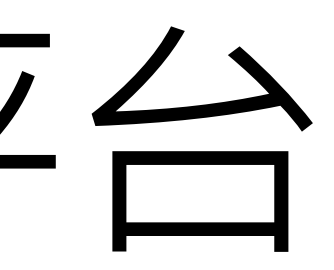

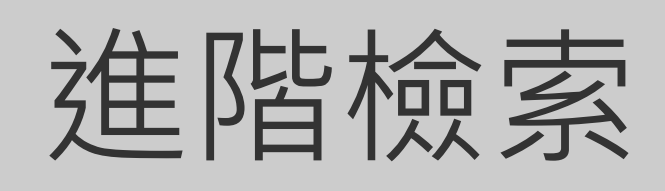

1 2 8

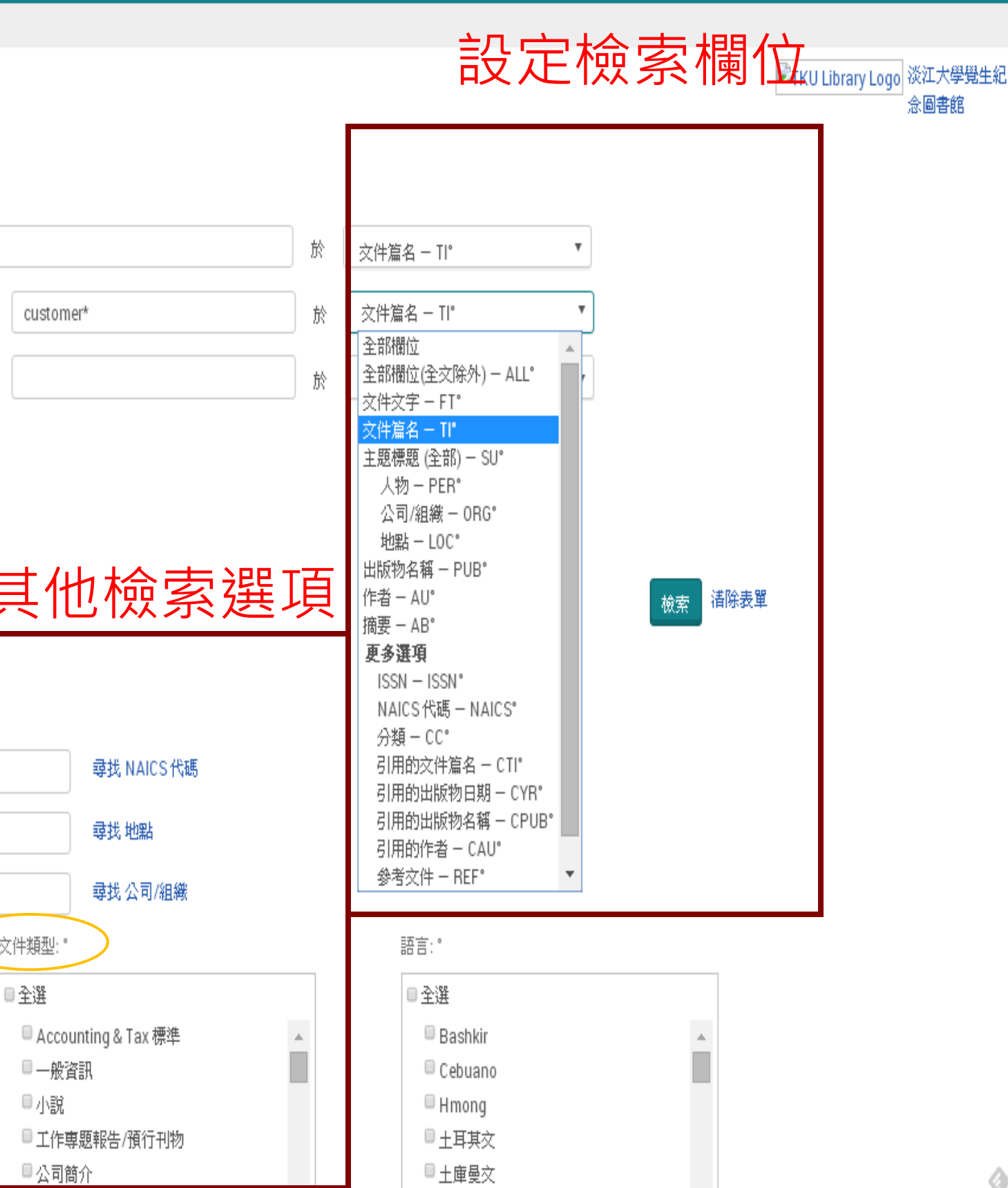

| 1000 |                   |                       |                                                                                                    |
|------|-------------------|-----------------------|----------------------------------------------------------------------------------------------------|
|      | the second second |                       | AND DESCRIPTION OF TAXABLE                                                                                      |
|      |                   |                       |                                                                                                    |
|      |                   |                       | A CONTRACTOR OF A CONTRACTOR OF A CONTRACTOR OF A CONTRACTOR OF A CONTRACTOR OF A CONTRACTOR OF A CONTRACTOR OF |
|      |                   | and the second second |                                                                                                    |

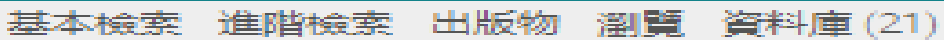

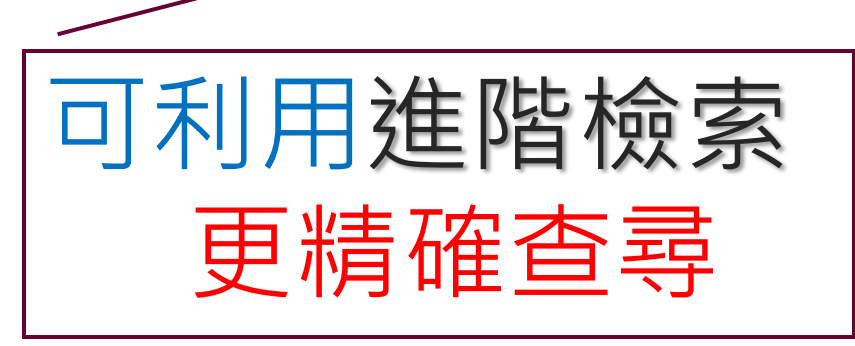

Brexit and "European Union"

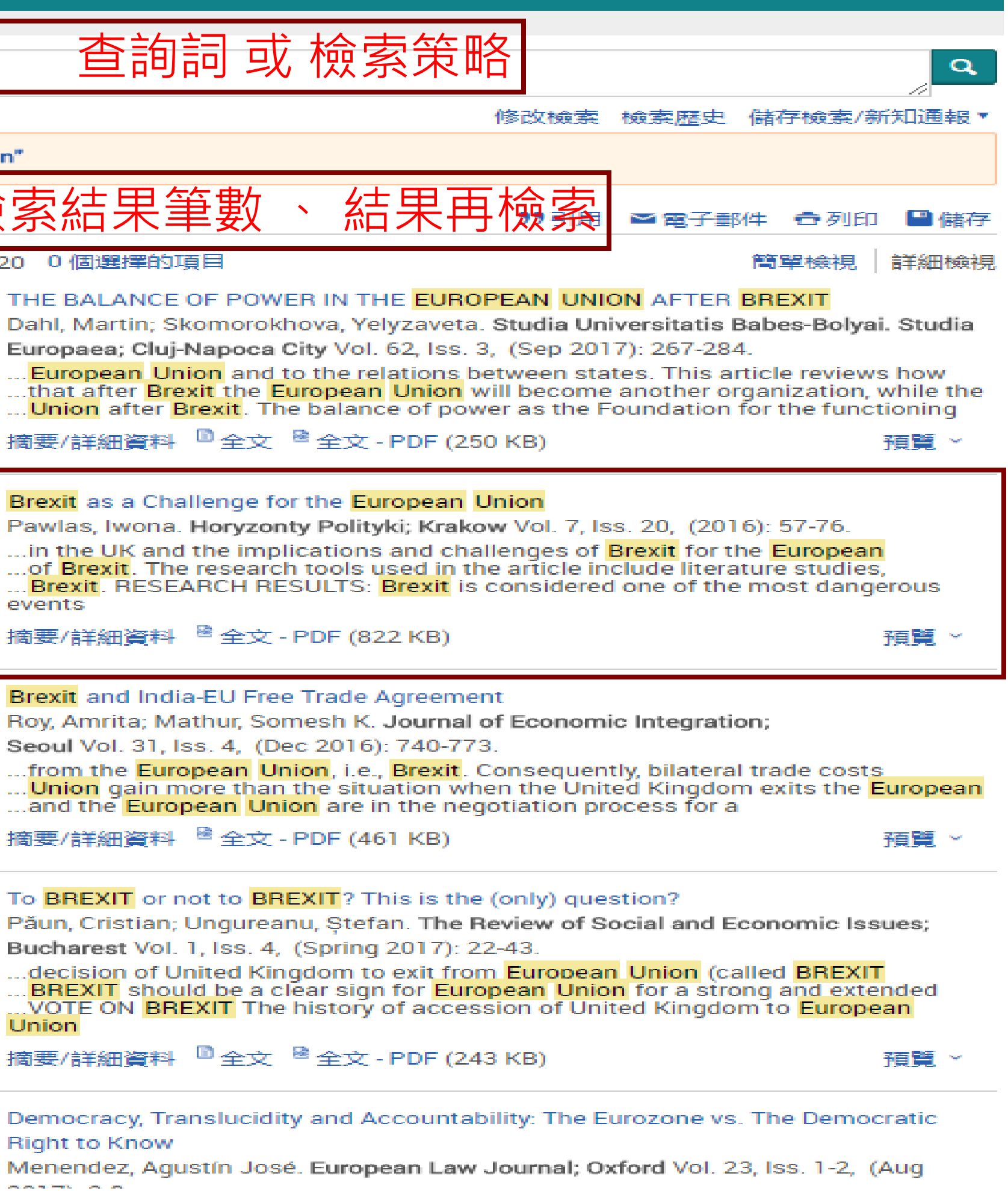

全文 同儕評審 3

尼日田給付牛

公司/組織

地點

人物

您的意思是: pyrexia AND "European Union"

64,480 個結果 結果裡再檢索

檢 選擇1-20 0個選擇的項目 排序

|                                                                                                    |                   |          | 120-05     | THE BALAN                                                                                                    |
|----------------------------------------------------------------------------------------------------|-------------------|----------|------------|----------------------------------------------------------------------------------------------------|
| 縮小結果範圍                                                                                                    |                   |          |            | Dahl, Martin                                                                                                    |
|                                                                                                    |                   |          |            | Europaea; C                                                                                                    |
| 已包含全又                                                                                                    |                   |          |            | European                                                                                                    |
| 同儕評審                                                                                                    |                   |          |            | <mark>Union</mark> afte                                                                                                    |
| 來源類型                                                                                                    | ~                 |          |            | 摘要/詳細資                                                                                                    |
| ■ 韓緑氏 (17,405)                                                                                                    |                   |          | ~          |                                                                                                    |
| ᅟ 商業期刊 (16,752)                                                                                                    |                   | -2       | Lacesa.    | Brexit as a C                                                                                                    |
| ■ 電報新聞 (14,770)                                                                                                    |                   |          |            | in the UV a                                                                                                    |
| e 部落格、Podcast 及網                                                                                                    | 占                 |          |            | of Brexit. 1                                                                                                    |
| (4,540)                                                                                                    |                   |          |            | Brexit. RE                                                                                                    |
| □ 報告 (4,128)                                                                                                    |                   |          |            | events                                                                                                    |
| 更多選項                                                                                                    |                   |          |            | 摘要/詳細資                                                                                                    |
|                                                                                                    |                   |          |            |                                                                                                    |
|                                                                                                    |                   |          |            |                                                                                                    |
| 出版日期                                                                                                    | $\sim$            | =3       | 187        | Brexit and Ir                                                                                                    |
| 出版日期<br>1920-2018 (十年)                                                                                                    | ^                 | ∎3       | 18         | Brexit and Ir<br>Roy, Amrita;                                                                                                    |
| 出版日期<br>1920-2018 (十年)                                                                                                    | ^                 | ≡3       | (b)        | Brexit and Ir<br>Roy, Amrita;<br>Seoul Vol. 3                                                                                                    |
| 出版日期<br>1920 - 2018 (十年)                                                                                                    | ^                 | =3       | (j)        | Brexit and Ir<br>Roy, Amrita;<br>Seoul Vol. 3<br>from the E                                                                                                    |
| 出版日期<br>1920-2018 (十年)                                                                                                    | ^                 | ⇒3       | <u>(</u> ) | Brexit and Ir<br>Roy, Amrita;<br>Seoul Vol. 3<br>from the E<br>Union gair<br>and the Eu                                                                                                    |
| 出版日期<br>1920 - 2018 (十年)                                                                                                    | ^                 | =3       | ( <u>)</u> | Brexit and Ir<br>Roy, Amrita;<br>Seoul Vol. 31<br>from the E<br>Union gair<br>and the Eu<br>摘要/詳細資                                                                                                |
| 出版日期<br>1920-2018 (十年)                                                                                                    | ^                 | =3       | (2)        | Brexit and Ir<br>Roy, Amrita;<br>Seoul Vol. 3<br>from the E<br>Union gair<br>and the Eu<br>摘要/詳細資                                                                                                 |
| 出版日期<br>1920-2018 (十年)                                                                                                    | ^<br>fr           | =3       | (2)<br>(2) | Brexit and Ir<br>Roy, Amrita;<br>Seoul Vol. 3<br>from the E<br>Union gair<br>and the Eu<br>摘要/詳細資                                                                                                 |
| 出版日期<br>1920-2018 (十年)                                                                                                    | ہ<br>۲            | ⇒3<br>⇒4 | (j)<br>(j) | Brexit and Ir<br>Roy, Amrita;<br>Seoul Vol. 31<br>from the E<br>Union gair<br>and the Eu<br>摘要/詳細資<br>To BREXIT o<br>Păun Cristia                                                                 |
| 出版日期<br>1920-2018 (十年)<br>輸入日期範<br>国                                                                                                    | ہ<br>بر           | ⇒3<br>⇒4 | (j)<br>(j) | Brexit and Ir<br>Roy, Amrita;<br>Seoul Vol. 3<br>from the E<br>Union gair<br>and the Eu<br>摘要/詳細資<br>To BREXIT o<br>Păun, Cristia<br>Bucharest V                                                  |
| 出版日期 1920-2018 (十年) 1920-2018 (十年) 1920-2018 (110-2018 (110-2018 (110-2018 (110-2018 (110-2018 (110-2018 (110-2018 (110-2018 (110-2018 (110-2018 (110-2018 (110-2018 (110-2018 (110-2018 (110-2018 (110- | л<br>т            | ⇒3<br>⇒4 |            | Brexit and Ir<br>Roy, Amrita;<br>Seoul Vol. 3<br>from the E<br>Union gair<br>and the Eu<br>摘要/詳細資<br>To BREXIT o<br>Păun, Cristia<br>Bucharest V<br>decision o                                    |
| 出版日期 1920-2018 (十年) 輸入日期範 国 出版物名稱 文(生物研)                                                                                                    | ^<br>ff<br>~<br>~ | =3<br>=4 |            | Brexit and Ir<br>Roy, Amrita;<br>Seoul Vol. 3<br>from the E<br>Union gair<br>and the Eu<br>摘要/詳細資<br>To BREXIT o<br>Păun, Cristia<br>Bucharest V<br>decision o<br>BREXIT sh                       |
| 出版日期<br>1920-2018 (十年)<br>輸入日期範<br>国<br>出版物名稱<br>文件類型                                                                                                    | ✓                 | ⇒3<br>⇒4 |            | Brexit and Ir<br>Roy, Amrita;<br>Seoul Vol. 3<br>from the E<br>Union gair<br>and the Eu<br>摘要/詳細資<br>To BREXIT o<br>Păun, Cristia<br>Bucharest V<br>decision o<br>BREXIT sh<br>VOTE ON E<br>Union |

■5 183 **Right to Know** and the second second second

### 488 個結果 結果裡再檢索

| 限度百维作士               | ▼ ±111=57 | □ 選擇 1-  | 20 0個選擇的項目                                                                                                    | 簡單檢視                       | 詳細核        |
|----------------------|-----------|----------|----------------------------------------------------------------------------------------------------|----------------------------|------------|
|                      | 3419/37   | •1 🗐     | European Union/United Kingdom: EU says Brexit vote to we                                                                                                    | orsen UK, <mark>EU</mark>  |            |
| 縮小結果範圍               |           |          | economic outlook<br>Asia News Monitor: Bangkok [Bangkok]21, July 2016                                                                                                    |                            |            |
| 已包含全文                |           |          | 摘要/詳細資料 <sup>10</sup> 全文                                                                                                    |                            | 預覽了        |
| 同儕評審                 |           |          |                                                                                                    |                            |            |
| 本源類型                 | ~         | 2        | Unigestion Says Brexit Would Hit EU Hardest; Unigestion, th                                                                                                    | ne Swiss bouti             | que fu     |
| ■報紙 (374)            |           |          | manager, has challenged the buyside consensus by stating to<br>more detrimental for the European Union and the eurozone to                                                                                                    | than for the U             | .K.," an   |
| ■電報新聞 (41)           |           |          | that a withdrawal would make "little difference" to the UK's lo                                                                                                    | ong-term <mark>ecor</mark> | iomic      |
| ⇔ 學術期刊 (22)          |           |          | interest.<br>Rearce Andrew Well Street Journal (Online): New York N V                                                                                                    | New York, N.Y              | M NCIN     |
| ■雜誌 (16)             |           |          | 2016: n/a.                                                                                                    | free ron, n.               | 1 12 - 191 |
| ■ 商葉期刊 (13)<br>車客選 ा |           |          | 摘要/詳細資料 🗋 全文                                                                                                    |                            | 預覽         |
|                      |           |          |                                                                                                    |                            |            |
| 出版日期                 |           | ∍3 🔳     | EU Raises Growth Forecasts Despite Risks From Brexit, True                                                                                                    | mp; The Europ              | bean       |
| 2014 - 2017 (年)      |           |          | European Commission                                                                                                    | year, says the             | Ī          |
|                      |           |          | Peker, Emre. Wall Street Journal (Online); New York, N.Y. [New                                                                                                    | w York, N.Y]14             | Feb        |
|                      |           |          | 2017: n/a.<br>詳細資料 <sup>10</sup> 全文                                                                                                    |                            |            |
| -                    |           |          |                                                                                                    |                            | 1999       |
| 輸入日期範                | 更新        | _4 III   | EU Raises Growth Forecasts Despite Risks From Brexit, True                                                                                                    | mp; The Europ              | bean       |
|                      |           |          | Union is expected to achieve economic growth of 1.8% this<br>European Commission                                                                                                    | year, says the             |            |
| 出版物名稱                | ~         |          | Peker, Emre. Wall Street Journal (Online); New York, N.Y. [New                                                                                                    | w York, N.Y]13             | Feb        |
|                      | ~         |          | 2017: n/a.                                                                                                    |                            |            |
| 又11年9月22             |           |          | 詳細資料 単全文                                                                                                    |                            | 預覽~        |
| 主題                   | ~         | =5 III   | U K's Early Economic Besilience Adds New Wrinkle to Brexit                                                                                                    | . The timing c             | of any     |
| 公司/組織                | ~         |          | Brexit-related economic setback could have important cons                                                                                                    | equences for               | Britain    |
| 地點                   | ~         |          | and the EU<br>Fidler Stephen Well Street Journal (Online): New York N V [                                                                                                    | New York, N.V.             | 122 50     |
| 1 #km                | ~         |          | 2016: n/a.                                                                                                    | new rond, ner              | 122 00     |
| <u></u>              |           |          | 摘要/詳細資料 10全文                                                                                                    |                            | 預覽~        |
| 語言                   | ×         |          | Description of the second second se |                            |            |
| 資料庫                  | ~         | ■ 0 1852 | Union and the United Kingdom                                                                                                    | ing the Europ              | ean        |
|                      |           |          | Ionu?-Bogdan BERCEANU. Union of Jurists of Romania. Law                                                                                                    | Review;                    | _          |
|                      |           |          | Bucharest Vol. VII, Iss. 1, (Jan/Jun 2017).                                                                                                    | こ今文                        |            |
|                      |           |          |                                                                                                    | <u> </u>                   |            |
|                      |           | -7 🗐     | Britain's EU Choice: 'Brexit' or 'Bremain'? As Britain debates                                                                                                    | whether to lea             | ave the    |

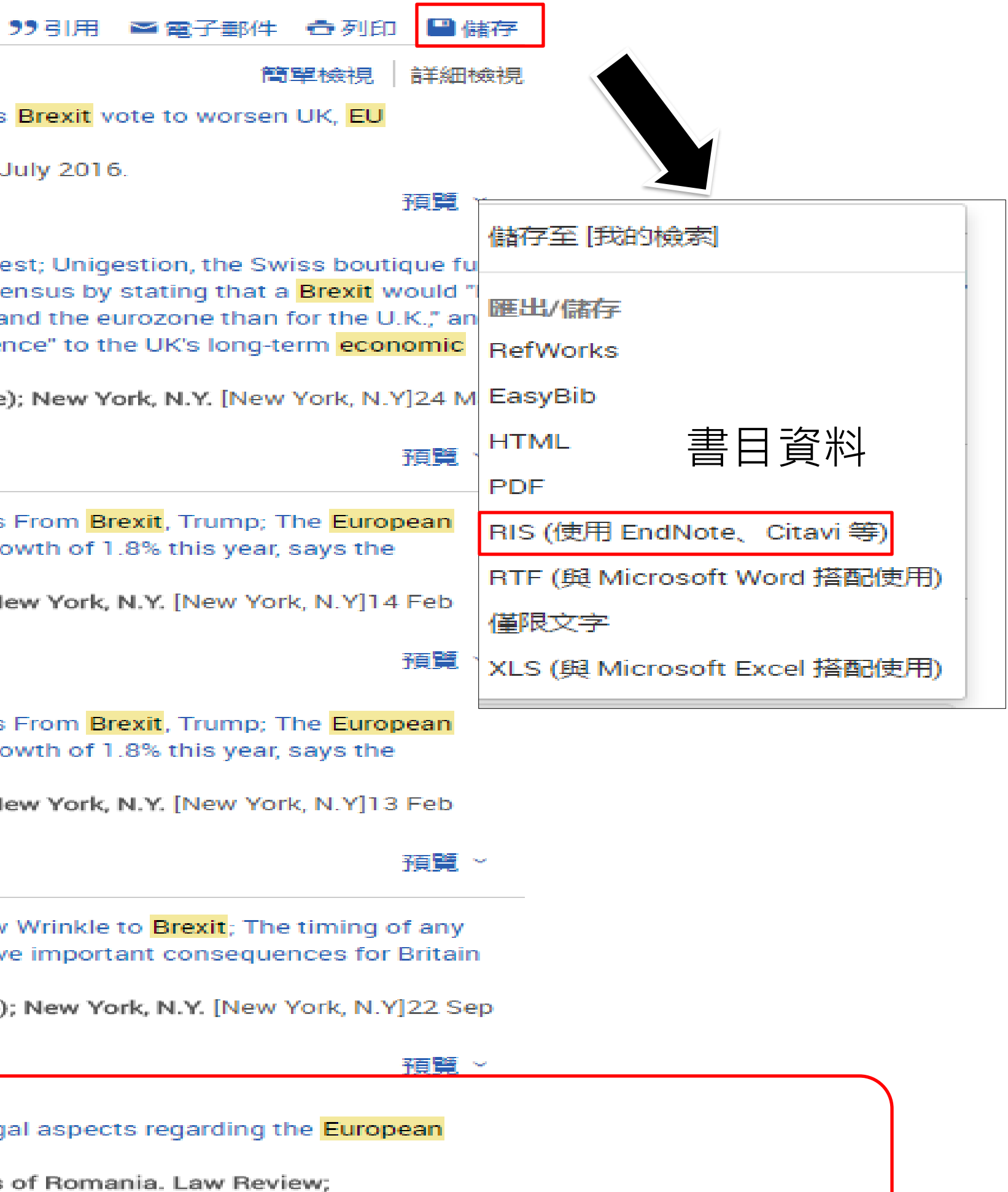

# Google學術搜尋與圖書館串聯

## 

- 我的個人學術檔案
- 我的圖書館
- 快訊  $[\sim]$
- 指標

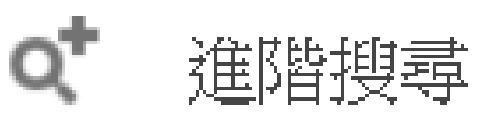

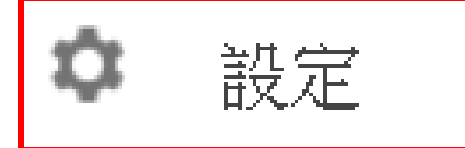

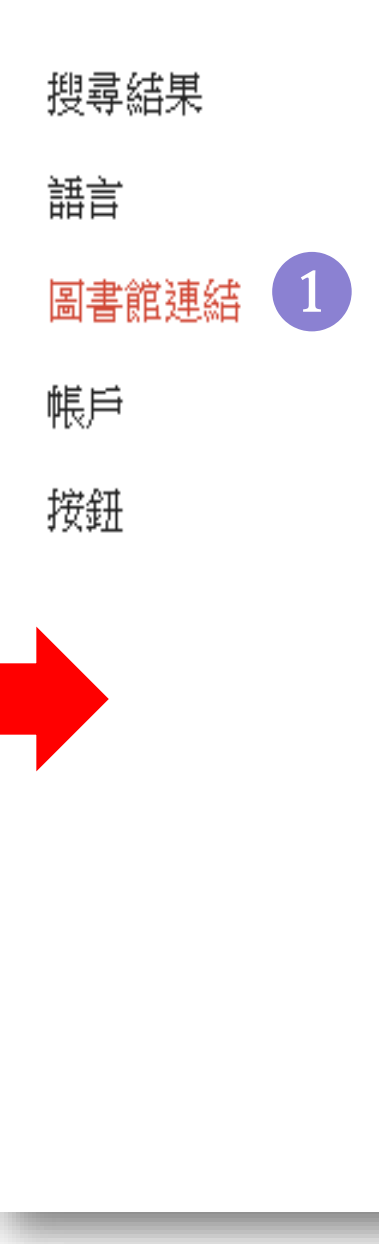

### 顯示指定圖書館的存取連結(最多選擇5間):

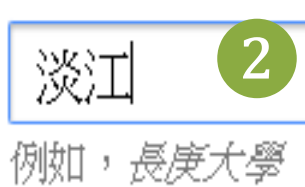

✓ 淡江大學Tamkang University - FullText@淡江大學TKU

或設定您的瀏覽器以使用圖書館 proxy。 請造訪您的圖書館網站或詢求當地圖書館員的協助。

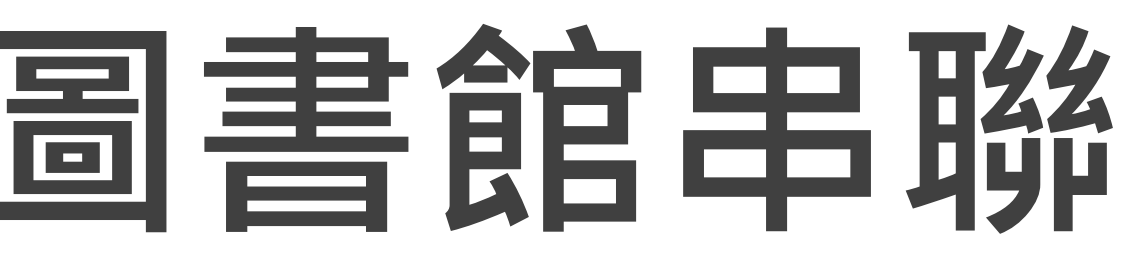

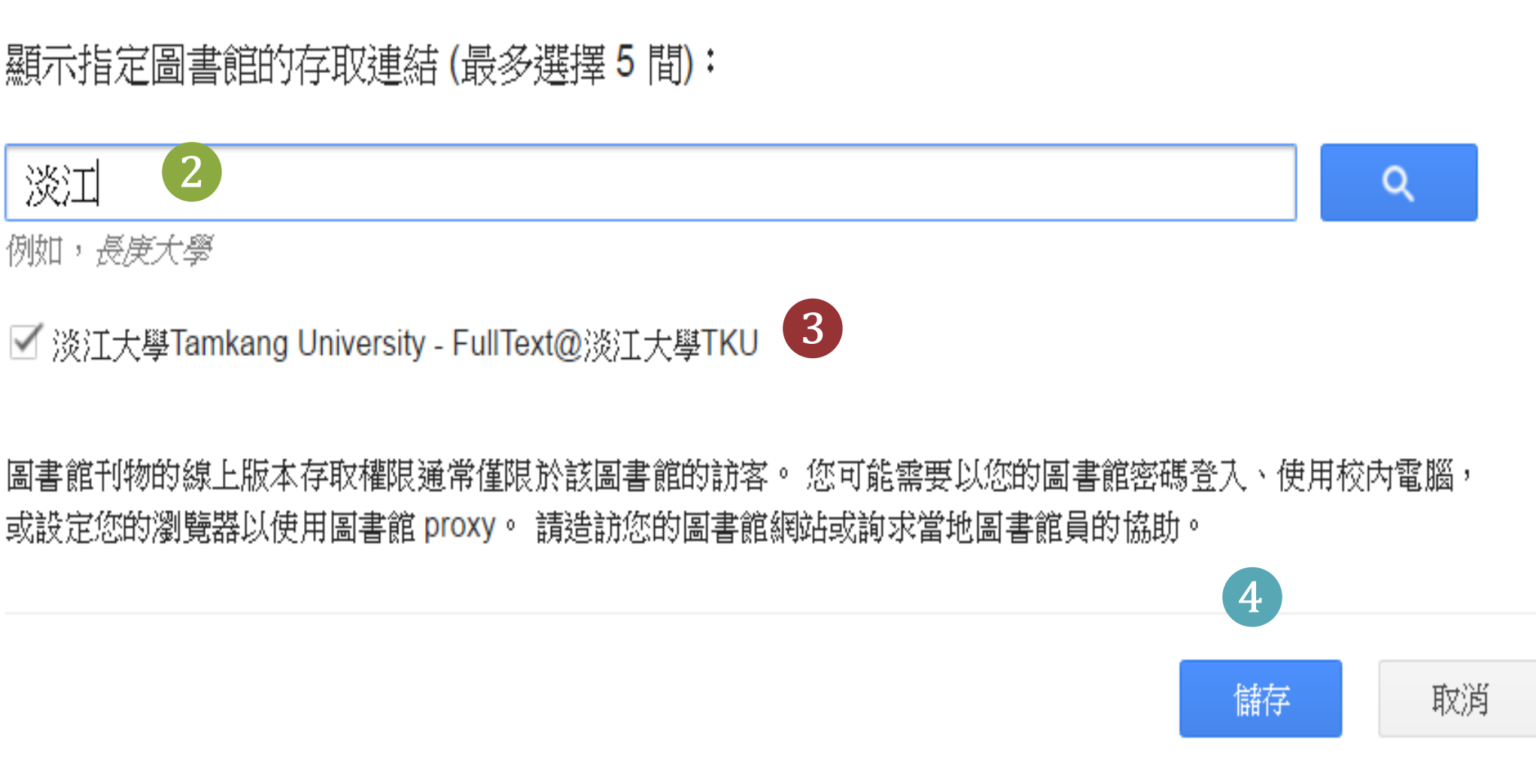

如要保留設定,必須啟用 Cookie

### Google 學術搜尋 $\equiv$

"information seeking behavior"

約有 29,700 項結果 (0.14 秒)

不限時間 2017 以後 2016 以後 2013 以後 自訂範圍...

文章

按照關聯性排序

按日期排序

不限語言 搜尋所有中文網頁 搜尋繁體中文網頁

☑ 包含專利 ☑ 只包含書目/引用資 料

 $\sim$ 建立快訊 提示: 如只要搜尋中文(繁體)的結果,可使用學術搜尋設定.指定搜尋語言。

### Information-seeking behavior: Patterns and concepts.

J Krikelas - Drexel library quarterly, 1983 - ERIC

This paper examines the elements of user studies and presents them as unified concepts within a model of information-seeking behavior. Definitions of information-seeking behavior, information needs, information gathering, information giving, and source preference are

**99** 被引用 697 次 相關文章 全部共 2 個版本 ≫ ਨੂ

### Dimensions of consumer information seeking behavior

GC Kiel, RA Layton - Journal of marketing Research, 1981 - JSTOR In a comprehensive study of the behaviors and correlates of information seeking by Australian new car buyers, the authors examine three dimensions of information seeking-a sources of information dimension, a brand dimension, and a time dimension. Cluster

99 被引用 637 次 相關文章 全部共 7 個版本 ≫ ☆

### Information-seeking behavior in generation Y students: Motivation, critical thinking, and learning theory

A Weiler - The Journal of Academic Librarianship, 2005 - Elsevier

Research in information-seeking behavior, motivation, critical thinking, and learning theory was explored and compared in a search for possible motivating factors behind students' dependence on television and the Internet for their information needs. The research

**99** 被引用 491 次 相關文章 全部共 11 個版本 ☆

### Knowledge management in clinical practice: a systematic review of information seeking behavior in physicians

javascript:void(0)

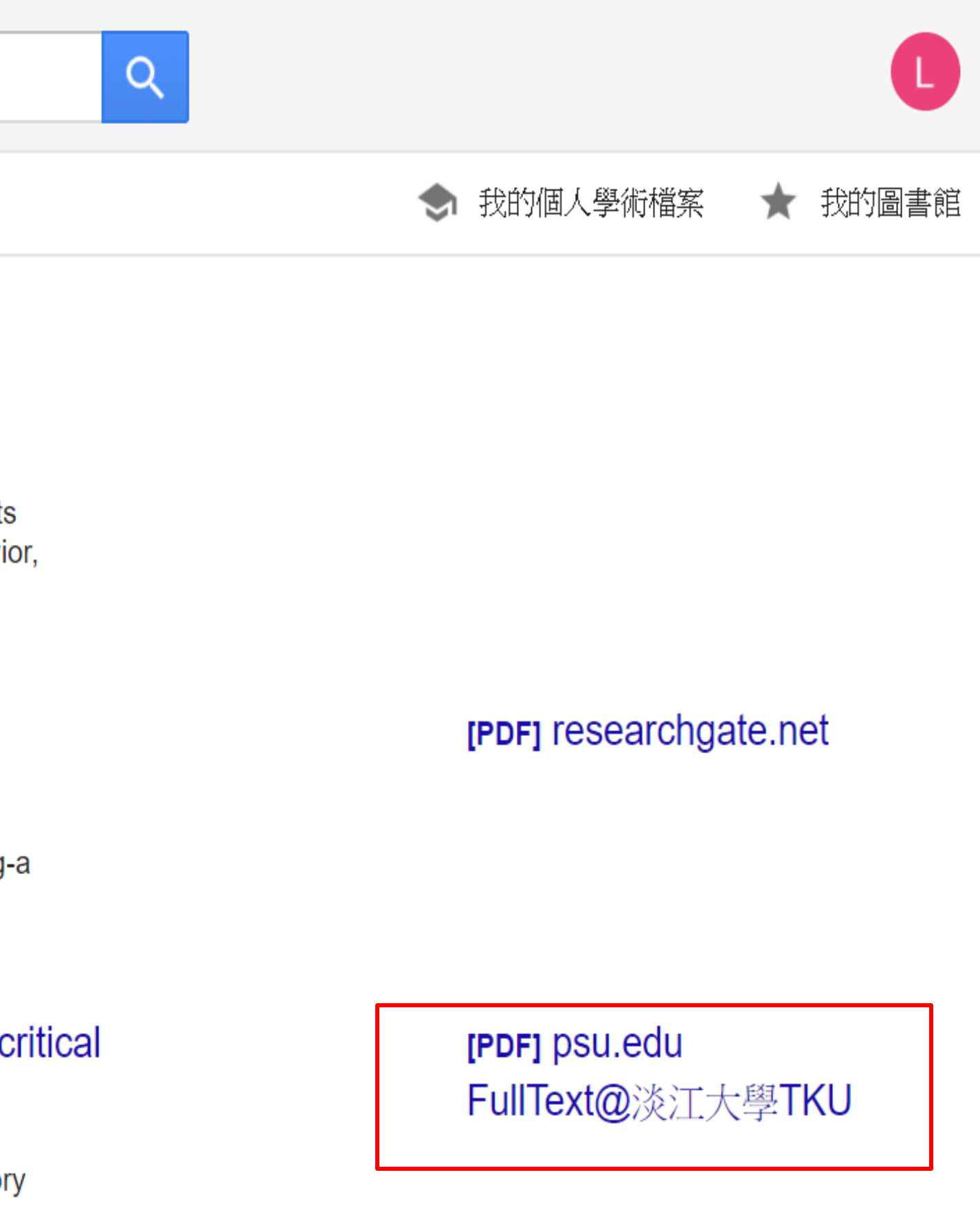

[PDF] researchgate.net FullText@淡江大學TKU

# 我的最愛-不怕忘記檢索紀錄

| 我的最愛   | ▶ 新增標籤 💽 •••                                                                                                    |                                                                         |
|--------|----------------------------------------------------------------------------------------------------|-------------------------------------------------------------------------|
| 已儲存的記錄 | 已儲存的檢索條件檢索歷史                                                                                                    |                                                                         |
| 3筆館藏   |                                                                                                    | 3                                                                       |
|        | 期刊<br>Journal of contemporary Asia (Or<br>1970<br>■ 可在總館總館4樓合訂期刊(Main L<br>③ 線上可獲得 ><br>✓ 新增標籤                                                                 | nline)<br>.ib / 4F Bound Periodical) (PER DS 1) <mark>獲得 查看其他館藏地</mark> |
| 2      | 期刊<br>Asia Europe journal (Online)<br>Asia-Europe Foundation.<br>2003-<br><sup>2</sup> 同儕評閱<br><sup>●</sup> 確認館藏總館總館5樓歐洲文獻(M<br>◇ 線上可獲得 ><br><sup>★</sup> 新增標籤 | ain Lib / 5F European Documentation) >                                  |
| 3      | 期刊<br>Asian politics & policy.<br>2009-<br>② 同儕評閱<br>② 線上可獲得 >                                                                                                 | 功能:<br>儲存搜索條                                                            |

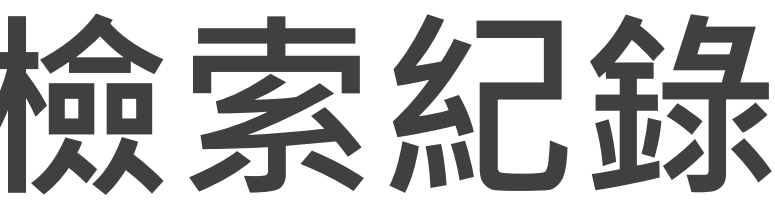

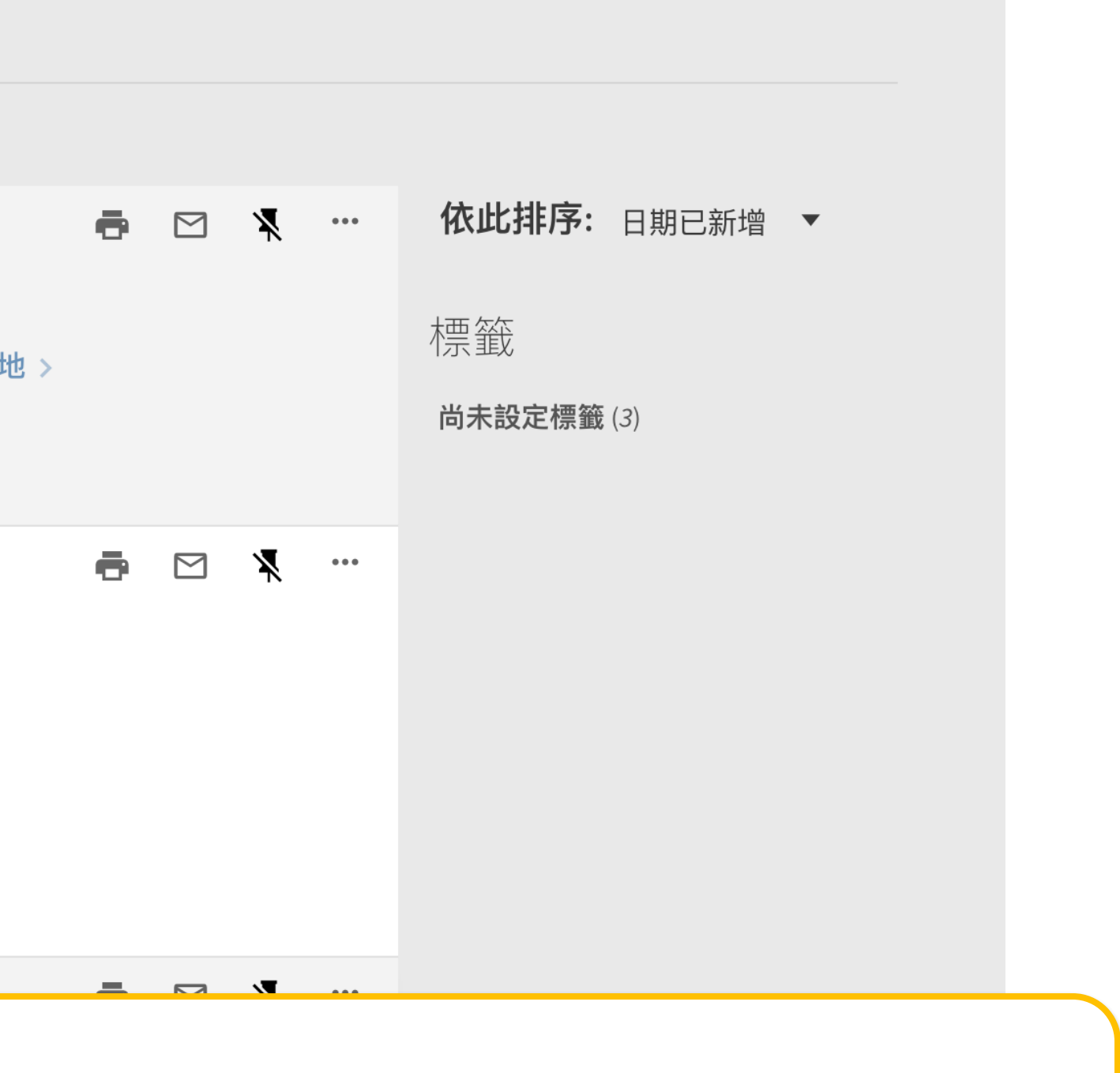

# 除件、電子期刊、電子書

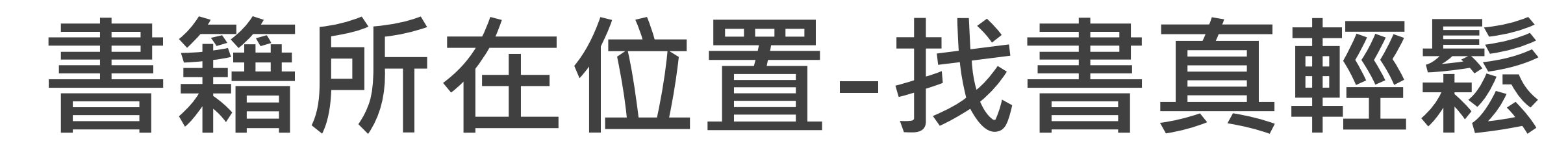

| 送江大學圖書館<br>Tamkang University Library                           |                                             | 檢索首頁                                                        | 圖書館首頁                                                | 期刊檢索                                                | 我要推薦                             | 課程指定用書                                           | 主題館藏                  | •••        |     |
|-----------------------------------------------------------------|---------------------------------------------|-------------------------------------------------------------|------------------------------------------------------|-----------------------------------------------------|----------------------------------|--------------------------------------------------|-----------------------|------------|-----|
|                                                                 | 村上春樹                                        |                                                             |                                                      |                                                     |                                  |                                                  |                       | <b>x</b> / | 館藏目 |
| 調整檢索結果                                                          | こ選取の                                        | <sup>國書</sup><br><mark>挪威的</mark><br>村上春樹<br>2018<br>11 目前7 | <mark>森林</mark><br>†, 1949- autho<br>下可獲得 >          | ər; 賴明珠, 19                                         | 947- transla                     | tor                                              |                       |            |     |
| <ul> <li>→ 擴展檢索結果</li> <li>25</li> <li>排序規則: 相關性 ▼</li> </ul>   | 回到頁面頂端 傳送至                                  | 取得方                                                         | 元 —                                                  |                                                     |                                  |                                                  |                       |            |     |
| <b>可獲得性</b><br>同儕評論期刊<br>圖書館館藏<br>線上資源                          | 取得方式         詳細書目         瀏覽相關書籍         連結 | 申請預<br>く返回<br>館藏地/館<br>杯可獲                                  | 熱/調関<br>回 <u>館藏地</u><br>官藏狀態<br>得,總館7樓書              | 書庫;861.57                                           | 8354-13 20                       | 018                                              |                       |            |     |
| 開放存取<br>主題 ~                                                    |                                             | 扂<br>帿<br>帿                                                 | 書號: 861.57<br>碼: 0000287<br>書號: 861.57<br>碼: 0000295 | 7 8354-132<br>8743 (0件申<br>7 8354-132<br>2206 (0件申) | 2018 v.1<br>請)<br>2018 v.1<br>請) | 狀態:到期日20<br>借関政策:60天<br>狀態:到期日20<br>借関政策:60天     | )24/10/26<br>24/12/03 |            |     |
| 山水牛<br>資源類型<br>圖書 (563)<br>〇〇〇〇〇〇〇〇〇〇〇〇〇〇〇〇〇〇〇〇〇〇〇〇〇〇〇〇〇〇〇〇〇〇〇〇 |                                             | 索條索                                                         | 書號: 861.57<br>碼: 0000287<br>書號: 861.57<br>碼: 0000295 | 7 8354-132<br>8744 (0件申<br>7 8354-132<br>2207 (0件申) | 2018 v.2<br>請)<br>2018 v.2<br>請) | 狀態: 到期日20<br>借関政策: 60天<br>狀態: 到期日20<br>借関政策: 60天 | 24/10/26              |            |     |
|                                                                 |                                             |                                                             |                                                      |                                                     |                                  |                                                  |                       |            |     |

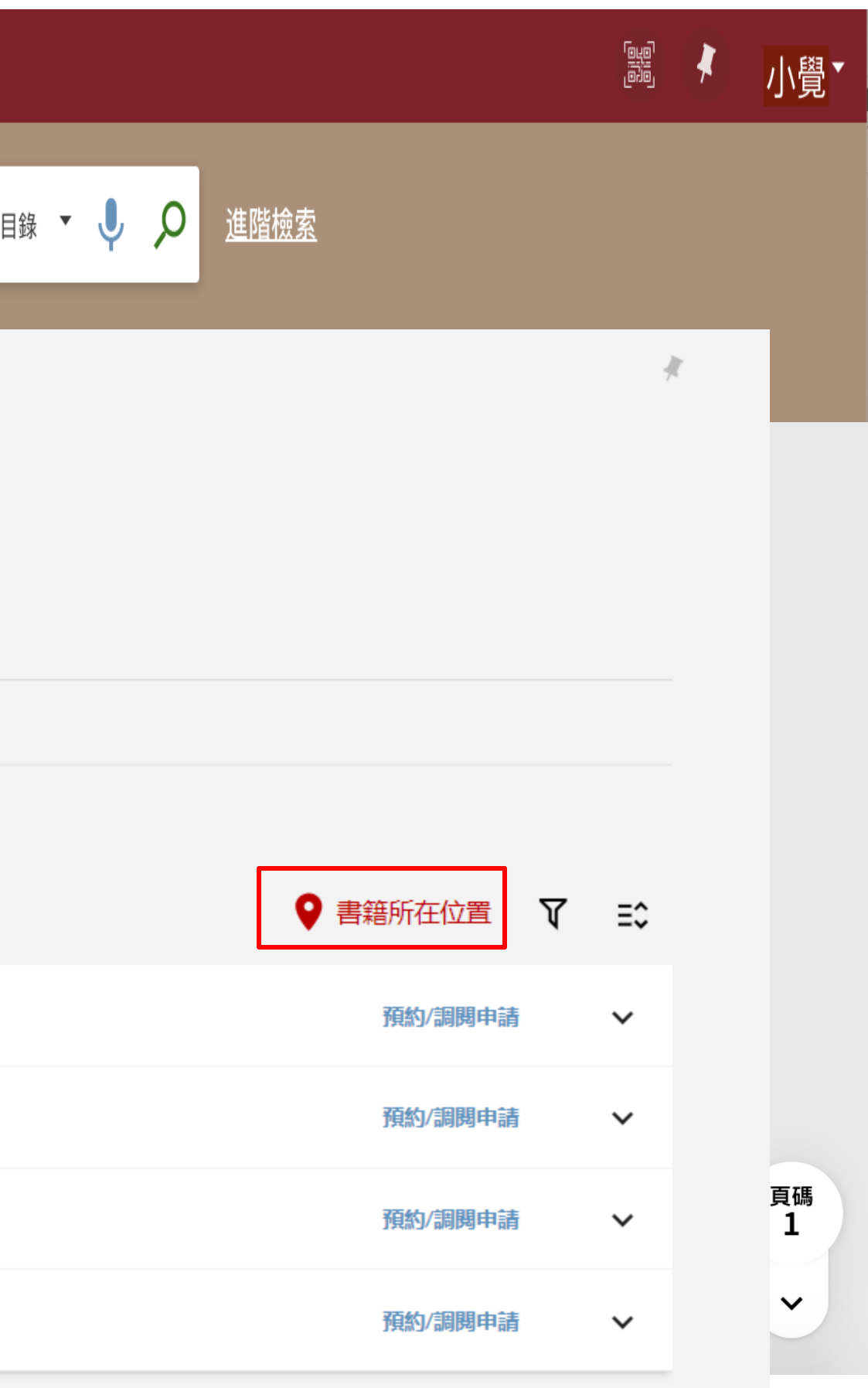

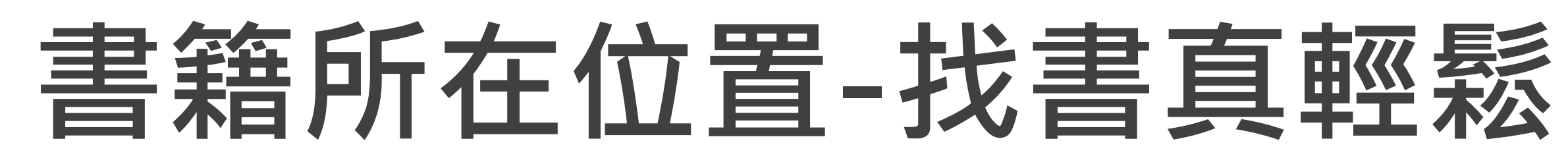

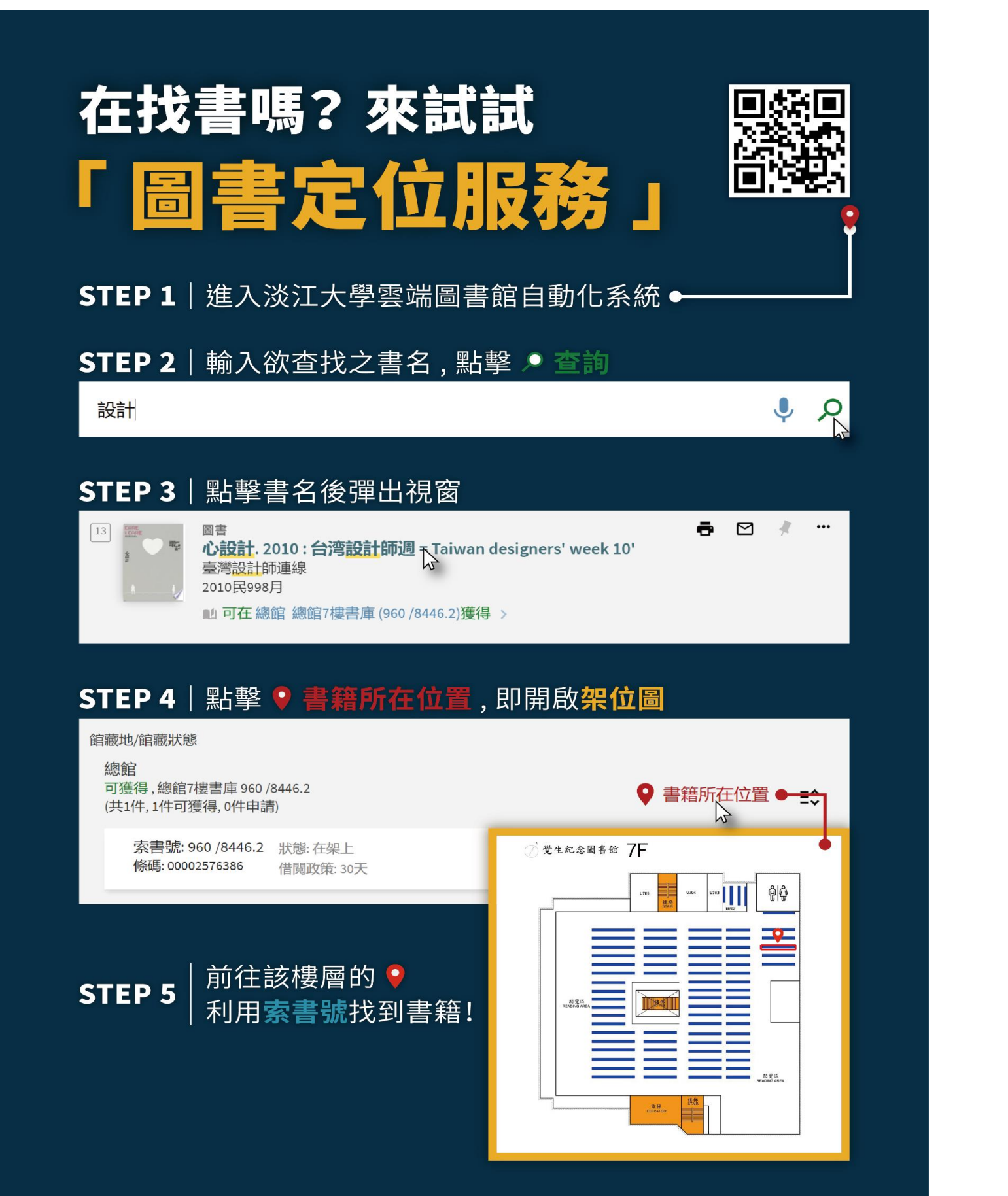

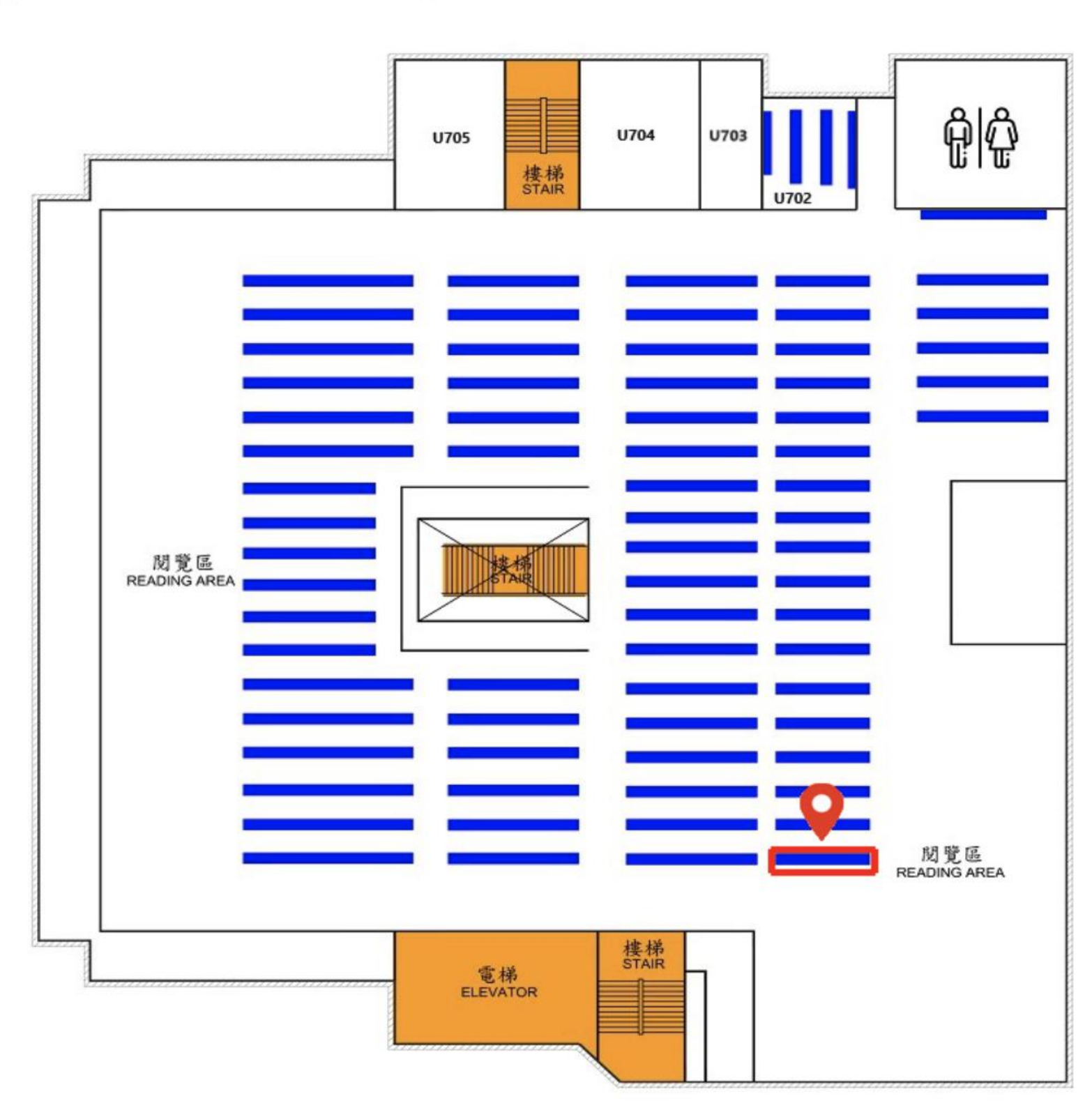

### You searched for: 861.57 /8354-13 92 Shelf: 49

⑦覺生紀念圖書館 7F

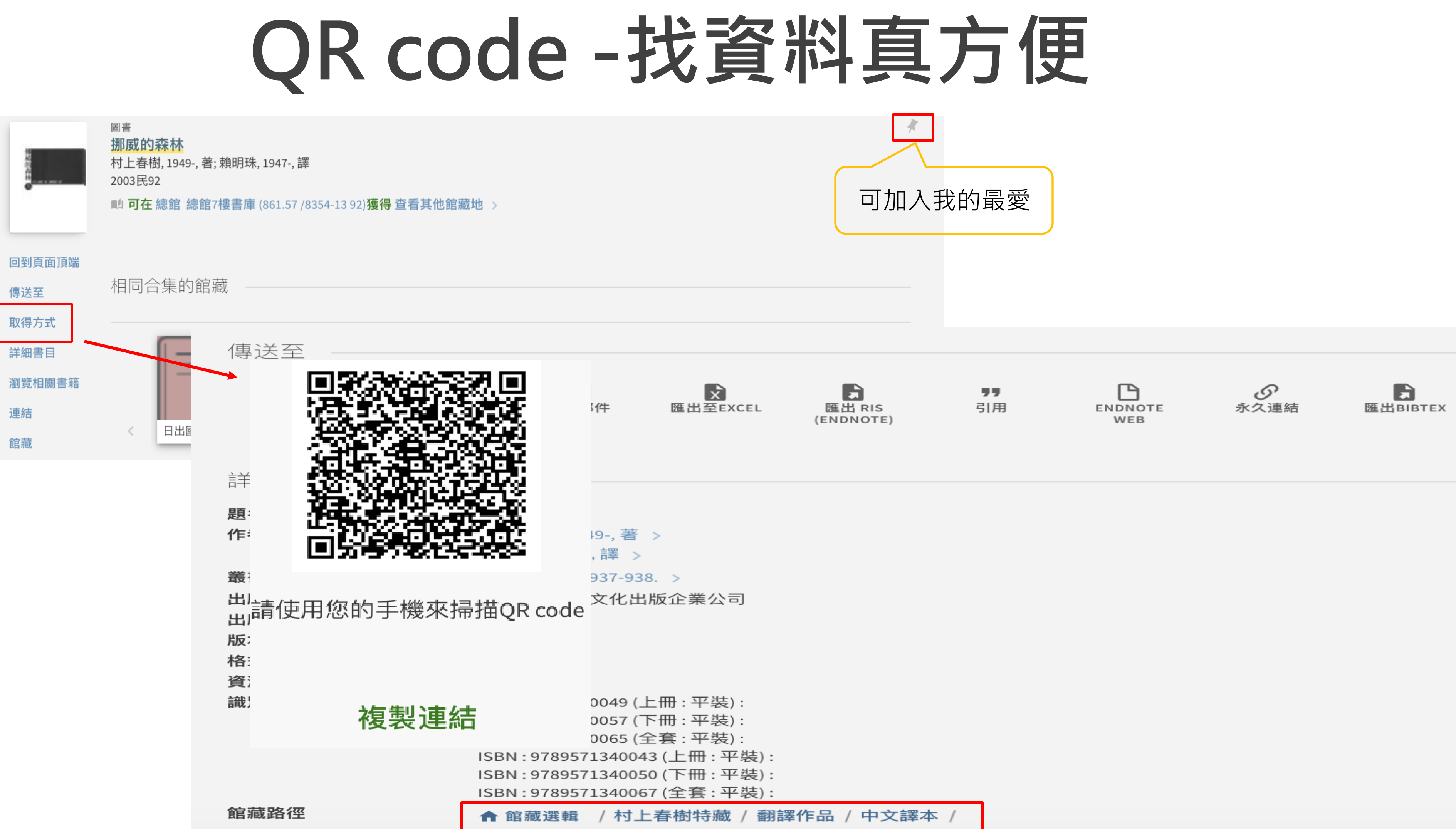

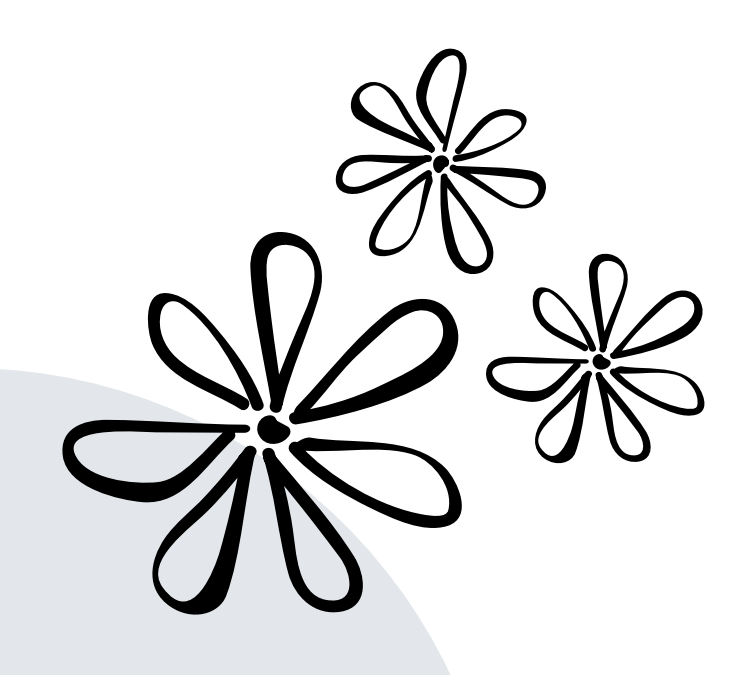

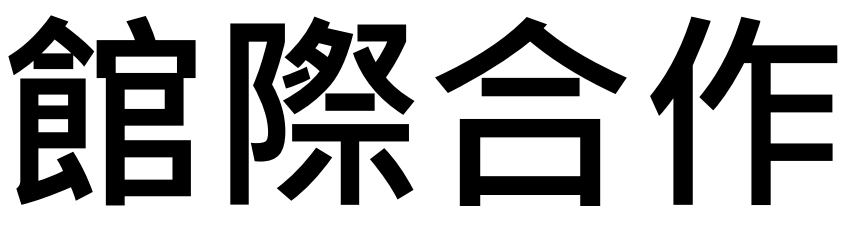

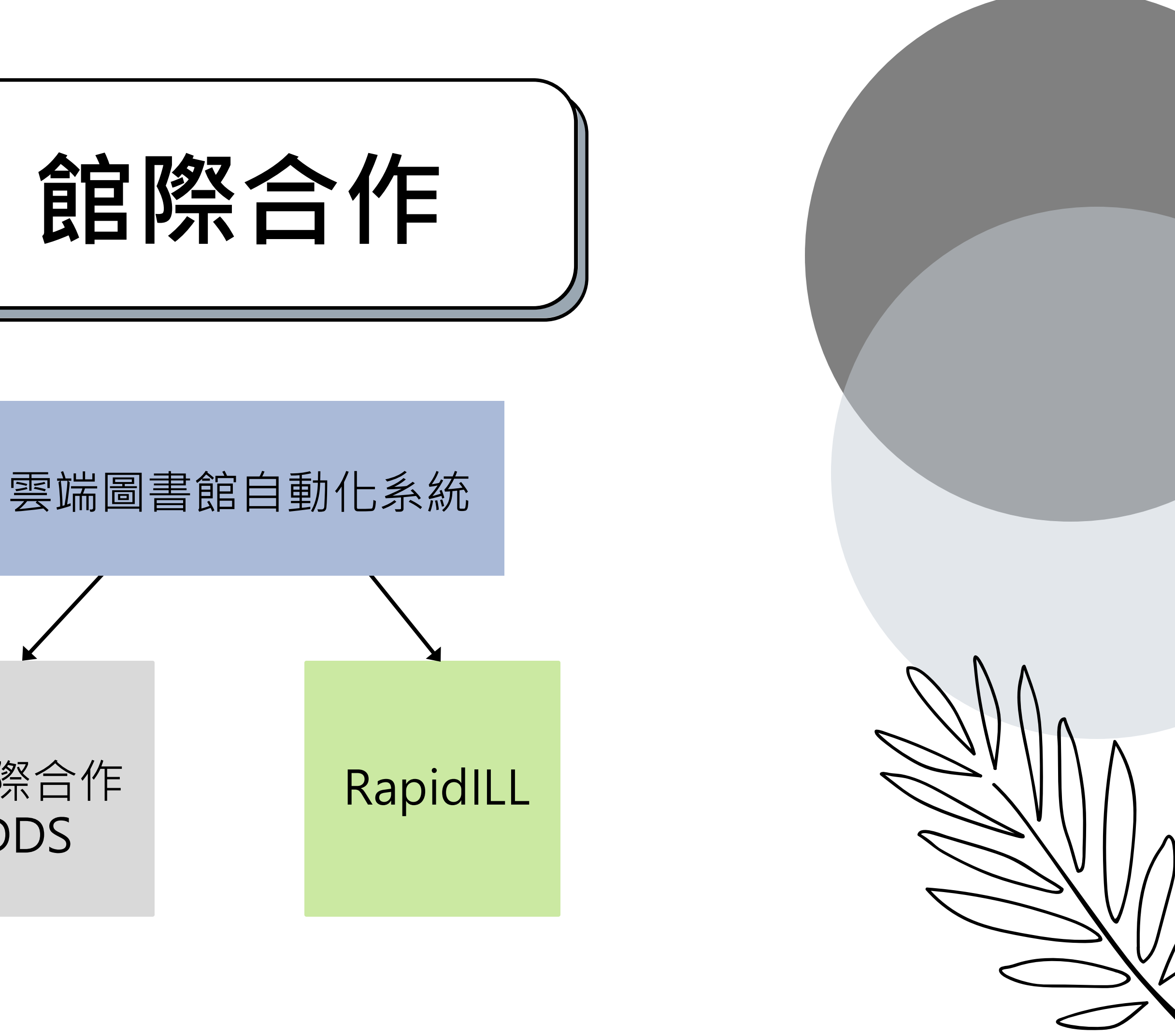

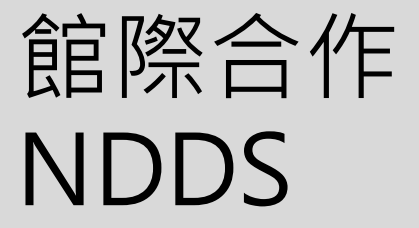

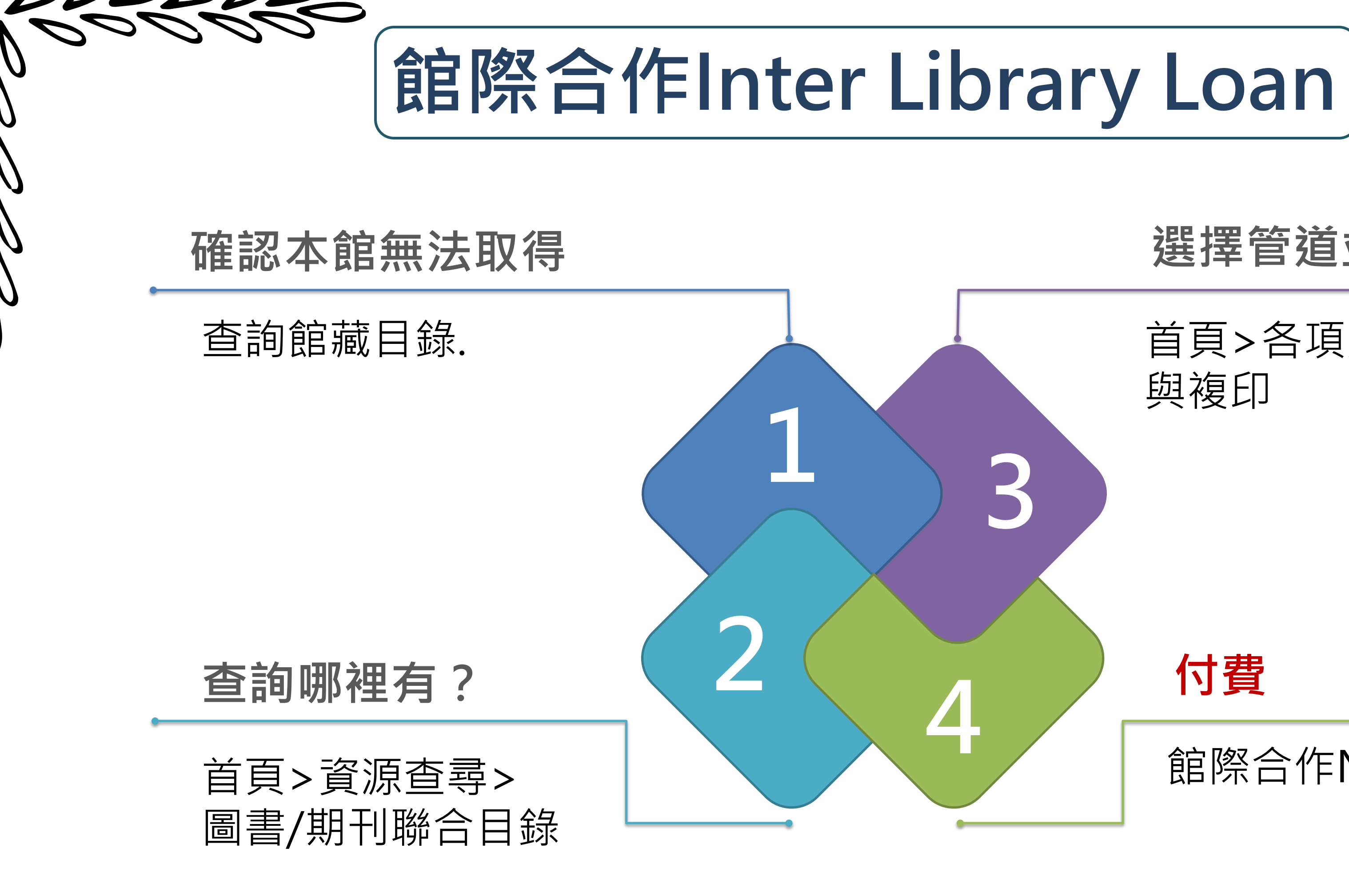

## 選擇管道並提出申請

# 首頁>各項服務>館際借書

### 館際合作NDDS & RapidILL

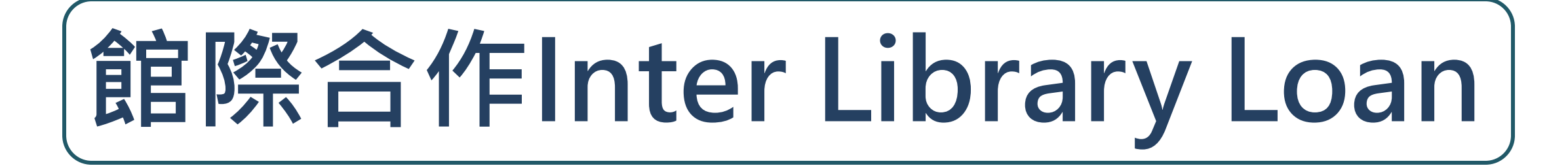

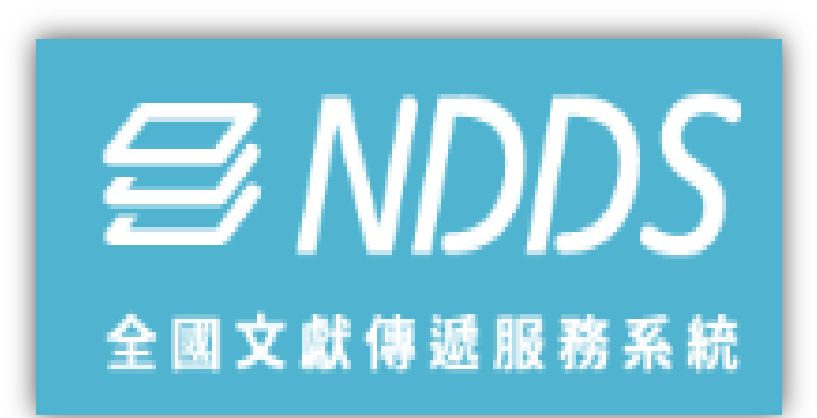

## NDDS

- 1. 需自行註冊帳號
- 2. 收費 / 借期各校不同
- 3. 借書 / 複印期刊

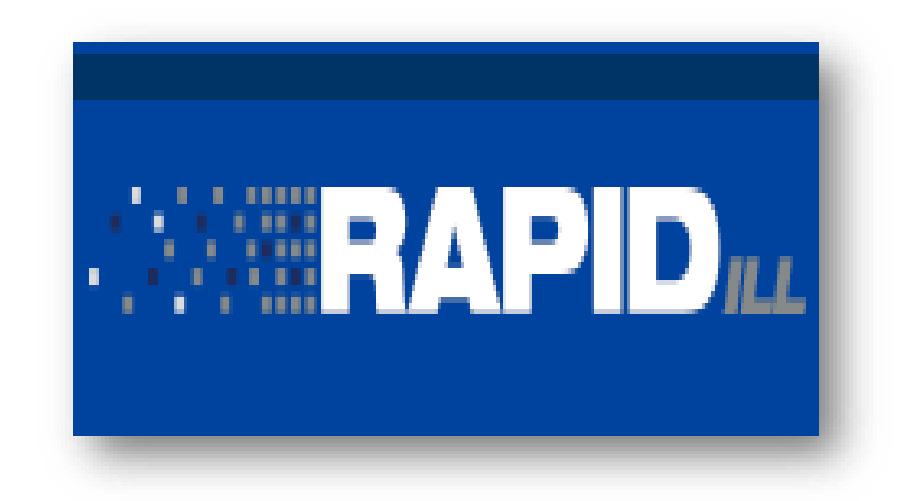

## RapidILL

- 1. 西文期刊文獻複印
- 2. 2元/頁

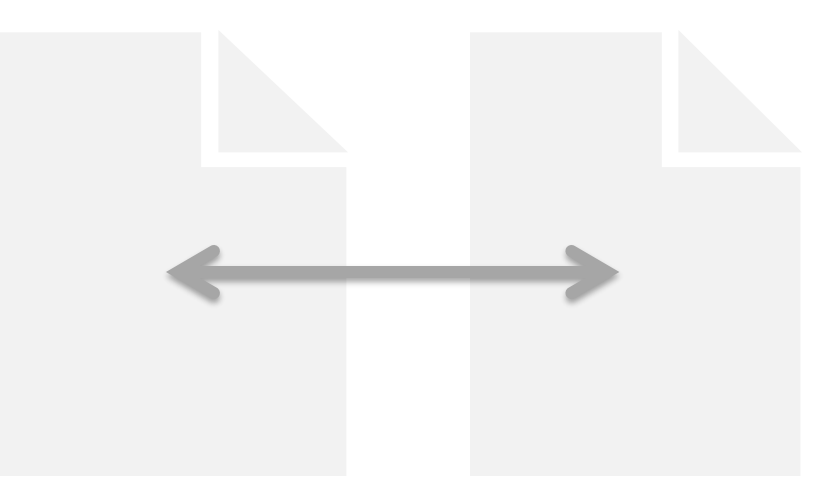

## 親自借還

- 1. 互換實體借書證
- 2. 寒暑假八大私校借還

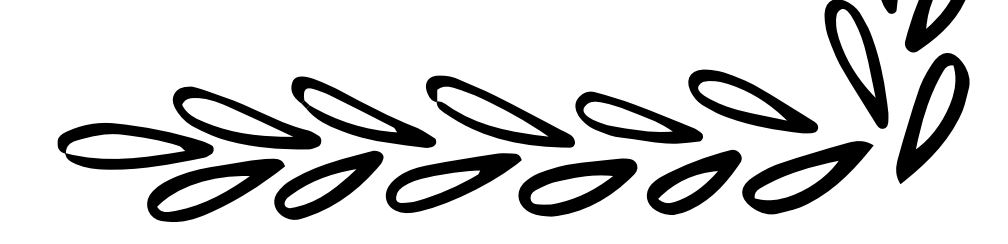

|               | 館際合作Inter Library Loan/Rapid<br>(雲端自動化圖書館系統)                                                                                                    | ing |
|---------------|----------------------------------------------------------------------------------------------------|-----|
|               | Can't We Talk It Over in Bed?: Desiring Reconciliation in Recent Australian<br>Productions of As You Like It and Romeo and Juliet<br>Western, Melissa<br>M/C journal, 1999, Vol.2 (5)<br>Cet PDF 🖸 |     |
| ТОР           | 𝔅 Check for available services →                                                                                                    |     |
| SEND TO       |                                                                                                    |     |
| HOW TO GET IT |                                                                                                    |     |
| DETAILS       | How to get It                                                                                                    |     |
| LINKS         | Resource sharing request (Will to pay)                                                                                                    |     |
|               | 全國文獻傳遞服務系統(NDDS) (付費)                                                                                                    |     |
|               |                                                                                                    |     |

|   | Author                   |              |                |                 |                    |
|---|--------------------------|--------------|----------------|-----------------|--------------------|
|   | Western, Melissa         |              |                |                 |                    |
|   | ISSN                     |              |                |                 |                    |
| * | 1441-2616                |              |                |                 |                    |
|   | Publication year         |              |                |                 |                    |
| * | 1999-07-01               |              |                |                 |                    |
|   | Volume                   |              |                |                 |                    |
| * | 2                        |              |                |                 |                    |
|   | Issue                    |              |                |                 |                    |
| * | 5                        |              |                |                 |                    |
|   |                          |              |                |                 |                    |
| * | Start page               |              |                |                 |                    |
|   |                          |              |                |                 |                    |
| * | End Page                 |              |                |                 |                    |
|   | Not needed after         |              |                |                 |                    |
|   | ■ Pickup Date ▼          |              |                |                 |                    |
|   |                          |              |                |                 |                    |
|   | Comment                  |              |                |                 |                    |
|   | You must read and acknow | ledge the fo | llowing stater | nent before sub | mitting your reque |
|   |                          | 0            | 0              |                 |                    |
| * | ▶ 我已同意遵守中華民              | 國著作權法第       | 至48條相關條款       |                 |                    |
|   | 4                        |              |                |                 |                    |
| * | Willing To Pay           |              |                |                 |                    |
|   | Pickup location          |              |                |                 |                    |
|   | Main Lib 🔻               |              |                |                 |                    |
|   |                          |              |                |                 |                    |
|   |                          | G            | RESET FORM     |                 |                    |

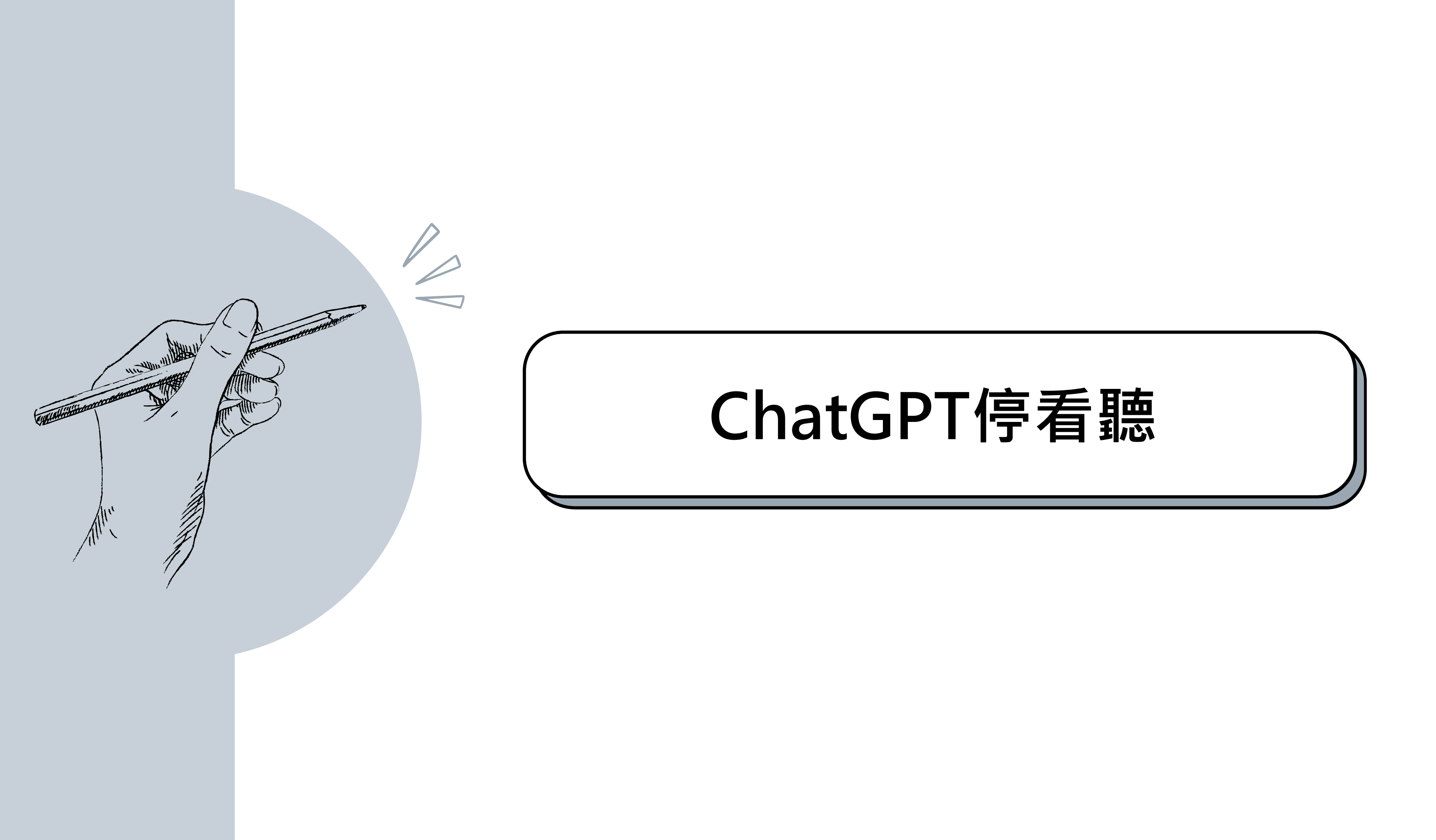

## 教師因應生成式AI的教學指引

### 1 明確的課綱指引

1.學術誠信是學習評量的基礎,所有作業、考試必須遵守學校規範 2.學生在使用任何生成式AI工具前,必須先取得教師的同意,否則有 違反學術倫理的疑慮。

### 2 說明學習目標與作業要求

- 1.建議教師直接說明學生可以用哪些學習輔助工具,以及可用/不可 用的理由。
- 2.理解作業的目的是為了幫助學生達成學習目標,所以應妥適地設計 作業及學習活動。
- 3. 強調學生本人才是作業的作者,需對內容負一切責任。

### 3 設計融入生成式AI的學習活動

1.引導學生學會以專業術語問問題、追問、對話。 2.請學生比較生成式AI與傳統搜尋工具所查找資料結果有何不同。 3.針對特定主題,請學生分析、批判AI生成的內容之優劣對錯。 4.請學生先寫完作業,將內容放入生成式AI工具修改,並進行比對。 5.請學生寫完程式後,放入生成式AI工具除錯。

### 設計多元的評量活動

1.改變作業的設計,讓學生樂意做作業,不想或不能作弊。例如:

- (1)設計學生感興趣的問題。
- (2) 讓學生瞭解作業是為了幫助他們達成學習目標。

(3) 鼓勵學生提早開始做作業,或許可和教師、助教、同學討論。 2.設計不需應用AI協作的作業,例如:

- (1) 讓學生以非文字的形式表現所學知識,例如繪圖、製作投影 片、同儕討論、口語錄音等。
- (2) 請學生使用生成式AI無法取得的資源,如授權資源或資料庫等。
- (3) 隨時整合該領域中尚未被討論的最新資訊或問題。
- (4) 讓學生瞭解生成式AI作為學習工具的幫助及限制,並試著引導 學生學會批判生成式AI所產出的內容,以提升其專業知能與高 層次的思維能力。

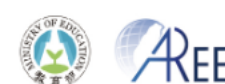

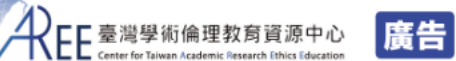

### 留意生成式人工智慧AI 用於學術與研究活動時的 6個關鍵!

### 1.秉持開放與包容的精神 2.具備資訊驗證能力 O 生成式AI的資料來源為既有網路資料,真 學習如何正確使用科技,以提升研究效率。 偽與品質參差不齊。 瞭解生成式AI的優點與缺點,避免過度仰賴 科技。 研究者需具備對生成式AI產出之內容具有 批判的能力。 4.秉持學術研究的課責性 3.堅持學術研究的創新性 研究者應對自己的研究行為與產出負全部 生成式AI僅能彙整現有資料、編輯文字與修 責任。 改影像,對知識創新與科學發展有其侷限。 研究者將知識內化並從中產生創新見解與 ·若直接使用、發表生成式AI產出之文稿。 發現,才是創造知識新價值的重要關鍵。 可能產生學術倫理的相關疑慮。 5.維護學術研究的透明性 6. 留意可能衍生的法律問題

- 學術研究要求揭露所有研究過程、步驟、 資料來源、協力單位等。
- 運用生成式AI於研究工作時,須注意學研 機構、期刊與研討會對技術揭露的規範。

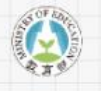

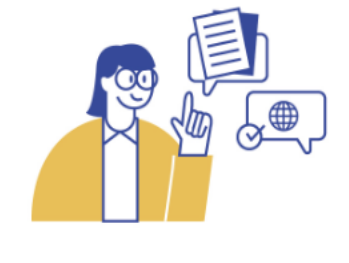

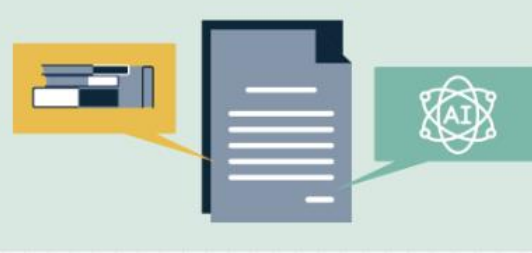

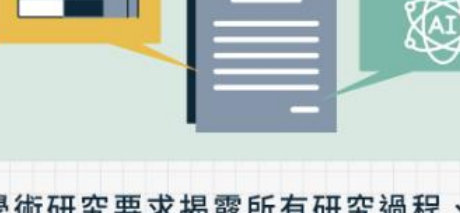

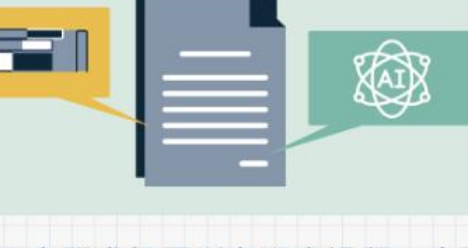

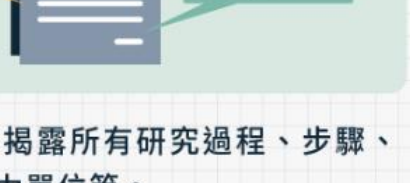

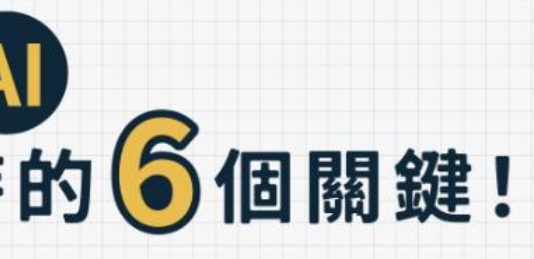

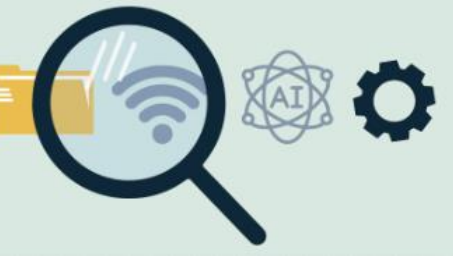

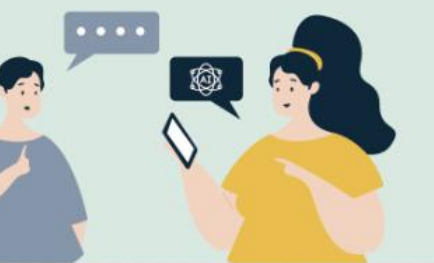

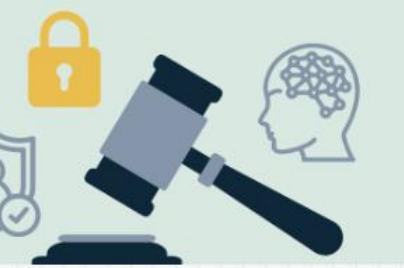

生成式AI的內容是由網路資料產生,該原 始資料的著作人可能主張智慧財產權。 使用任何科技輔助軟體,都應留意相關的 資訊安全及隱私問題

AFF 臺灣學術倫理教育資源中心 席台

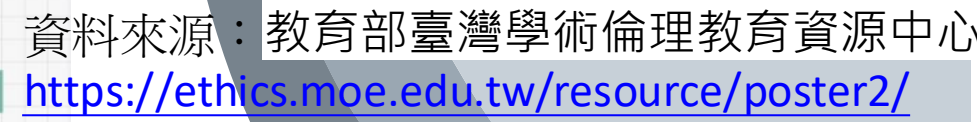

教育部 臺灣

資源中心

學術倫理教育

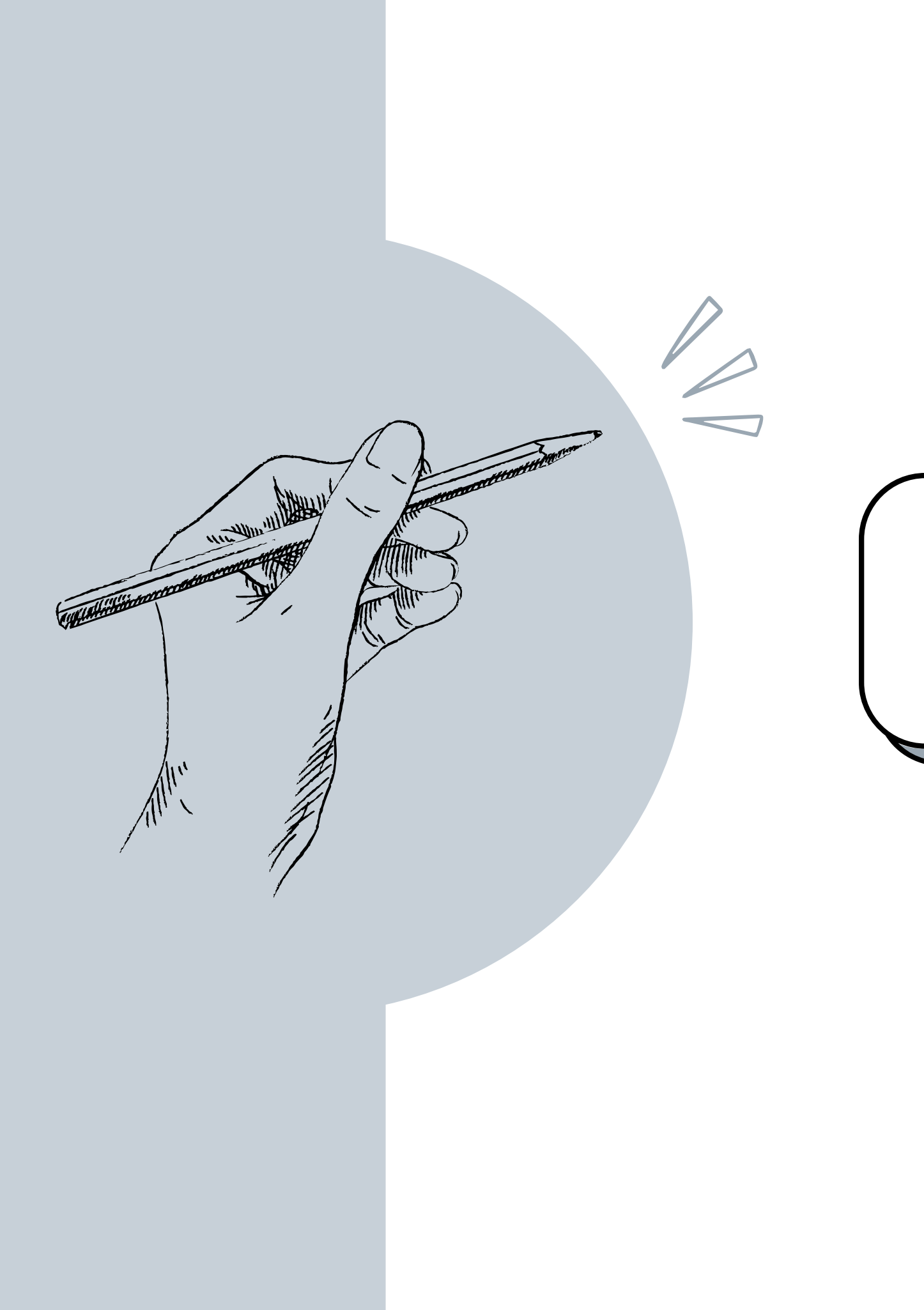

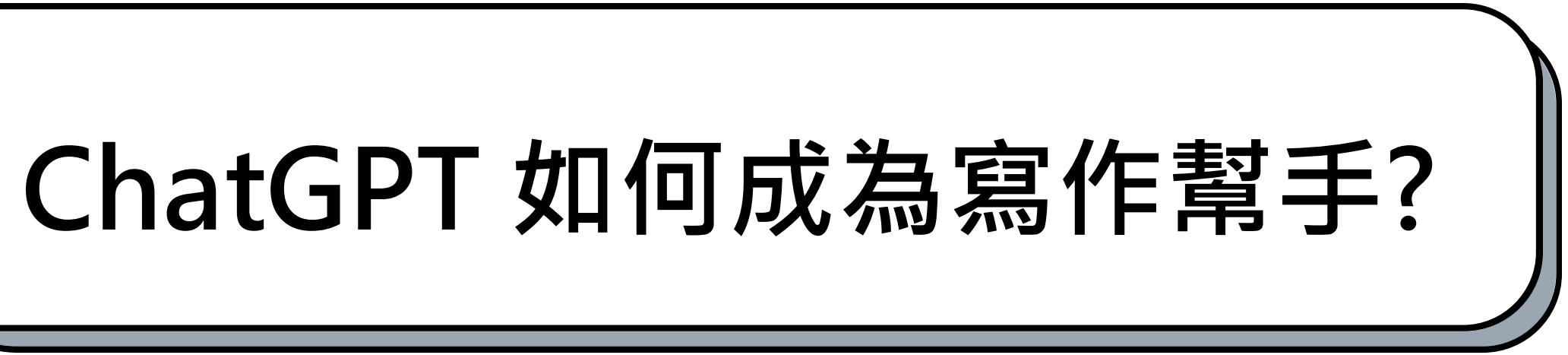

# 如何使用及引用 ChatGPT 生成內容?

- AI 生成內容的資料來源無法回溯、取得或提供直接連結
- 使用 ChatGPT 來撰寫課堂作業或報告,應明確標註使用 ChatGPT 產出的內 容,讓讀者瞭解您使用哪些資源來支持自己的 論點。 - 若發現內容來自他人的作品,建議根據課程或系所的引用格式要求,使用適
  - 當的引用格式(如APA、MLA等),進一步註明該內容的確切來源。
- 使用 AI 生成内容時一定要進行資訊查核,並確保遵守學術倫理及 學術誠信 • 的要求,不涉及抄襲或違反著作權。

※ 臺大針對生成式 AI 工具之教學因應措施 https://www.dlc.ntu.edu.tw/ai-tools/

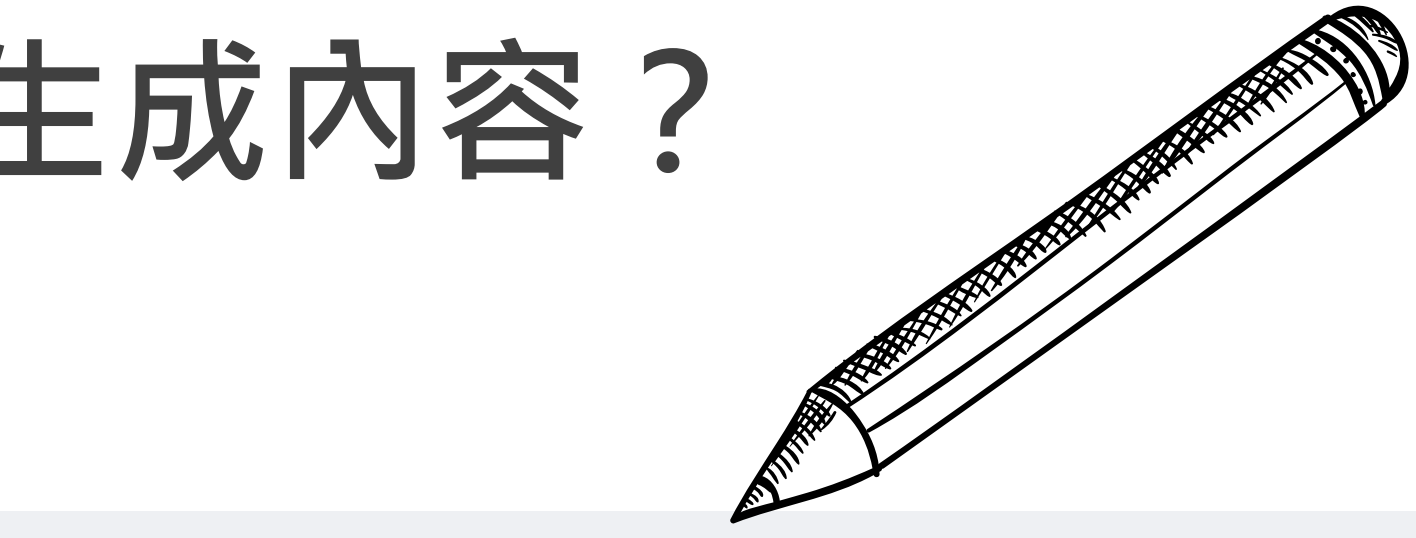

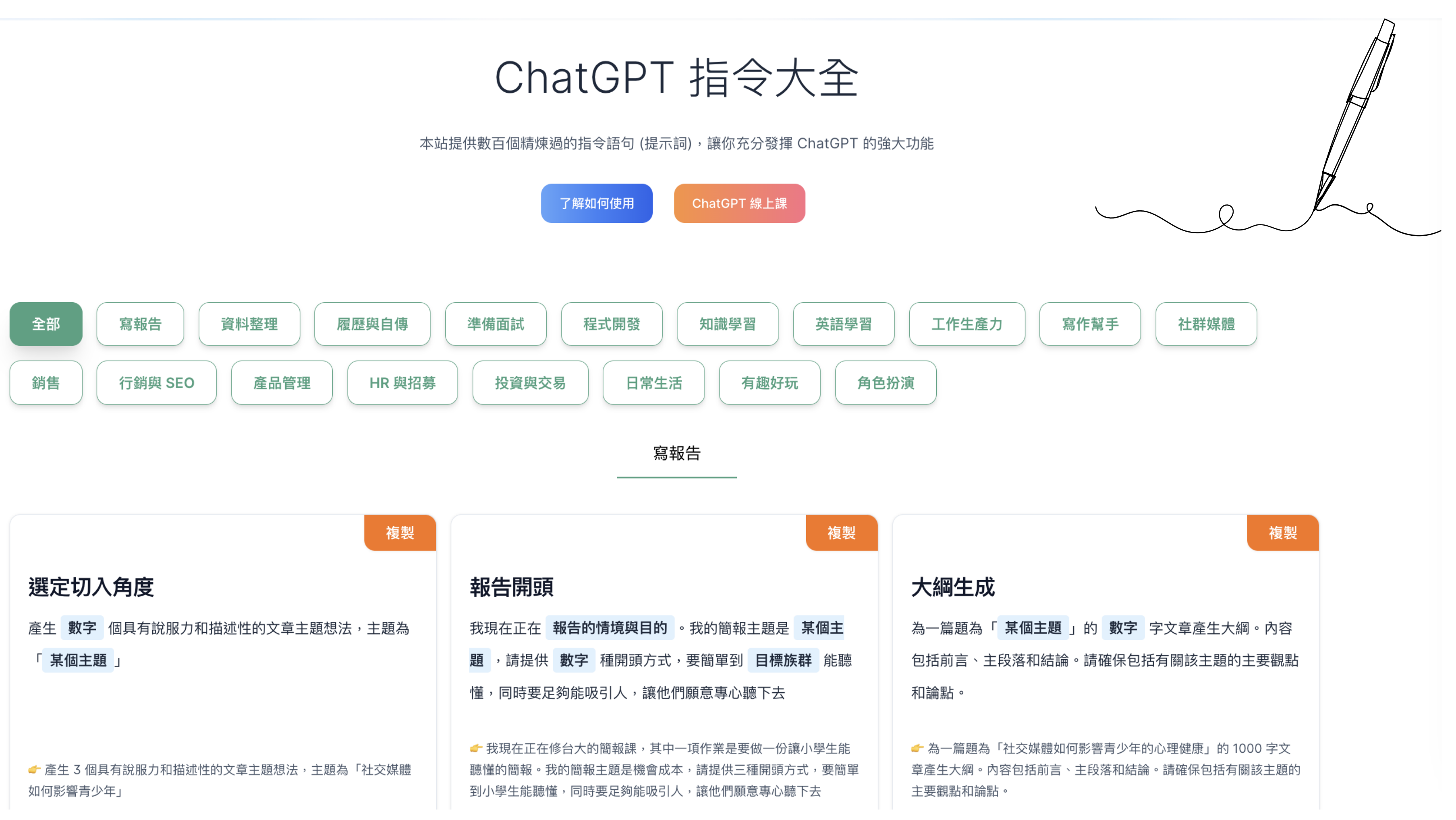

資料來源: https://www.explainthis.io/zh-hant/chatgpt

幫我編修 Help with Editing

# 那些生成式AI給你的未來 **Your Future with Generative Al**

### 教育部臺灣 學術倫理教育 資源中心

那些生成式 AI 給你的未來 影片日期:2023/12/20 網址:

E-bad Genera EkcoFal. (21) O DEDSHUED USPESSION -

constore tables cycli ve contra

### Help with Searching

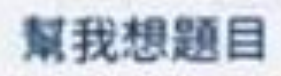

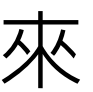

### https://www.youtube.com/watch?v=YC85oculLe8

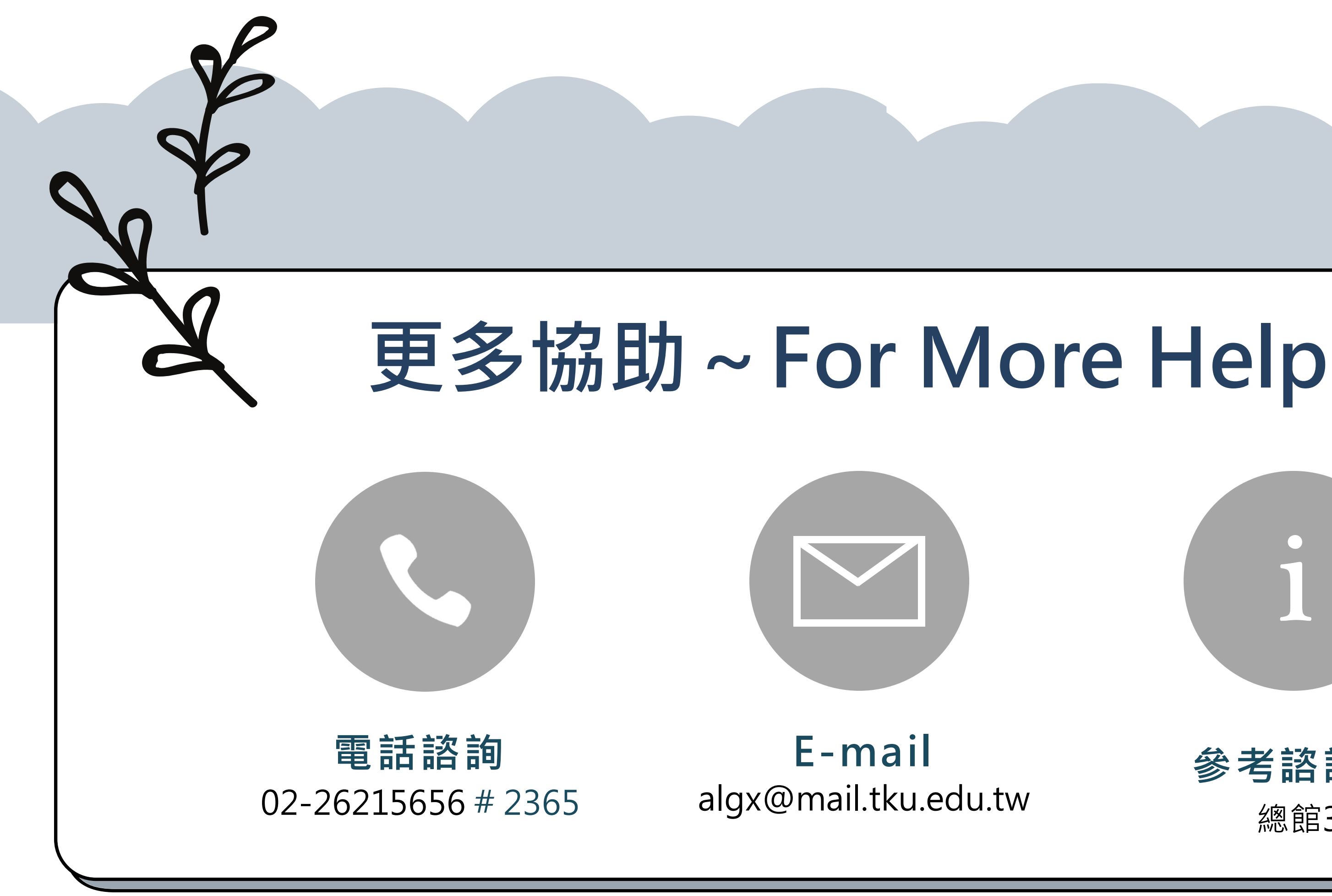

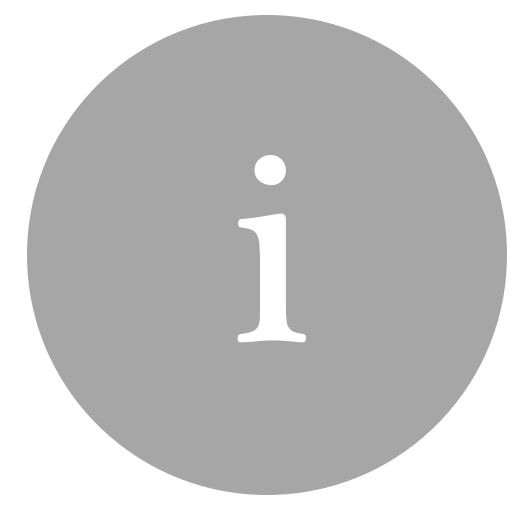

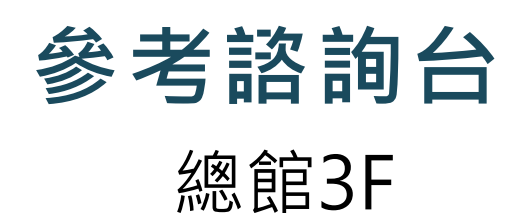

# THANK YOU FOR LISTENING!

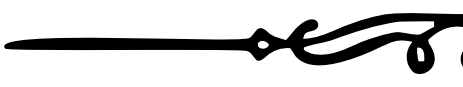

# Do you have any questions?

###